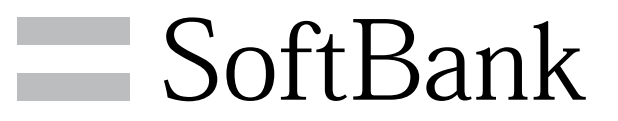

008Z 取扱説明書

# 本書について

| 木書について | 3 |
|--------|---|
|        |   |

# ご利用にあたって

| 各部の名称とはたらき       | 6  |
|------------------|----|
| USIMカードについて      | 7  |
| SDカードについて        | 8  |
| 電池パックを取り付ける/取り外す | 11 |
| 充電する             | 13 |
| 電源を入れる/切る        | 14 |
| タッチパネルの使いかた      | 15 |
| 初期設定について         | 16 |

### 基礎知識/基本操作

| 基本的な操作のしくみ        | 18 |
|-------------------|----|
| アプリケーションについて      | 19 |
| 電話番号について          | 21 |
| マナーについて           | 22 |
| 着信音について           | 23 |
| 文字を入力する           | 24 |
| Googleアカウントを利用する  | 28 |
| Androidマーケット™について |    |
| 暗証番号について          | 31 |
| PINコードについて        | 31 |
| 画面をロックする          | 32 |
| ソフトウェアの更新について     | 33 |
| 機能や使いかたを確認する      |    |

### 画面

| ホーム画面のしくみ    | 36  |
|--------------|-----|
| ステータスバーについて  | 36  |
| 通知パネルを利用する   | .37 |
| ホーム画面をアレンジする | .38 |

### 電話/電話帳

| 電話をかける/受ける       | 42 |
|------------------|----|
| 電話帳/通話履歴から電話をかける | 44 |
| 短縮ダイヤルを利用する      | 45 |
| オプションサービス        | 46 |
| 電話帳を利用する         | 50 |
| 電話帳をインポートする      | 52 |
| 電話帳をバックアップする     | 53 |

### メール / ブラウザ

| メールの手術について              | ГС |
|-------------------------|----|
| メールの種類に ついて             |    |
| S!メール/SMSを送信する          | 56 |
| S!メールでデコレメールを送信する       |    |
| S!メール/SMSを受信/返信する       | 59 |
| S!メール/SMSを管理する          | 61 |
| S!メール/SMS作成時の操作         | 63 |
| S!メール/SMS設定             | 64 |
| Gmail (メール)を作成/送信する     | 66 |
| 受信したGmail (メール)を確認する    | 67 |
| 保存されているGmail (メール)を管理する | 68 |
| インターネットメールに関する設定        | 72 |
| インターネットメールを作成/送信する      | 73 |
|                         |    |

# 008Z 取扱説明書 目次

| 受信したインターネットメールを確認する | 73  |
|---------------------|-----|
| インターネットメールを管理する     | 74  |
| インターネットを利用する        | .75 |

### カメラ

| 静止画/動画を撮影する | 80 |
|-------------|----|
| カメラの設定を行う   | 81 |
| バーコードを読み取る  | 82 |

# 音楽/静止画/動画

| 音楽/動画を利用する    | 84 |
|---------------|----|
| 音楽/動画リストを利用する | 87 |
| お気に入りを利用する    | 88 |
| 音楽を聴く         | 90 |
| 静止画/動画を見る     | 92 |
| 静止画を加工する      | 92 |
| 静止画/動画を管理する   | 94 |
| 静止画/動画を共有する   | 95 |

# 便利な機能

| 緊急速報メールを利用する100             |
|-----------------------------|
| ブックを利用する 101                |
| 本棚を利用する (ブック) 103           |
| 書庫を利用する(ブック)105             |
| ブックを探す                      |
| Googleマップを利用する108           |
| ナビを利用する109                  |
| 付近の便利な情報を取得する(プレイス)109      |
| 友人の位置/状況を確認する (Latitude)110 |
| Googleトークを利用する111           |
| Google検索を利用する112            |
| 音声で情報を検索する(音声検索)113         |
| 電卓で計算をする 113                |
| カレンダーを利用する114               |
| アラームを利用する116                |
| Twitterを利用する117             |
| ニュースや天気を確認する118             |
| YouTubeを利用する118             |
| パソコン用ファイルを利用する119           |
| シンプル電卓で計算する119              |
| カレンダー (ジョルテ)を利用する120        |
| 世界の時刻を確認する121               |
| ダウンロード                      |
| 音声を録音する122                  |
| FMラジオを利用する123               |

### 接続

| パソコンとUSBで接続する     | 126 |
|-------------------|-----|
| Wi-Fiで接続する        | 126 |
| Bluetooth®機能を利用する | 128 |

# 海外でのご利用

| 海外でご利用になる前に | 132 |
|-------------|-----|
| 海外で電話をかける   | 134 |

### 端末設定

| 無線とネットワーク    | 138 |
|--------------|-----|
| 通話設定         | 139 |
| 音            | 141 |
| 表示           |     |
| 現在地情報とセキュリティ |     |
| アプリケーション     |     |
| アカウントと同期     | 145 |
| プライバシー       | 145 |
| ストレージ        | 146 |
| 言語とキーボード     |     |
| 音声入出力        | 148 |
| ユーザー補助       | 149 |
| 日付と時刻        | 150 |
| 端末情報         |     |

# 資料

| トラブルシューティング | 154 |
|-------------|-----|
| 仕様          | 154 |
| 保証とアフターサービス | 155 |
| お問い合わせ先一覧   | 155 |

# 本書について

本製品をお買い上げいただき、まことにありがとうございます。

### 本製品をお使いになる前に

「クイックスタート」、「お願いとご注意」をご覧になり、正しく お取り扱いください。 ご契約の内容により、ご利用になれるサービスが限定されます。

### 記載内容について

この本書は、基本的にお買い上げ時の状態での操作方法を説明しています。

また、特にことわりがない限りホーム画面からの操作を中心に説明 しています。操作説明は省略している場合があります。

### ディスプレイ表示、キー表示について

この本書で記載しているディスプレイ表示は、実際の表示と異なる 場合があります。本書で記載しているキー表示は、説明用に簡略化 しているため実際の表示とは異なります。

### その他の表記について

この本書では、本製品のことを「本機」と表記しています。 「microSD™/microSDHC™カード」は「SDカード」と表記してい ます。 3

# ご利用にあたって

| 各部の名称とはたらき        | 6 |
|-------------------|---|
| USIMカードについて       | 7 |
| SDカードについて         | 8 |
| 電池パックを取り付ける/取り外す1 |   |
| 充電する1             | 3 |
| 電源を入れる/切る1        | 4 |
| タッチパネルの使いかた1      | 5 |
|                   | 6 |

# 各部の名称とはたらき

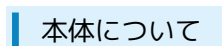

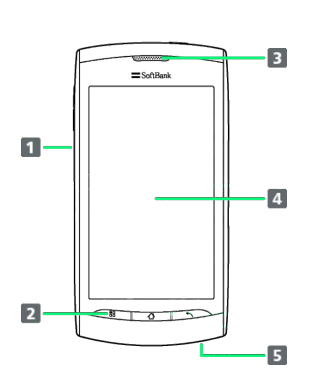

| 名称                        | 説明                                         |
|---------------------------|--------------------------------------------|
| 1 外部接続端<br>子              | micro USBケーブルを接続します。                       |
| <ul><li>2 通知ランプ</li></ul> | 本機の状態を、ランプの点灯 / 点滅でお知ら<br>せします。            |
| 3 受話口                     | 相手の声が聞こえます。                                |
| <b>4</b> ディスプレ<br>イ       | 本機のディスプレイはタッチパネルです。指<br>で直接触れて操作することができます。 |
| 5 送話口                     | 自分の声を相手に伝えます。                              |

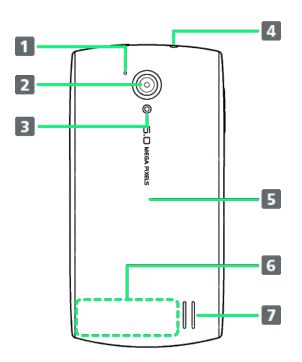

| 名称                       | 説明                                        |
|--------------------------|-------------------------------------------|
| <b>1</b> ノイズキャ<br>ンセラー   | 周囲の雑音を低減して、通話中の相手の声を<br>聞き取りやすくします。       |
| 2 カメラ                    | 静止画や動画の撮影を行います。                           |
| 3 ライト                    | 静止画撮影時にフラッシュとして使用しま<br>す。                 |
| <b>4</b> 3.5mmイヤ<br>ホン端子 | イヤホンを接続します。                               |
| 5 電池カバー                  | 電池カバーを開けて電池パックやUSIMカード<br>の取り付け/取り外しをします。 |
| 6 内蔵アンテ<br>ナ             | 電波を送受信します。                                |
| <b>7</b> スピーカー           | 着信音や、スピーカーホンで通話中の相手の<br>声などが聞こえます。        |

### キーについて

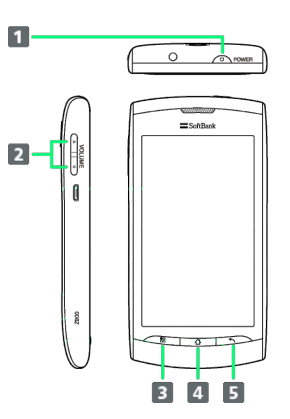

| 名称                      | 説明                                 |
|-------------------------|------------------------------------|
| <b>1</b> 電源キー<br>( )    | 画面を消灯/点灯します。長押しで電源ON/<br>OFFを行います。 |
| 2 音量大/小<br>キー           | 音量を調節します。                          |
| 3 ×<br>ニューキー<br>( ▋8 )  | メニュー画面が表示されます。                     |
| <b>4</b> ホームキー<br>()    | ホーム画面が表示されます。                      |
| 5 戻るキー<br>( <u> 、</u> ) | 前の画面に戻ります。                         |

### 🦉 通知ランプについて

| 本機の状態を  | 、ランプの点灯/点滅でお知らせします。       |
|---------|---------------------------|
| ・点灯 (赤) | :電池充電中                    |
| ・点滅(赤)  | :アラームが鳴動中/圏外              |
| ・点灯(緑)  | :電池充電完了                   |
| ・点滅(緑)  | : 不在着信あり/新着メールあり(Gmail/イン |
| ターネット   | メールのみ)                    |
|         |                           |

Ⅰ 内蔵アンテナご利用時の注意

内蔵アンテナ部分を手で触れたり覆ったりすると、電波感度が弱 まることがあります。特に、内蔵アンテナ部分にシールなどを貼 らないようにしてください。

# USIMカードについて

USIMカードは、お客様の電話番号や情報などが記憶されたICカードです。

### USIMカードのお取り扱い

- ・他社製品のICカードリーダーなどにUSIMカードを挿入し故障した 場合は、お客様ご自身の責任となり当社は責任を負いかねますの であらかじめご注意ください。
- ・IC部分はいつもきれいな状態でご使用ください。
- ・お手入れは乾いた柔らかい布などで拭いてください。
- ・USIMカードにラベルなどを貼り付けないでください。故障の原因 となります。
- ・USIMカードのお取り扱いについては、USIMカードに付属してい る説明書を参照してください。
- ・USIMカードの所有権は当社に帰属します。
- ・紛失・破損によるUSIMカードの再発行は有償となります。
- ・解約の際は、USIMカードを当社にご返却ください。
- ・お客様からご返却いただいたUSIMカードは、環境保全のためリサ イクルされます。
- ・USIMカードの仕様、性能は予告なしに変更する可能性がありま す。ご了承ください。
- ・お客様ご自身でUSIMカードに登録された情報内容は、控えをとっ ておかれることをおすすめします。登録された情報内容が消失し た場合の損害につきましては、当社は責任を負いかねますのであ らかじめご了承ください。
- ・USIMカードやソフトバンク携帯電話(USIMカード挿入済み)を 盗難・紛失された場合は、必ず緊急利用停止の手続きを行ってく ださい。詳しくは、お問い合わせ先までご連絡ください。
- ・USIMカードの取り付け/取り外しは、必ず電源を切った状態で 行ってください。

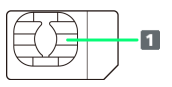

1 IC部分

### USIMカードを取り付ける

### 1

電池カバーを取り外す

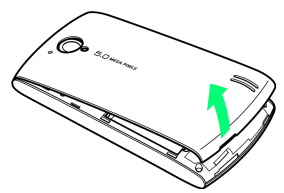

・ディスプレイが下向きの状態で、本体のくぼみから電池カバーを 持ち上げて取り外します。

# 2

電池パックを取り外す

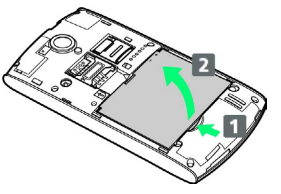

・電池パックを **1** の方向に押さえながら、 **2** の方向に取り外しま す。

### 3

USIMカードを取り付ける

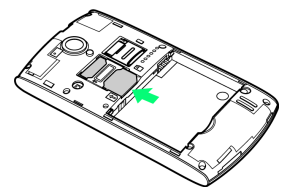

・金色のIC部分を下にして、ゆっくりと差し込んで取り付けます。

### 4

電池パックを取り付ける

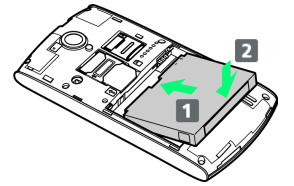

・電池パックと本機の金属端子が合うように
 1の方向に差し込ん
 でから、
 2の方向にはめ込みます。

# 5

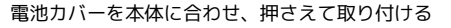

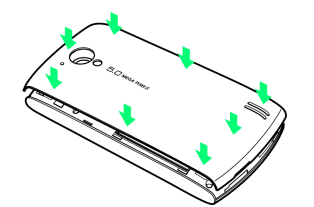

7

・電池カバーと本体の間にすきまができないよう「カチッ」と音が するまで押し込んで、完全に閉めます。

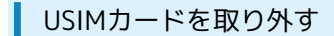

電池カバーを取り外す

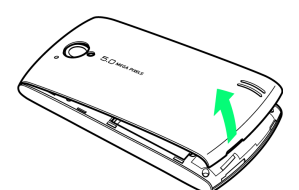

・ディスプレイが下向きの状態で、本体のくぼみから電池カバーを 持ち上げて取り外します。

### 2

電池パックを取り外す

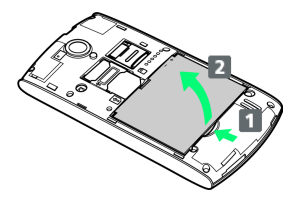

・電池パックを 1 の方向に押さえながら、 2 の方向に取り外します。

### 3

USIMカードを取り外す

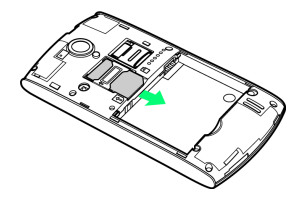

### 4

電池パックを取り付ける

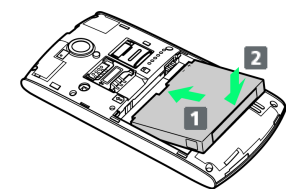

・電池パックと本機の金属端子が合うように 1 の方向に差し込ん でから、2 の方向にはめ込みます。

### 5

電池カバーを本体に合わせ、押さえて取り付ける

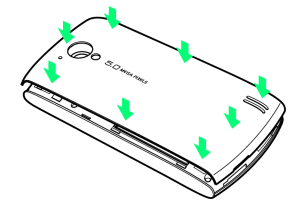

・電池カバーと本体の間にすきまができないよう「カチッ」と音が するまで押し込んで、完全に閉めます。

# SDカードについて

本機は、SDカードに対応しています。 本機は最大32GBまでのSDカードに対応しています。ただし、すべ てのSDカードの動作を保証するものではありません。

### SDカードを取り付ける

必ず電源を切った状態で行ってください。

# 1

電池カバーを取り外す

・ディスプレイが下向きの状態で、本体のくぼみから電池カバーを 持ち上げて取り外します。

# 2

SDカードスロットのカバーを開ける

・金属のカバーを 1 の方向にスライドさせて 2 の方向に持ち上げます。

# 3

SDカードを取り付ける

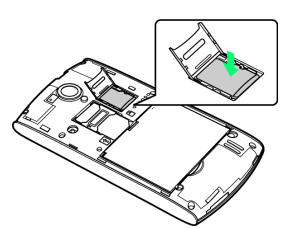

- ・端子面を下にしてSDカードをSDカードスロットに置きます。
- ・SDカード以外は取り付けないでください。

4

SDカードスロットのカバーを閉じる

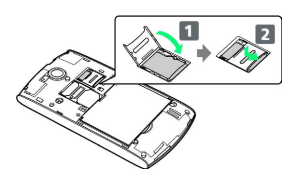

- ・金属のカバーを閉じ、1の方向に押し付けながら、2の方向に
   スライドさせてロックします。
- ・金属のカバーがうまくロックできない場合は、いったんカバーを 持ち上げて、SDカードが正しい位置に置かれているかを確認して ください。

電池カバーを本体に合わせ、押さえて取り付ける

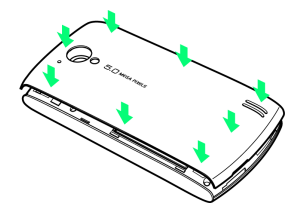

・電池カバーと本体の間にすきまができないよう「カチッ」と音が するまで押し込んで、完全に閉めます。

### SDカードを取り外す

必ずSDカードのマウントを解除したあと、本機の電源を切った状態 で行ってください。

# 1

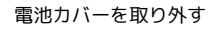

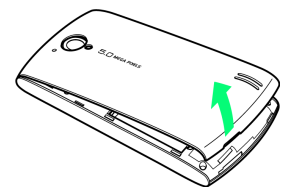

・ディスプレイが下向きの状態で、本体のくぼみから電池カバーを 持ち上げて取り外します。

# 2

SDカードスロットのカバーを開ける

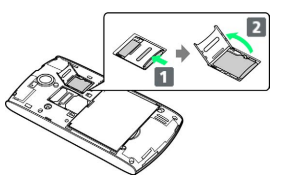

・金属のカバーを 1 の方向にスライドさせて 2 の方向に持ち上げます。

### 3

SDカードを取り外す

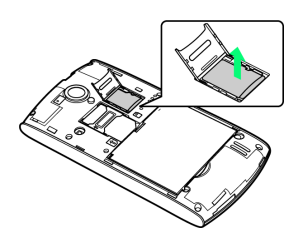

### 4

SDカードスロットのカバーを閉じる

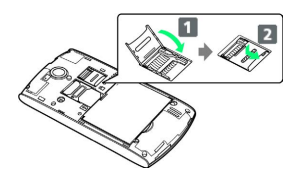

・金属のカバーを閉じ、1の方向に押し付けながら、2の方向に
 スライドさせてロックします。

電池カバーを本体に合わせ、押さえて取り付ける

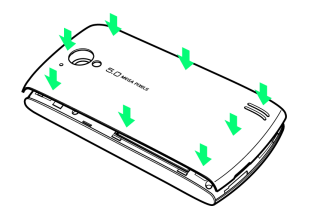

・電池カバーと本体の間にすきまができないよう「カチッ」と音が するまで押し込んで、完全に閉めます。 SDカードをフォーマットする

市販のSDカードをはじめてお使いになるときは、必ず本機でフォー マットしてください。

・フォーマットすると、SDカード内のデータがすべて消去されます。ほかの機器で使用したSDカードをフォーマットするときは、あらかじめよくご確認のうえ、操作してください。
 ・フォーマットは、充電しながら行うか、電池パックが十分に充電

| Ē | - |
|---|---|
|   | - |
|   |   |

ホーム画面で 🔡 ラ 詳細設定

された状態で行ってください。

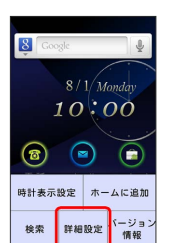

2

ストレージ

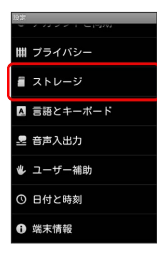

3

【SDカードのマウント解除】 🔿 [OK]

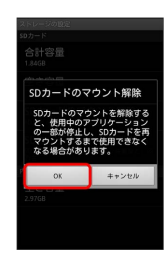

項目名の表示が SDカードのマウント解除 から SDカードをマ ウント に切り替わります。

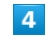

SDカード内データを消去

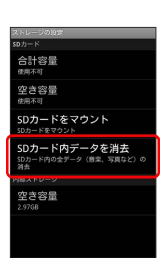

SDカード内データを消去

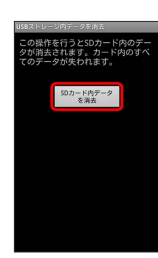

### 6

〔すべて消去〕

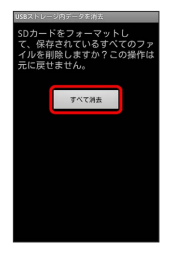

🏁 SDカード内のデータがすべて消去されます。

### Ⅰ SDカード利用時のご注意

#### データについて

SDカードの登録内容は、事故や故障によって、消失または変化 してしまうことがあります。大切なデータは控えをとっておくこ とをおすすめします。なお、データが消失または変化した場合の 損害につきましては、当社では責任を負いかねますのであらかじ めご了承ください。

#### データの読み出し中/書き込み中について

データの読み出し中や書き込み中は、絶対に本機の電源を切ったり、電池パックを取り外したりしないでください。

#### 電池残量について

電池残量が少ないとデータの読み込みや書き込みができない場合 があります。

# 電池パックを取り付ける/取り外す

必ず電源を切った状態で行ってください。

電池パックを取り付ける

### 1

電池カバーを取り外す

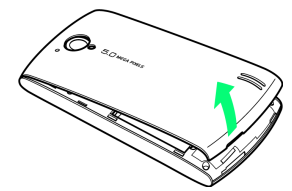

・ディスプレイが下向きの状態で、本体のくぼみから電池カバーを 持ち上げて取り外します。

### 2

電池パックを取り付ける

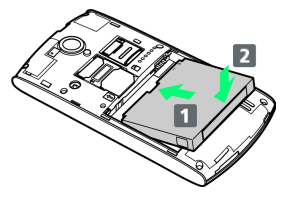

・電池パックと本機の金属端子が合うように 1 の方向に差し込ん でから、2 の方向にはめ込みます。

# 3

電池カバーを本体に合わせ、押さえて取り付ける

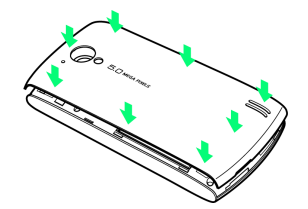

・電池カバーと本体の間にすきまができないよう「カチッ」と音が するまで押し込んで、完全に閉めます。

#### 電池パックを取り外す

#### 1

電池カバーを取り外す

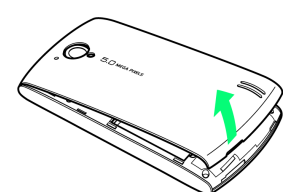

・ディスプレイが下向きの状態で、本体のくぼみから電池カバーを 持ち上げて取り外します。

### 2

電池パックを取り外す

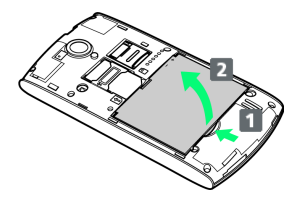

・電池パックを 1 の方向に押さえながら、 2 の方向に取り外します。

### 3

電池カバーを本体に合わせ、押さえて取り付ける

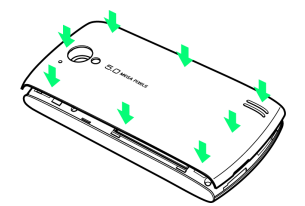

・電池カバーと本体の間にすきまができないよう「カチッ」と音が するまで押し込んで、完全に閉めます。

#### Ⅰ 電池パック利用時のご注意

#### 保管について

電池パックを使い切った状態で、保管・放置しないでください。 お客様が登録・設定した内容が消失または変化したり、電池パッ クが使用できなくなることがあります。長期間保管・放置すると きは、半年に1回程度充電を行ってください。

#### 膨れについて

電池パックの使用条件によって、寿命が近づくにつれて電池パッ クが膨れることがありますが、安全上問題ありません。

#### 交換について

電池パックは消耗品です。十分に充電しても使用できる時間が極 端に短くなったら、交換時期です。新しい電池パックをお買い求 めください。

#### 汚れについて

電池パックや本機の充電端子が汚れたら、乾いたきれいな綿棒な どで清掃してください。そのままにしておくと、充電ができなく なるなど接触不良の原因となります。

#### リサイクルについて

環境保護のため、不要になった電池パックは、端子部を絶縁する ためにテープを貼るかポリ袋に入れてソフトバンクショップまた はリサイクル協力店にお持ちください。電池パックを分別回収し ている市町村の場合は、その規則に従って処分してください。 電池パックは、必ず本機に取り付けた状態で充電してください。

### ACアダプタで充電する

付属のACアダプタとmicro USBケーブルを使用して充電します。

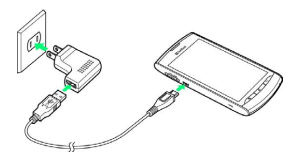

# 1

#### ACアダプタにUSBプラグを差し込む

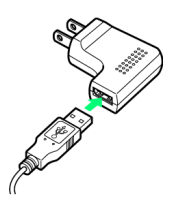

# 2

外部接続端子にmicro USBプラグを差し込む

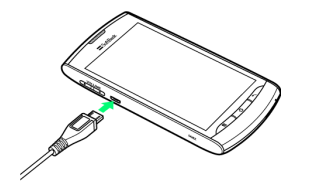

# 3

家庭用ACコンセントにACアダプタのプラグを差し込む

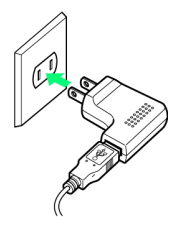

🏁 充電が始まると、通知ランプが点灯します。

# 4

充電が完了したらACアダプタを外す

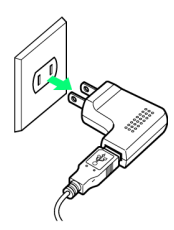

・ACアダプタのプラグを家庭用ACコンセントから抜き、micro USB ケーブルを本機とACアダプタから抜きます。

### パソコンと接続して充電する

付属のmicro USBケーブルを使用して充電します。

- ・必ずパソコンの電源を入れた状態で行ってください。
- ・パソコンの接続環境によっては、充電できない場合があります。

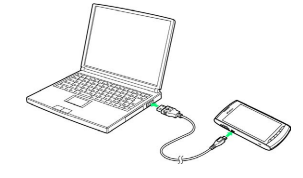

## 1

外部接続端子にmicro USBプラグを差し込む

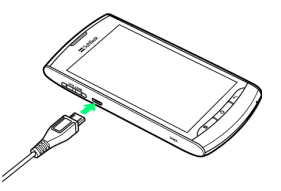

# 2

パソコンにUSBプラグを差し込む

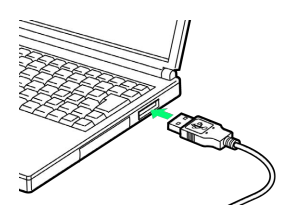

# 3

充電が完了したらmicro USBケーブルをパソコンと本機から抜く

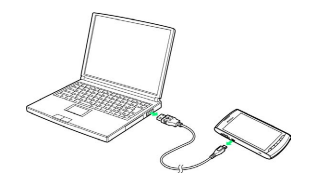

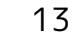

### ! 充電について

#### 充電条件について

低温下での充電は、十分な性能が得られません。充電は5℃~ 35℃の場所で行ってください。また、湿気の多いところでは充 電しないでください。

#### 指定品を使用してください

指定のACアダプタ、micro USBケーブルを使用してください。

#### 端子部を掃除してください

電池パックの端子部、外部接続端子などを時々乾いた綿棒などで 清掃してください。汚れていると接触不良の原因となる場合があ ります。

#### 電源を入れたままの充電について

電源を入れたまま充電できますが、充電時間は電源を切ったとき に比べて長くなります。

#### 本機やACアダプタの発熱について

充電中は本機やACアダプタなどが温かくなることがあります が、故障ではありません。ただし、極端に熱くなる場合には異常 の可能性がありますので、その場合にはただちに使用を中止して ください。

#### 充電中の着信について

充電中に電話がかかってきたときは、通常の着信と同様に着信音 や振動(バイブレーション)でお知らせします。

#### パソコンでの充電について

ACアダプタを使用した場合より、充電に時間がかかります。ま た、接続するパソコンにより、充電にかかる時間が異なります。

# 電源を入れる/切る

電源を入れる

|  | _ |  |
|--|---|--|
|  |   |  |

| じ (長押し)  | ) |
|----------|---|
|          |   |
| SoftBank |   |
|          |   |
|          |   |
|          |   |
| <u> </u> |   |

🏁 ホーム画面が表示されます。

・はじめて電源を入れたときは、初期設定ガイダンスが起動しま す。設定については「初期設定を行う」を参照してください。

| 電源を切る                                |
|--------------------------------------|
|                                      |
| 1                                    |
| し (長押し)                              |
|                                      |
| 2                                    |
| 「電源を切る」 <del>→</del> OK              |
| ▲ 電源を切る<br>赤斑電話の電源を切ります。<br>αx キャンセル |

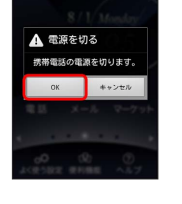

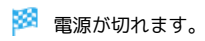

# タッチパネルの使いかた

本機のディスプレイはタッチパネルです。指で直接触れて操作できます。

タップ

画面に軽く触れて、すぐに指を離します。

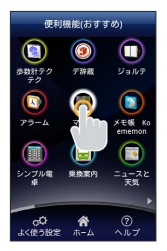

### ロングタッチ

画面に軽く触れたまま、しばらくそのままにしておきます。画面が 切り替わったら指を離します。

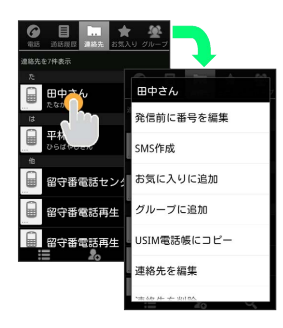

### ドラッグ

アイコンなどの対象物に軽く触れたまま、目的の位置までなぞり、 指を離します。

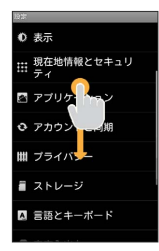

### フリック

画面に軽く触れて、上下左右に指を軽くはじきます。

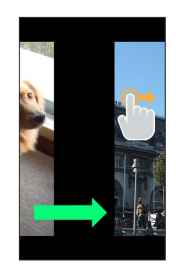

### ピンチ

2本の指で画面に触れ、指を開いたり閉じたりします。

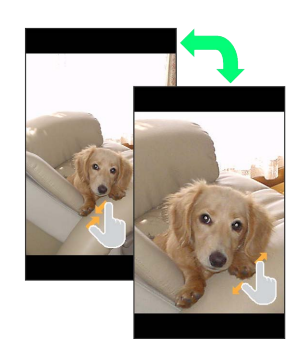

15

# 初期設定について

はじめて電源を入れたときは、初期設定ガイダンスが起動し、 Googleアカウントの設定や日付の設定などを行います。画面の指示 に従って、各項目を設定してください。

### 初期設定を行う

#### 1

16

Androidをタップ

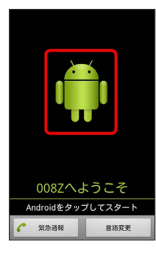

# 2

作成 / ログイン / スキップ

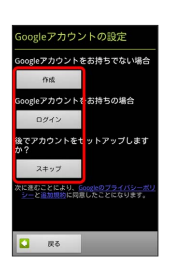

- ・Googleアカウント新規作成するときは、「作成」をタップして、画 面の指示に従ってアカウントを作成します。
- ・既存のGoogleアカウントを利用してログインするときは、
   ログ
   イン をタップして、ユーザー名とパスワードを入力し、
   ログイ
   シ をタップします。
- ・Googleアカウントの設定を省略するときは、 スキップ をタップ します。

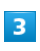

位置情報を利用するかどうか選択 ⋺ 次へ

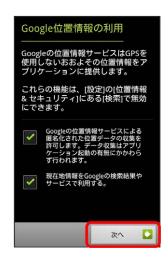

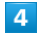

バックアップと復元をするかどうか選択 🔿 깠 🔿

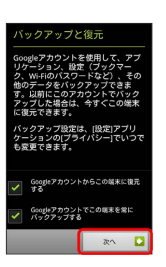

# 5

セットアップを完了

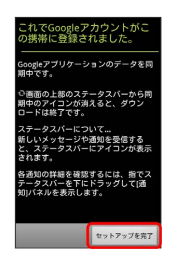

🏁 初期設定が完了します。

# 基礎知識/基本操作

| 基本的な操作のしくみ        | 18 |
|-------------------|----|
| アプリケーションについて      | 19 |
| 電話番号について          | 21 |
| マナーについて           | 22 |
| 着信音について           | 23 |
| 文字を入力する           | 24 |
| Googleアカウントを利用する  | 28 |
| Androidマーケット™について | 29 |
| 暗証番号について          | 31 |
| PINコードについて        | 31 |
| 画面をロックする          | 32 |
|                   | 33 |
| 機能や使いかたを確認する      | 33 |

# 基本的な操作のしくみ

### ホーム画面とランチャー画面

本機のおもな操作は、電源を入れると表示される「ホーム画面」 と、アプリケーションを一覧表示した「ランチャー画面」から行い ます。

| Soogle                          | Ŷ                                       |                 |                  |
|---------------------------------|-----------------------------------------|-----------------|------------------|
| 8/1/20                          | 便利                                      | 機能(おする          | すめ)              |
| 10:0                            | ()) () () () () () () () () () () () () | (3)<br>デ除藏      |                  |
| (図) ■<br>電話 メール                 | 29-4                                    | ( <u>ک</u> وچ   | メモ級 Ko<br>ememon |
| 0 <sup>0</sup> ①<br>よく使う設定 便利機能 | ()<br>シンブル電<br>卓                        | (日本)<br>東換業内    | システィニ<br>天気      |
|                                 | <b>○○</b><br>よく使う設定                     | <b>合</b><br>ホーム | )<br>⑦<br>ヘルプ    |

#### 項目選択と画面移動

項目やアイコン、画面のキーなどをタップすると、該当する操作の 画面に移動します。

・1つ前の画面に戻るときは、 🔨 を押します。

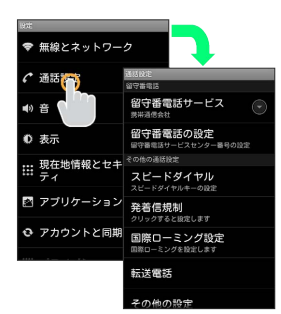

### メニュー操作

を押すと、その画面で利用できる機能の設定や項目が画面に
表示されます。また、画面をロングタッチすると利用できる設定や
項目が表示される画面もあります。

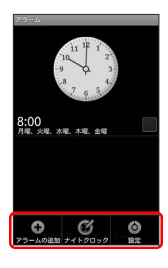

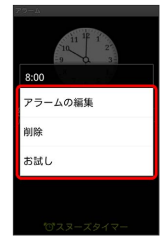

### 端末設定と設定操作

ホーム画面で 品 を押したあと、 詳細設定 をタップすると、 本機の各機能のはたらきをカスタマイズできます。

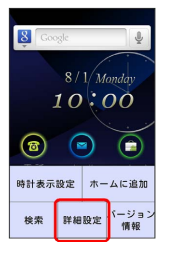

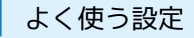

ホーム画面の よく使う設定 をタップすると、すぐに確認/設定したい項目が表示されます。

| よく使う設定                                               |                       |
|------------------------------------------------------|-----------------------|
| 自分の電話番号表示     本機の電話番号を表示します。                         |                       |
| ジ 連絡先交換<br>日分の連絡先を交換します。                             |                       |
| ● 壁紙設定<br>ホーム画面の壁紙を変更します。                            |                       |
| <ul> <li>マナーモード設定</li> <li>マナーモードの設定をします。</li> </ul> |                       |
| ●☆ 若信音設定<br>者信音と音量を設定します。                            |                       |
|                                                      |                       |
| 項目                                                   | 説明                    |
| 白公の雨洋来早                                              | 自分の電話番号を確認します。詳しくは「自  |
| 百万の電話番号                                              | 分の電話番号を確認する」を参照してくださ  |
| 我小                                                   | ر،                    |
|                                                      | 自分の連絡先を相手と交換します。詳しくは  |
| 連絡先交換                                                | 「自分の電話番号をQRコードで交換する」を |
|                                                      | 参照してください。             |
| 辟狐司。中                                                | ホーム画面の壁紙を変更します。詳しくは   |
| 空机設定                                                 | 「壁紙を変更する」を参照してください。   |
| マナーモード                                               | マナーモードを設定します。詳しくは「マ   |
| 設定                                                   | ナーについて」を参照してください。     |
| 羊层立乳中                                                | 着信音を設定します。詳しくは「着信音につ  |
| 自信日政化                                                | いて」を参照してください。         |

#### 縦画面と横画面

本機を横向きに回転させると、表示画面も横表示に切り替わります。

・表示中の画面によっては、本機の向きを変えても横表示されない
 場合があります。

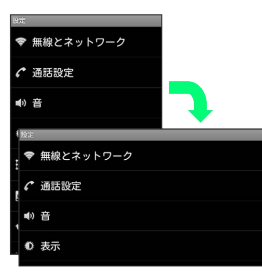

基礎知識/基本操作

# アプリケーションについて

アプリケーションを起動する

### 1

ホーム画面で便利機能

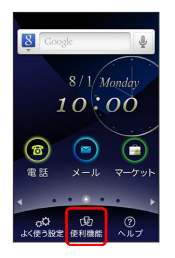

🏁 ランチャー画面が表示されます。

・ランチャー画面を閉じるには、「ホーム」をタップします。

### 2

起動するアプリケーションをタップ

| 便利機能(おすすめ)                 |                 |                  |  |
|----------------------------|-----------------|------------------|--|
|                            |                 |                  |  |
| 5数計テク<br>テク                | デ辞藏             | ジョルテ             |  |
|                            |                 |                  |  |
| 75-4                       | マップ             | メモ帳 Ke<br>ememon |  |
|                            |                 |                  |  |
| シンブル電<br>卓                 | 乘换案内            | ニュースと<br>天気      |  |
|                            |                 |                  |  |
| の <sup>(2)</sup><br>よく使う設定 | <b>合</b><br>ホーム | ⑦<br>ヘルプ         |  |

🏁 アプリケーションが起動します。

### 最近使用したアプリケーションを起動する

### 1

(長押し)

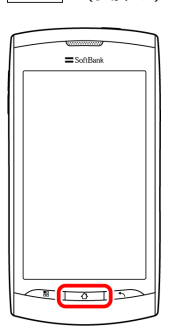

🏁 最近使用したアプリケーションが8つまで表示されます。

### 2

起動するアプリケーションをタップ

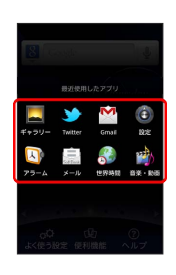

🏁 アプリケーションが起動します。

### おもなアプリケーション (おすすめ)

| アイコン                | 機能・サービス                                                 |
|---------------------|---------------------------------------------------------|
| 🧕 (歩数計テ<br>クテク)     | 健康管理に便利なアプリケーションです。歩<br>数や消費カロリー以外に時間や日の集計をグ<br>ラフ表示。   |
| 🧿 (デ辞蔵)             | 辞書アプリケーション。国語・英和・和英の<br>揃った「ジーニアス・明鏡MX」が90日間体験<br>できます。 |
| □♪ (ジョル<br>テ)       | カレンダーで予定やToDoの管理ができ、シス<br>テム手帳として活用できます。                |
| (アラー<br>ム)          | 目覚まし時計として利用できます。                                        |
| 🛐 (マップ)             | 世界中の地図を確認できます。                                          |
| 📔 (メモ帳<br>Koememon) | メモしたいことばを喋るだけで、そのことば<br>を記録できるアプリケーションです。               |
| ■ (シンプル<br>電卓)      | シンプル電卓は出来るだけ機能を省いた、シ<br>ンプルさに特化した電卓です。                  |
| ☑ (乗換案<br>内)        | 目的地までの経路や料金、時刻表などを確認<br>できます。                           |
| 🂽 (ニュース<br>と天気)     | 現在地または指定した都市のニュースや天気<br>を確認できます。                        |

| アイコン                      | 機能・サービス                                     |
|---------------------------|---------------------------------------------|
| ݮ (Docs To<br>Go)         | パソコンなどで作成したファイルを確認でき<br>ます。                 |
| <b>菅</b> (FMラジ<br>オ)      | FMを聴くことができます。                               |
| 🖄 (Gmail)                 | Googleのメールサービスが利用できます。                      |
| (Latitude)                | 友人と現在位置や状況を共有できます。                          |
| (monoQR)                  | monoQRは、QRコードをかんたんに読み取り<br>できるアプリケーションです。   |
| ≫<br>(Twitter)            | メッセージをツイートしたり、ほかの人のツ<br>イートを閲覧したりすることができます。 |
| ₩<br>(VirusScan)          | 本機をウイルスから守ります。                              |
| 뺆 (Wi-Fiス<br>ポット設定)       | ソフトバンクWi-Fiスポットに自動的に接続で<br>きます。<br>         |
| Windowski (YouTube)       | YouTubeの動画を閲覧したり、投稿したりす<br>ることができます。        |
| ∯ <sup>-</sup> (@アプ<br>リ) | オススメのアプリケーション情報を入手でき<br>ます。                 |
| ₫; (カバコ<br>レ)             | 本機の電池カバーを自分好みにデザインでき<br>ます。白戸家お父さんカバーも作れます。 |
| (カメラ)                     | 静止画を撮影できます。                                 |
| 🧖 (カレン                    | カレンダーを確認したり、予定を管理したり<br>することができます           |
| y - )                     |                                             |
| いったん)<br>じゃらん)            | 主国27月10日7月10日7月10日7月10日7月10日7月10日7月10日7月10日 |
| ■ (ギャラ<br>リー)             | 撮影やダウンロードした静止画/動画を再生<br>できます。               |
| 33 (スグデ<br>コ!)            | 通常のメールを絵文字や画像を使ったデコレ<br>メールへ、簡単に変換できます。     |
|                           | 簡単な操作で、テーマに合わせたアプリケー                        |
| 🛥 (スマゼ<br>レ)              | ションの入手と、ホーム画面の設定が一括で<br>できます。               |
| <b>い</b> (ソフト<br>ウェア更新)   | ソフトウェアのバージョンの確認や更新がで<br>きます。                |
| ! (ダウン<br>□−ド)            | ウェブページからダウンロードしたファイル<br>の一覧を表示します           |
| 山一下)                      |                                             |
| (ナビ)                      | ビさな9。<br>                                   |
| <b>ぎ</b> (ビデオ録<br>画)      | 動画を撮影できます。                                  |
| 🛴 (ブック)                   | 15万点以上の作品の中から、電子書籍を購入<br>/閲覧/管理できます。        |
| ● (ブラウ<br>ザ)              | インターネットに接続し、ウェブページを閲<br>覧できます。              |
| 🖣 (プレイス)                  | レストランやガソリンスタンドなど、現在地<br>付近の情報を入手できます。       |

| 🕋 (マーケッ<br>ト)                        | Androidマーケットからアプリケーションをイ<br>ンストールできます。                                                                                               |
|--------------------------------------|----------------------------------------------------------------------------------------------------|
| 🤷 (メール)                              | 自宅や会社のインターネットメールを送受信<br>できます。                                                                                                    |
| (メール)                                | ソフトバンクのメールサービスが利用できま<br>す。                                                                                                    |
| 🧿 (音楽)                               | 音楽を再生できます。                                                                                                    |
| 📦 (音楽 · 動<br>画)                      | 音楽や動画を再生できます。                                                                                                    |
| <ul><li>(音声レ<br/>コーダー)</li></ul>     | 音声を録音できます。                                                                                                    |
| <ul><li></li></ul>                   | インターネット上の情報を、声で検索できま<br>す。                                                                                                    |
| 8 (検索)                               | 本機やインターネット上の情報を検索できま<br>す。                                                                                                    |
| 🏩 (災害用伝<br>言板)                       | 大規模災害発生時に安否情報の登録・確認が<br>できます。                                                                                                    |
| √図 (使い方ガ<br>イド)                      | 本機の操作方法を確認できます。                                                                                                    |
| <i>S</i> ●(世界時<br>間)                 | 世界の時間を確認できます。                                                                                                    |
| 📵 (設定)                               | 本機の設定を変更できます。                                                                                                    |
| <ul><li>☑ (着信拒否<br/>設定)</li></ul>    | 特定の電話番号を着信拒否できます。                                                                                                    |
| <mark>径</mark> (通話履<br>歴)            | 通話履歴を確認できます。                                                                                                    |
| 三 (電卓)                               | 四則演算をはじめ、いろいろな計算ができま<br>す。                                                                                                    |
| <mark>@</mark> (電波<br>チェッカー)         | 電波状況を確認して、改善要望などを簡単に<br>連絡できます。                                                                                                    |
| 了(電話)                                | 電話をかけたり、通話の履歴を確認したりす<br>ることができます。                                                                                                    |
| ▶ (動画)                               | 動画を再生できます。                                                                                                    |
| <ul> <li>(認証設</li> <li>定)</li> </ul> | My SoftBank認証サービスが利用できます。                                                                                                    |
| 🧾 (連絡先)                              | 電話帳を利用できます。                                                                                                    |
| <mark>側)</mark> (緊急速報<br>メール)        | 気象庁が配信する緊急地震速報を受信するこ<br>とができます。<br>対象エリア内にいて速報をキャッチした場<br>合、警報音やバイブレーション、画面表示で<br>すぐにお知らせします。また、国や地方公共<br>団体からの災害・避難情報なども受信できま<br>す。 |

# 電話番号について

自分の電話番号を確認する

### 1

ホーム画面で「よく使う設定」

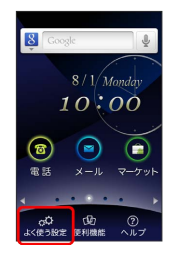

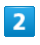

(自分の電話番号表示)

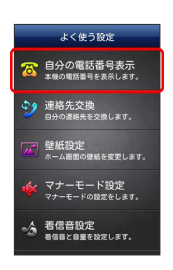

- 🏁 電話番号を確認できます。
- ・姓、名、メールアドレスを登録したい場合は、 [編集] をタップします。

### 自分の電話番号をQRコードで交換する

### 1

ホーム画面でよく使う設定

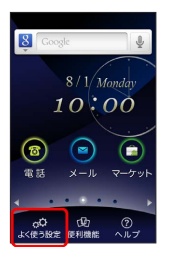

2

連絡先交換

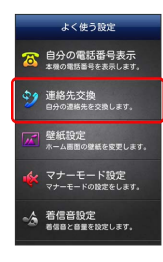

🏁 自分の電話番号や名前などの情報がQRコードで表示されます。

# 3

相手側の携帯電話でQRコードを読み取る

🏁 QRコードでの交換が完了します。

21

# マナーについて

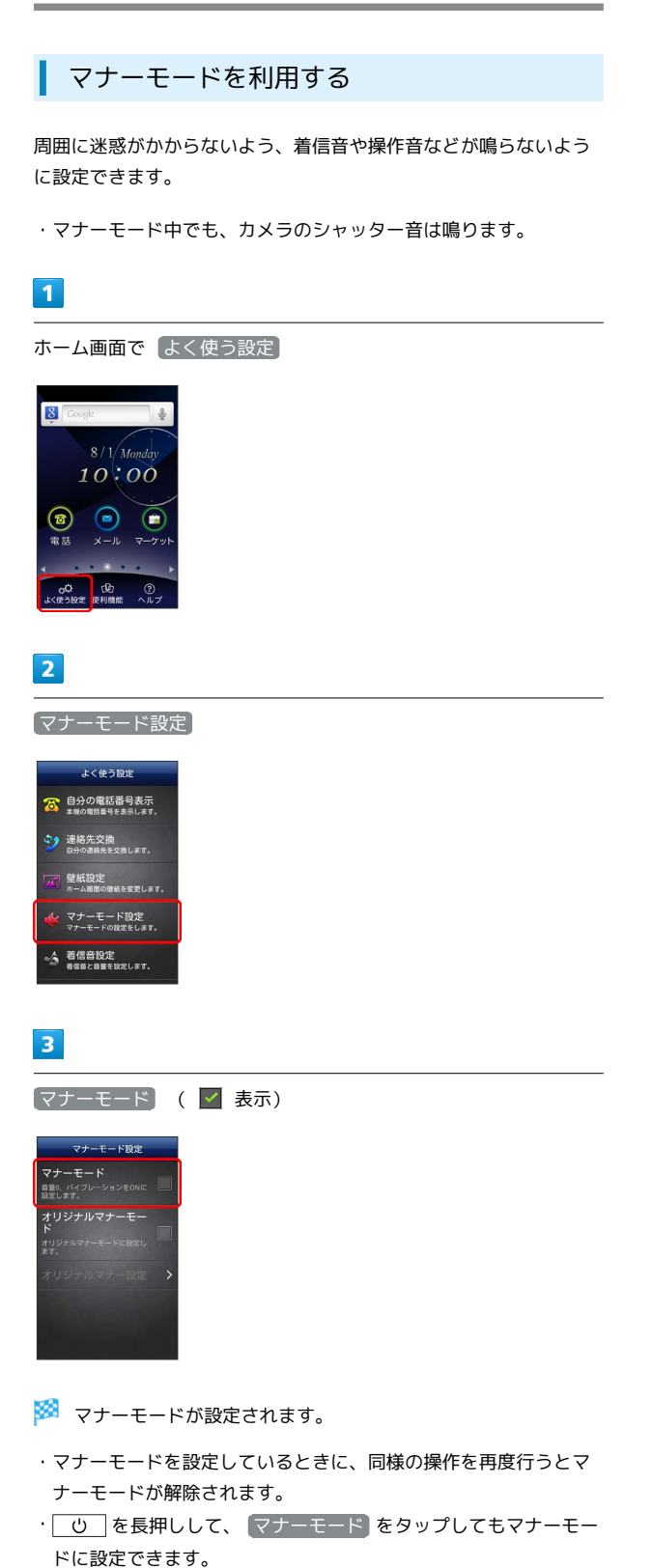

8 G 10:00 ○○ (使う設定 使利機能 2 (マナーモード設定) よく使う設定 ○ 自分の電話番号表示 ★母の電話番号を表示します。 連絡先交換 自分の連絡先を交換します。 壁紙設定 ホーム画面の壁紙を変更します。 マナーモード設定 マナーモードの設定をします。 ☆ 着信音設定 者信目と目量を設定します。 3 【オリジナルマナーモード】 ( 🗹 表示) 🗦 【オリジナルマナー 設定 マナーモード 音量0、バイ 設定します。 オリジナルマナー設定 4

オリジナルマナーモードを設定する

1

ホーム画面で「よく使う設定」

音量またはバイブレーションの設定を行う

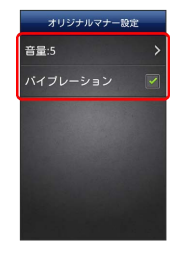

🏁 オリジナルマナーモードの設定が完了します。

### 機内モードを利用する

#### 電源を入れたまま、電波を発する機能をすべて無効にできます。

#### 1

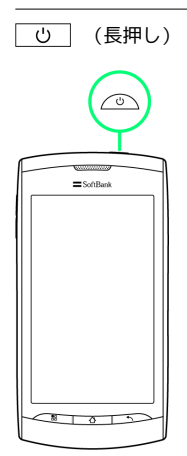

# 2

【機内モード】

| S Caral              |
|----------------------|
|                      |
| 携帯電話オプション            |
| ■10)マナーモード<br>サウンドON |
| ▲* 機内モード<br>機内モードOFF |
| ① 電源を切る              |
|                      |
|                      |

#### 🏁 機内モードが設定されます。

・機内モードを設定しているときに、同様の操作を再度行うと機内 モードが解除されます。

# 着信音について

本機の着信音量や着信音を設定できます。

着信音量を設定する

### 1

ホーム画面で(よく使う設定)

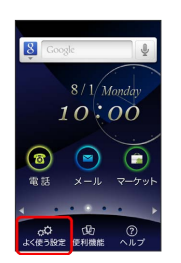

### 2

「着信音設定」

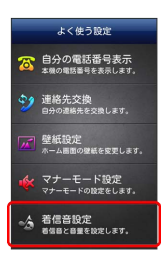

### 3

着信音量

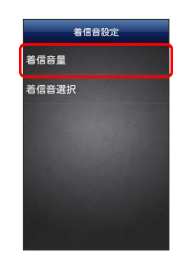

### 4

着信音量を選択 ラ 🛛

|   | 若信合量    |   |
|---|---------|---|
| 2 | ⑥ 7(最大) |   |
| l | 6       |   |
| 8 | S       |   |
|   | ④ 4     |   |
| l | ③ 3     |   |
| l | ② 2     |   |
| l | ① 1     |   |
|   | <u></u> | _ |
|   | ок      |   |

🏁 着信音量が設定されます。

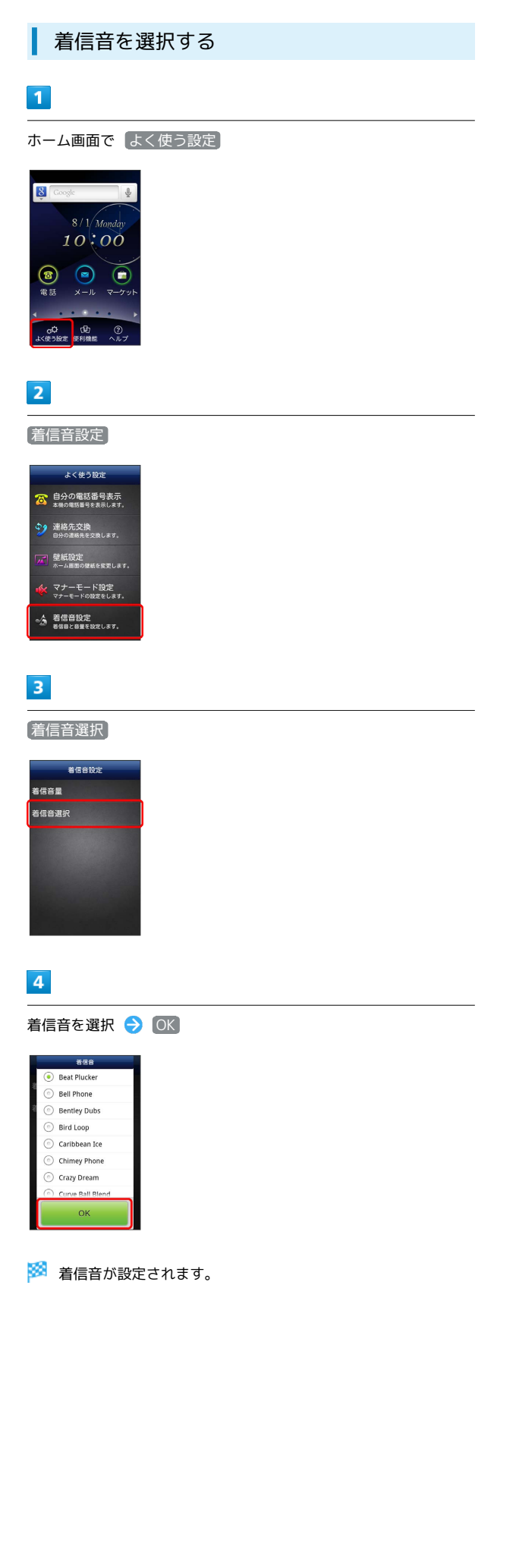

# 文字を入力する

### キーボードについて

文字を入力するときは、ディスプレイに表示されるソフトウェア キーボードを使用します。

ソフトウェアキーボードには1つのキーに複数の文字が割り当てられ ている「テンキー」と、1つのキーに1つの文字が割り当てられてい る「フルキー」があります。

「テンキー」と「フルキー」を切り替えるには、キーボード表示
 中に ■ をロングタッチして テンキー⇔フルキー をタップします。

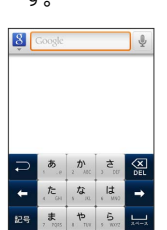

わ

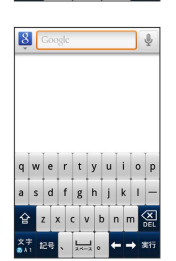

### テンキー画面の見かた

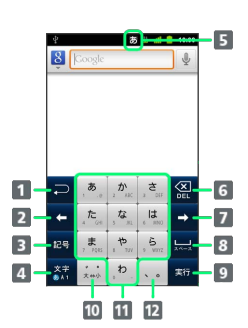

| 1 文字入力キーに割り当てられている1つ前の文字に戻ります。                            |
|-----------------------------------------------------------|
| 2 カーソルを左に移動します。                                           |
| 3 記号/顔文字リストを表示します。                                        |
| 4 文字種(入力モード)を切り替えます。                                      |
| 5 現在の入力モードが表示されます。                                        |
| 6 カーソルの前の文字を削除します。                                        |
| 7 カーソルを右に移動します。                                           |
| 8 スペース入力、または文字の変換を行います。                                   |
| 9 改行入力、または入力中の文字を確定します。                                   |
| 10 入力中の文字に対し、「゛」(濁点)/「゜」(半濁点)の<br>入力、および大文字/小文字への変換を行います。 |
| 11 キーに割り当てられている文字を入力します。                                  |
| 12 「、」(読点)、「。」(句点)などを入力します。                               |

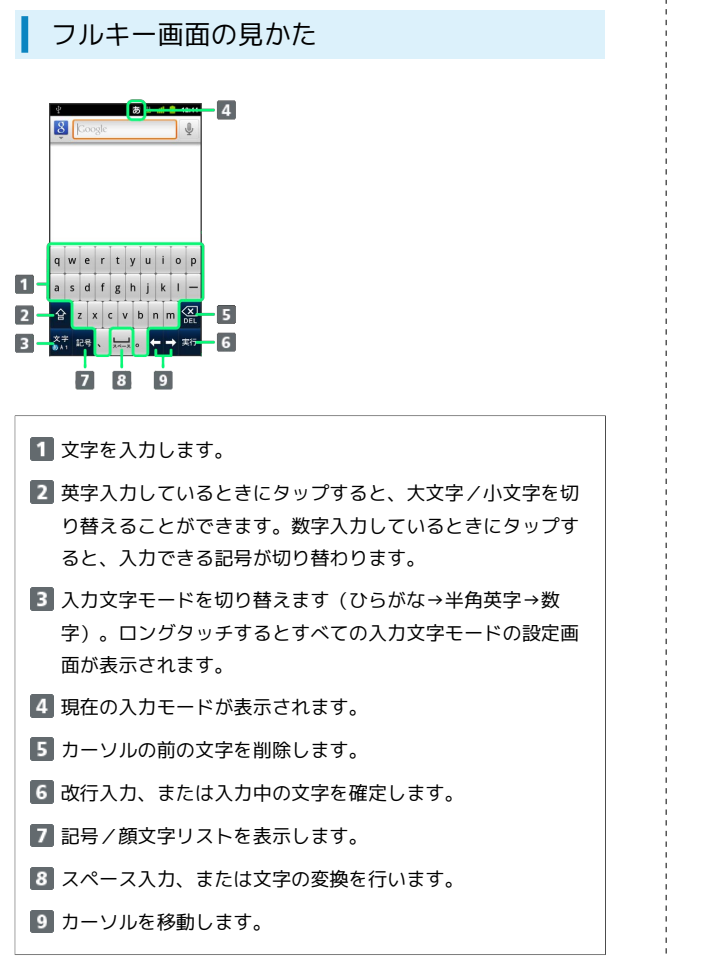

### 文字種 (入力モード)を切り替える

### 1

文字入力画面で 就 をロングタッチ

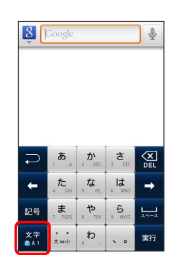

2

入力モード切替

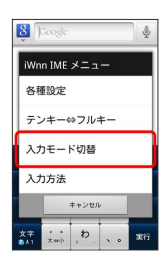

🏁 入力モード切り替え画面が表示されます。

# 3

入力する文字入力モードをタップ

| 入力モ | ード切替  |           |
|-----|-------|-----------|
| ひらが | な漢字   | ۲         |
| 全角力 | タカナ   | ٢         |
| 半角力 | タカナ   | $\odot$   |
| 全角英 | 字     | $\odot$   |
| 半角英 | 字     | ٢         |
| 全角数 | 字     | $(\circ)$ |
|     | キャンセル |           |
|     |       | _         |

🏁 文字入力モードが切り替わります。

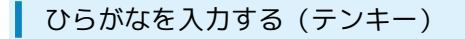

「けいたい」と入力する方法を例に説明します。

### 1

φ.

文字入力モードがひらがな漢字入力モードになっていることを確認

| ŝ  | Google         |              |                | Ŷ |
|----|----------------|--------------|----------------|---|
|    |                |              |                |   |
|    |                |              |                |   |
|    |                |              |                |   |
|    |                |              | , .            |   |
| P  | , <b>ð</b> , , | 。か<br>2 ^AC  | , <del>ک</del> |   |
| +  | , te           | 。<br>な<br>い  | 1 <b>1</b>     | + |
| 記号 | 7 7085         | а <b>†</b> р | , 5<br>1077    |   |
|    |                |              |                |   |

(a) al a 10:00

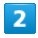

 ▶
 (4□)
 ▶
 ▶
 (2□)
 ▶
 ▶
 (1□)
 ▶
 ▶
 (2□)

 ▶
 ■
 ■
 (2□)
 ▶
 ▶
 (1□)
 ▶
 ▶
 (2□)

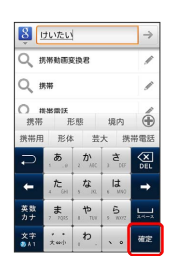

🏁 文字が入力されます。

### ひらがなを入力する (フルキー)

「けいたい」と入力する方法を例に説明します。

### 1

文字入力モードがひらがな漢字入力モードになっていることを確認

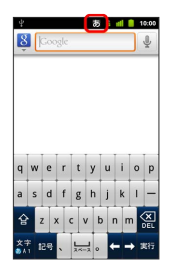

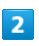

### k 🗇 e 🔿 i 🗇 t 🗇 a 🗇 i 🗇 🚥

| â 🕮         | たい       |       | ÷   |
|-------------|----------|-------|-----|
| Q 55#1      | 助画变换君    |       | /   |
| Q 158       |          |       | 1   |
| 〇 ###<br>携带 | ₩¥<br>形態 | 携帯用   | ÷   |
| 形体          | 携带電話     | ケイ    | 91  |
| q w e       | r t y    | u i   | o p |
| a s d       | fgh      | j k   | 1 - |
| ☆ z         | x c v    | b n m |     |
| ×= 128      |          |       | 確定  |

| 🏁 文字が入力されます | す。 |
|-------------|----|
|-------------|----|

### 漢字を入力する

テンキーで、「携帯」と入力する方法を例に説明します。

# 1

文字入力モードがひらがな漢字入力モードになっていることを確認

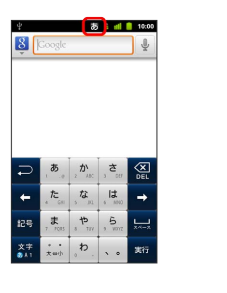

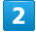

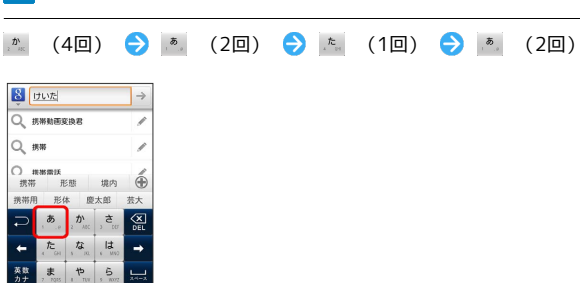

🏁 変換候補が表示されます。

・変換候補エリアに候補が表示しきれないときは、 ・ をタップすると、表示しきれなかった変換候補が表示されます。さらに変換候補があるときは、画面をドラッグすると表示されます。

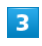

変換候補で「携帯」をタップ

| Extraction →     Second Action (1998)     Second Action (1998) |              |           |              |     |
|----------------------------------------------------------------------------------------------------|--------------|-----------|--------------|-----|
| Qi                                                                                                    | 明带動画家        | (RB       |              | /   |
| Q 1                                                                                                    | 明期           |           |              | 1   |
| 携带                                                                                                    | 1¥<br>元      | 题         | 境内           | é   |
| 携帯用                                                                                                    | 形体           | : 芸       | 大携           | 帯電話 |
| Ç                                                                                                    | , <b>ð</b> , | 2 MC      | , <b>t</b> u | X   |
| +                                                                                                    | , <b>t</b>   | ,な<br>, で | , l <b>t</b> | -   |
| 英数<br>カナ                                                                                                    | 7 1915       | , th      | 5 1072       |     |
| 文字                                                                                                    | , 。<br>大w小   | p.        |              | 確定  |

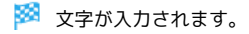

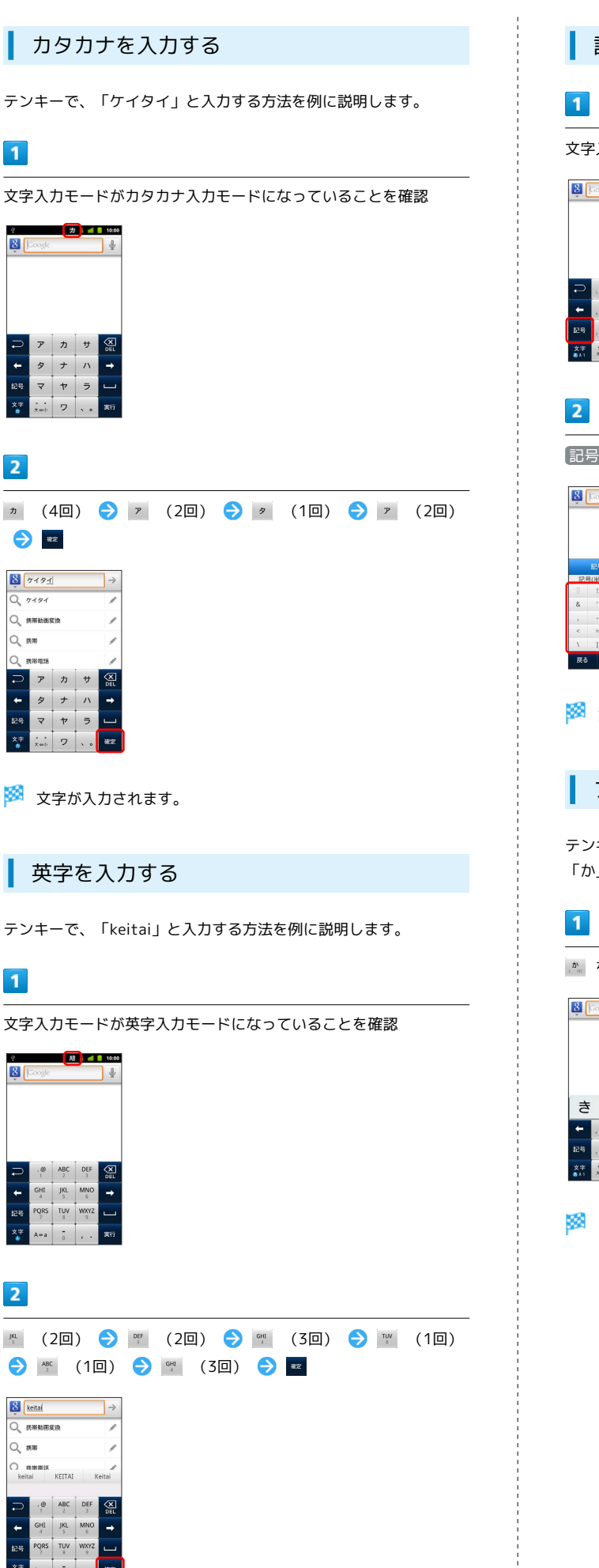

記号/顔文字を入力する 文字入力画面で 🛤 8 Google Ŷ 記号 / 顔文字 ラ 記号や顔文字をタップ Ŷ 🏁 記号/顔文字が入力されます。 フリック入力について テンキーで入力するとき、キーをフリックして入力できます。 「か」行を入力する方法を例に説明します。 ♪ を上下左右にフリック Ŷ < H 🏁 フリックした方向の文字が入力されます。

27

### 文字を切り取り/コピーして貼り付ける

テンキーを使用しているときを例に説明します。

### 1

文字入力欄をロングタッチ

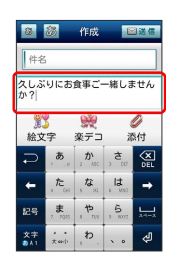

🏁 テキスト編集画面が表示されます。

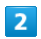

「語句を選択) 🔿 🧹 🖊 をドラッグして文字列を選択

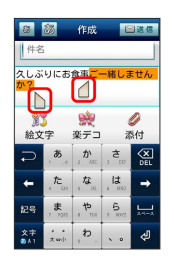

🏁 選択した文字列がハイライト表示されます。

### 3

文字入力欄をロングタッチ 🔿 切り取り / コピー

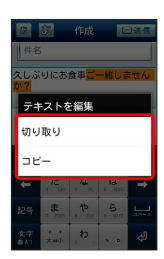

### 4

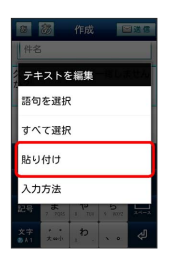

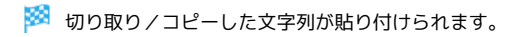

# Googleアカウントを利用する

Googleアカウントを利用すれば、Googleサービスをより便利に活用 できます。Googleアカウントがないと利用できなかったり、機能が 制限されるアプリケーションがあります。

### Googleアカウントを取得する

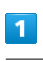

ホーム画面で 🔡 🔿 詳細設定

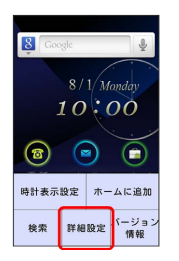

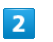

まま ■ 無後とネットワーク パ 通話設定 ● 音 ● 表示 … 現在地情報とセキュリ □ アブリケーション ● アカウントと同期

アカウントと同期

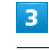

【アカウントを追加】

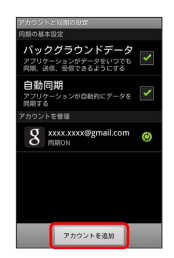

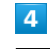

Google

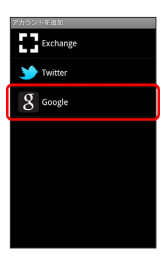

🏁 Googleアカウントの追加画面が表示されます。

画面の指示に従って操作

🏁 Googleアカウントの追加が完了します。

### Googleアカウントでログインする

Googleアカウントが必要なアプリケーションを起動すると、Google アカウントの追加画面が表示されます。取得したGoogleアカウント でログインすると、アプリケーションが利用できます。

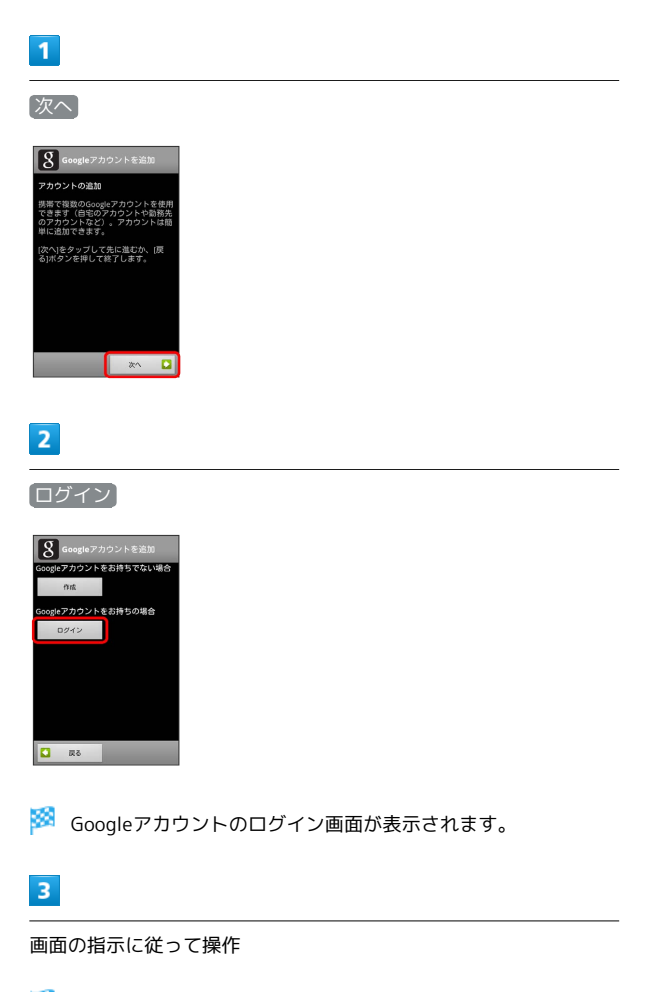

🏁 Googleアカウントのログインが完了します。

# Androidマーケット™について

Androidマーケットから、さまざまなアプリケーションを入手でき ます。あらかじめ、Googleアカウントでログインしておいてくださ い。

### 無料アプリケーションをインストールする

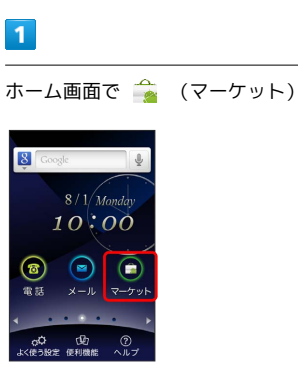

🏁 マーケット画面が表示されます。

・確認画面が表示されたときは、画面の指示に従って操作してくだ さい。

### 2

無料アプリケーションをタップ ラ 無料 ラ 🕅

🏁 アプリケーションがダウンロードされ、インストールされます。

有料アプリケーションを購入する

### 1

ホーム画面で 🍙 (マーケット)

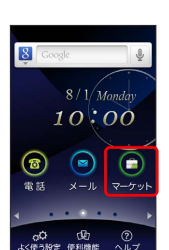

🏁 マーケット画面が表示されます。

・確認画面が表示されたときは、画面の指示に従って操作してくだ さい。

### 2

有料アプリケーションをタップ 
→ 購入 (金額) 
→ 〇K 
→ 画面の指示に従って操作

🏁 アプリケーションがダウンロードされ、インストールされます。

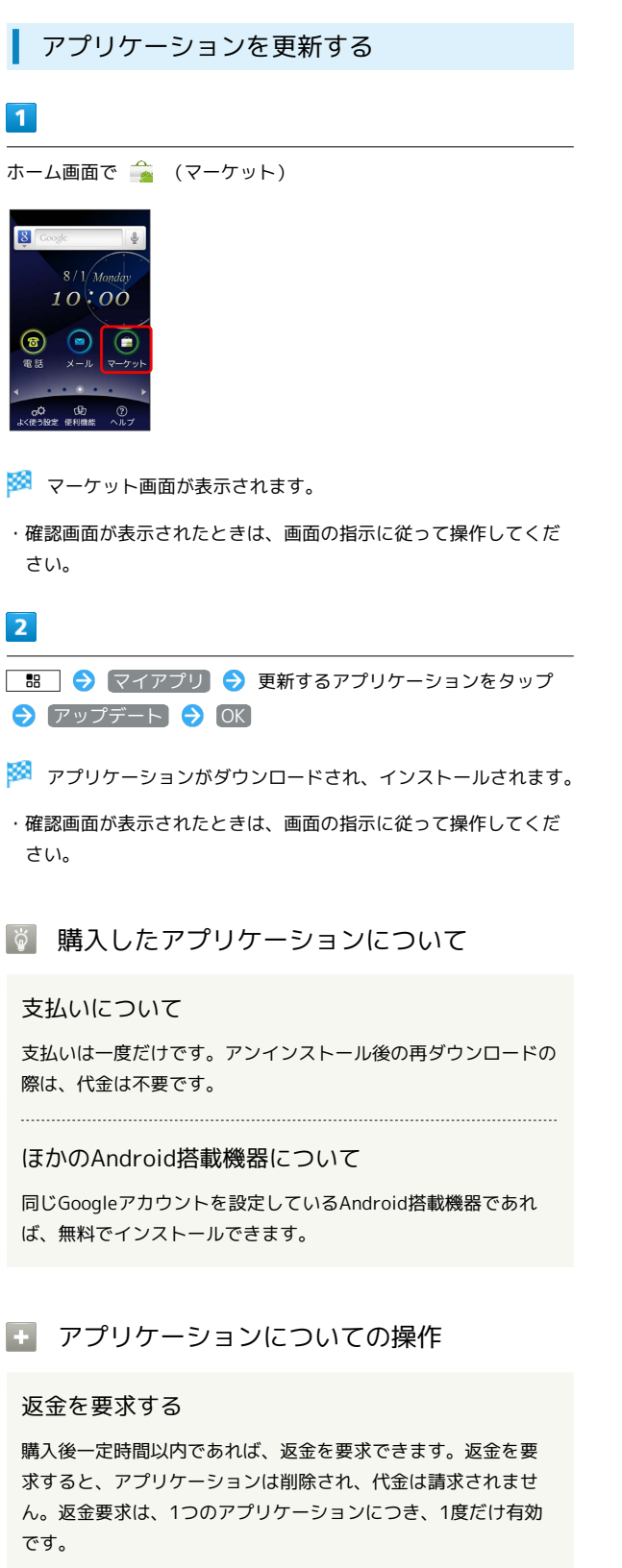

マーケット画面で 🔡 🔿 マイアプリ 🔿 アプリケー ションをタップ 🔿 払い戻し

アプリケーションを自動的に更新する

マーケット画面で 🔡 🔿 マイアプリ ラ アプリケー ションをタップ ラ 自動更新を許可 ( ✔ 表示)

### \rm Androidマーケット利用時のご注意

#### アプリケーションのインストールについて

本機では、Google Inc.が提供する「Android マーケット」上よ り、さまざまなアプリケーションのインストールが可能です。お 客様ご自身でインストールされるこれらのアプリケーションの内 容(品質、信頼性、合法性、目的適合性、情報の真実性、正確性 など)およびそれに起因するすべての不具合(ウイルスなど)に つきまして、当社は一切の保証を致しかねます。

#### アプリケーションの購入について

アプリケーションの購入は自己責任で行ってください。アプリ ケーションの購入に際して自己または第三者への不利益が生じた 場合、当社は責任を負いかねます。

### 暗証番号の種類

本機のご利用にあたっては、交換機用暗証番号(発着信規制用暗証 番号)が必要になります。ご契約時の4桁の暗証番号で、オプション サービスを一般電話から操作する場合や、インターネットの有料情 報申し込みに必要な番号です。

- ・交換機用暗証番号(発着信規制用暗証番号)はお忘れにならない ようにご注意ください。万一お忘れになった場合は、所定の手続 きが必要になります。詳しくは、お問い合わせ先までご連絡くだ さい。
- ・交換機用暗証番号(発着信規制用暗証番号)は、他人に知られないようにご注意ください。他人に知られ悪用されたときは、その損害について当社は責任を負いかねますので、あらかじめご了承ください。
- ・入力を3回続けて間違えると、発着信規制サービスの設定変更ができなくなります。この場合、交換機用暗証番号(発着信規制用暗証番号)の変更が必要となりますので、ご注意ください。詳しくは、お問い合わせ先までご連絡ください。
- ・以前、携帯電話から発着信規制用暗証番号を変更されたお客様 は、発着信規制を設定する際に、その変更された番号を入力して ください。

# PINコードについて

PINコードとは、USIMカードの4~8桁の暗証番号です。第三者に よる本機の無断使用を防ぐために使用します。お買い上げ時には 「9999」に設定されています。

### PINコードを有効にする

PINコードを有効にすることで、USIMカードを本機に取り付けた状態で電源を入れたとき、PINコードを入力する画面を表示するように 設定できます。

### 1

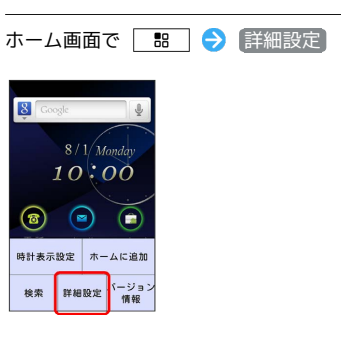

### 2

「現在地情報とセキュリティ

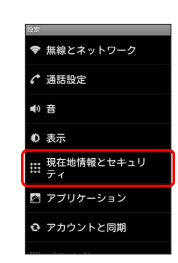

### 3

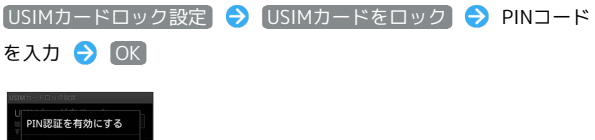

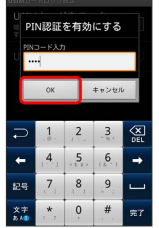

### 🏁 PINコードが有効になります。

### PINコードを変更する

PINコードの変更は、PINコードを有効にしている場合のみ行えます。

### 1

ホーム画面で 🔠 ラ 詳細設定

| Sec. | ogle  | Ŷ           |
|------|-------|-------------|
|      | 8/1/1 | Aonday      |
|      | 10:   | 00          |
| 8    |       |             |
| 時計表示 | 設定 ホ  | ームに追加       |
| 検索   | 詳細設定  | パージョ:<br>情報 |

# 2

「現在地情報とセキュリティ」

| 10 <b>3</b> 7 |
|---------------|
| ♥ 無線とネットワーク   |
|               |
| •0 音          |
| ● 表示          |
|               |
| 🖄 アプリケーション    |
| ☺ アカウントと同期    |
|               |

# 3

 USIMカードロック設定
 ◆
 USIMカード PINの変更
 ◆
 現在の

 PINコードを入力
 ◆
 ○K
 ◆
 新しいPINコードを入力
 ◆
 OK

 ◆
 新しいPINコードを再度入力
 ◆
 ○K

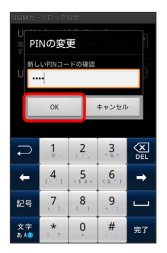

🏁 PINコードが変更されます。

! PINコードのご注意

PINコードの入力を3回間違えると、PINロック状態になります。 その際は、PINロック解除コード(PUKコード)が必要となりま す。PINロック解除コードについては、お問い合わせ先までご連 絡ください。PUKコードを10回間違えると、USIMカードがロッ クされ、本機が使用できなくなります。その際には、ソフトバ ンクショップにてUSIMカードの再発行(有償)が必要になりま す。

# 画面をロックする

ー定時間何も操作しないと、画面がロックされます。 し を押し て手動で画面をロックすることもできます。電池パックの消耗を抑 えられ、タッチパネル操作を受け付けなくなるので誤動作を防ぐこ とができます。

### 画面ロックを解除する

# 1

画面ロック中に し

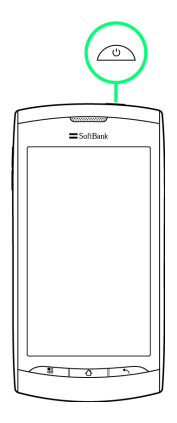

🏁 画面ロック解除画面が表示されます。

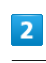

🔒 を画面右端までドラッグ

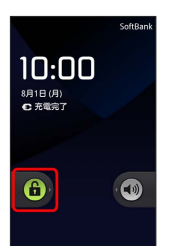

🏁 画面ロックが解除されます。

# ソフトウェアの更新について

リフトウェアを更新する

### 1

ホーム画面で 便利機能 ラ 芬 (ソフトウェア更新)

| 便利機能            |                                                              |
|-----------------|--------------------------------------------------------------|
| ۹               |                                                              |
| 8アプリ            | カバコレ                                                         |
| ٢               |                                                              |
| 設定              | FMラジオ                                                        |
| 0               |                                                              |
| 着信担否<br>股定      | 緊急速報2<br>ール                                                  |
|                 |                                                              |
| <b>合</b><br>ホーム | ②<br>ヘルプ                                                     |
|                 | 便利機能<br>(1)<br>(1)<br>(1)<br>(1)<br>(1)<br>(1)<br>(1)<br>(1) |

### 2

ソフトウェア更新

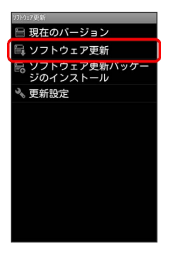

ソフトウェアの更新がある場合は、その旨のメッセージが表示されます。

・以降の操作は、画面の指示に従ってください。

### 🛐 ソフトウェア更新を行う前に

本機の状況(故障・破損・水漏れなど)によっては、保存されて いるデータが破棄されることがあります。必要なデータは、ソフ トウェア更新前にバックアップしておくことをおすすめします。 なお、データが消失した場合の損害につきましては、当社は責任 を負いかねますので、あらかじめご了承ください。

### 📙 ソフトウェア更新時のご注意

ソフトウェア更新中について

更新が完了するまで、本機は使用できません。ソフトウェア更新 には時間がかかることがあります。

#### ソフトウェア更新中の電波について

電波状況のよい所で、移動せずに操作してください。また、電池 残量が十分ある状態で操作してください。更新途中に電波状態が 悪くなったり、電池残量がなくなると、更新に失敗することがあ ります。更新に失敗すると本機が使用できなくなることがありま す。

#### ほかの機能を操作している場合

ソフトウェア更新中は、ほかの機能を操作できません。

# 機能や使いかたを確認する

機能や使いかたが分からないとき、ヘルプ機能を利用すると、機能 や使いかたの説明が表示されます。

### ヘルプ機能を利用する

ヘルプ機能では次の内容を確認できます。

| 項目   | 説明                   |
|------|----------------------|
| 操作説明 | 基本的な操作に関する説明を確認できます。 |
| 用語説明 | 分かりにくい用語の説明を確認できます。  |

### 1

ホーム画面で(ヘルプ)

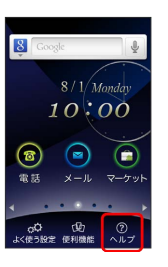

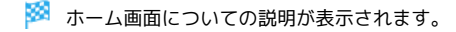

# 2

操作説明)/(用語説明)

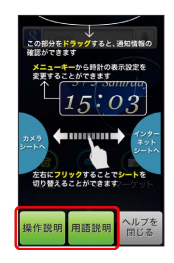

🏁 ヘルプ画面が表示され、各説明を確認できます。

33
# 画面

| ホーム画面のしくみ    | 36 |
|--------------|----|
| ステータスバーについて  | 36 |
| 通知パネルを利用する   | 37 |
| ホーム画面をアレンジする | 38 |

## 36

# ホーム画面のしくみ

ホーム画面は電源を入れたときに表示される、本機の操作の中心と なる画面です。

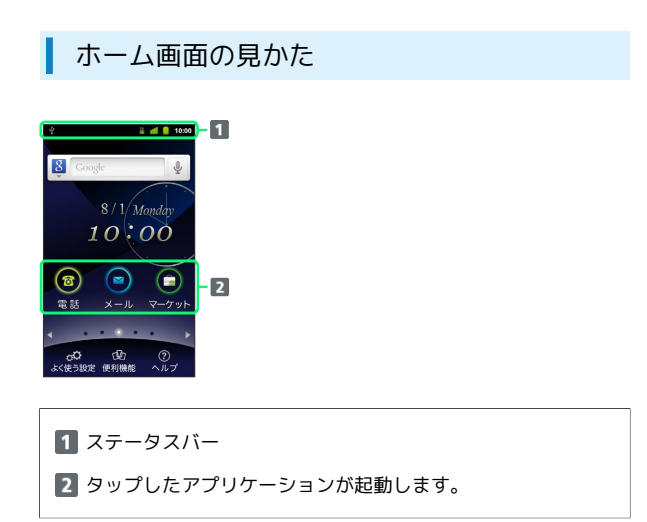

#### ホーム画面シートを切り替える

ホーム画面は、5つのシートに分かれています。シートにはホーム シート、カメラシート、インターネットシート、2つの拡張シートが あり、ホームシートと拡張シートは、アイコンやウィジェットなど でカスタマイズして、便利に使用できます。ホーム画面を左右にフ リックすると、シートを切り替えることができます。 本書では、カメラシートを「ホーム画面(カメラ)」、インター

ネットシートを「ホーム画面 (インターネット)」と記載していま す。

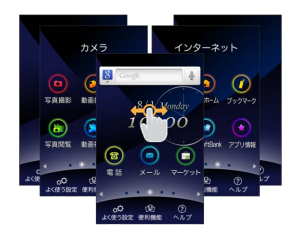

# ステータスバーについて

ステータスバーは、本機の画面上部にあります。新着メールなどの 通知アイコンや、本機の状態をお知らせするステータスアイコンが 表示されます。

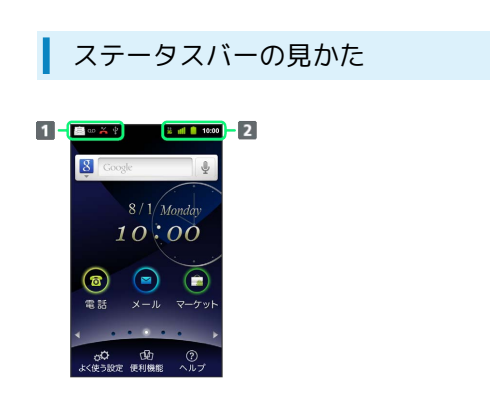

1 通知アイコン

2 ステータスアイコン

#### 通知アイコン

ステータスバーに表示される通知アイコンは、次のとおりです。

| アイコン                      | 説明                                 |
|---------------------------|------------------------------------|
| $\square$                 | 新着Gmailあり                          |
| $\mathbf{>}$              | 新着インターネットメールあり                     |
| Ū.                        | 新着SMS/S!メールあり                      |
| talk                      | 新着チャットあり                           |
| 00                        | 新着留守番メッセージあり                       |
| 1                         | 予定                                 |
| 0                         | 音楽再生中                              |
| Ð                         | その他のトラブル/同期トラブルなど                  |
| Â.                        | Wi-Fi利用可能                          |
| Ŷ                         | パソコンに接続中                           |
| <b>Y</b>                  | 新着ツイートあり                           |
| <b>1</b> 1150<br><b>0</b> | FMラジオ使用中                           |
|                           | 隠れた通知あり                            |
| 6                         | 発信中/通話中                            |
| K                         | 不在着信あり                             |
| G                         | 保留中                                |
| <b>6</b>                  | 転送電話                               |
| 1                         | データのアップロード                         |
| Ţ                         | データのダウンロード                         |
| $\checkmark$              | コンテンツのインストール完了                     |
| Ì                         | Androidマーケットのアプリケーションがアッ<br>プデート可能 |
|                           | SDカード取り外し可能/準備中                    |
| <b>[</b> ]                | SDカード未挿入                           |
| ((1))                     | 緊急速報メールあり                          |

## ステータスアイコン

ステータスバーに表示されるステータスアイコンは、次のとおりで す。

| アイコン         | 説明                 |
|--------------|--------------------|
| <b>1</b>     | データ通信中(3G)         |
| **<br>G      | データ通信中 (GSM)       |
| ₽₽<br>H      | データ通信中 (HSPA)      |
| Ş            | Wi-Fiネットワーク接続中     |
| *            | Bluetooth®オン       |
| *            | Bluetooth®デバイスに接続中 |
| <b></b>      | 機内モード              |
| Û            | アラーム設定中            |
| 64           | スピーカーホン            |
|              | 電波レベル              |
| <b>611</b>   | ローミング中             |
| <b>.</b>     | 圈外                 |
| D            | USIMカード未挿入         |
|              | マナーモード設定中          |
| ٩×           | マイク消音              |
|              | 要充電                |
|              | 電池パック残量が少なくなっています  |
|              | 電池パック残量十分          |
| ۶            | 電池パック充電中           |
| $\mathbf{Q}$ | イヤホン接続中            |

# 通知パネルを利用する

ステータスバーを下向きにドラッグすると、通知パネルを開くこと ができます。通知パネルでは、通知アイコンとその内容を確認でき ます。

#### 通知パネルを開く

# 1

ステータスバーを下向きにドラッグ

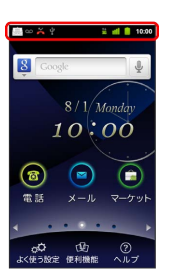

通知パネルが表示されます。通知アイコンとその内容を確認できます。

🚹 通知パネルを閉じる

通知パネルを上向きにドラッグ

・ 🔨 を押しても、通知パネルを閉じることができます。

画画

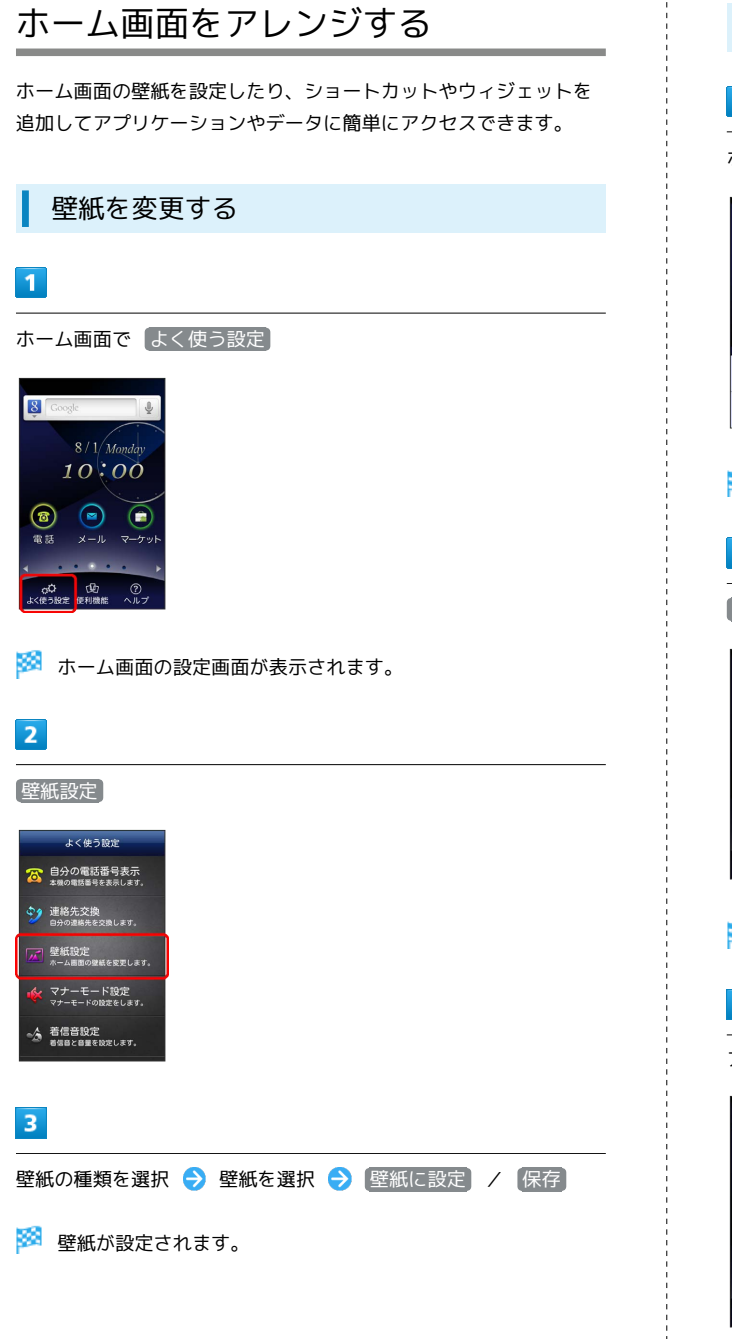

ショートカットを追加する 1 ホーム画面で 🔡 🔿 ホームに追加] 8 G 10:00 🔞 🖻 🗊 時計表示設定 ホームに追加 検索 詳細設定 パージョン 情報 🏁 ホーム画面の設定画面が表示されます。 2 アプリケーション 〒 アプリケーション אַרַיאַ 💭 🏁 アプリケーションの一覧が表示されます。 3 アプリケーションをタップ アプリケーションの選択 🍟 @アプリ Docs To Go 🐻 FMラジオ M Gmail 🚇 Latitude monoQR 🏁 ショートカットが追加されます。

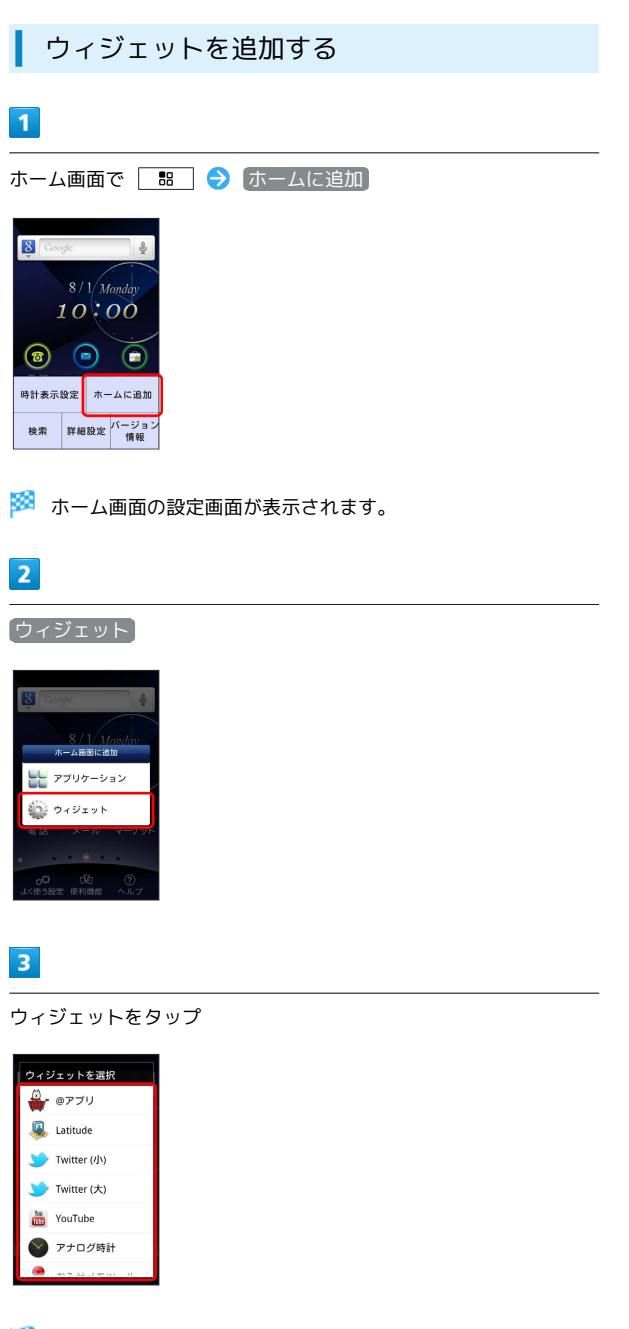

🏁 ウィジェットが追加されます。

#### 🚹 ホーム画面のアレンジ時の操作

ウィジェットやアイコンを移動する

ホーム画面で対象のアイテムをロングタッチ ラ 移動したい場 所にドラッグ

ウィジェットやアイコンを削除する

ホーム画面で対象のアイテムをロングタッチ ⋺ <u>ଲ</u> ヘドラッ グ 回回

# 電話/電話帳

| 電話をかける/受ける       | .42 |
|------------------|-----|
| 電話帳/通話履歴から電話をかける | .44 |
| 短縮ダイヤルを利用する      | 45  |
| オプションサービス        | 46  |
| 電話帳を利用する         | .50 |
| 電話帳をインポートする      | 52  |
|                  | .53 |

# 電話をかける/受ける

# 直接ダイヤルして電話をかける方法や、かかってきた電話の受けかた、着信中/通話中にできることを説明します。

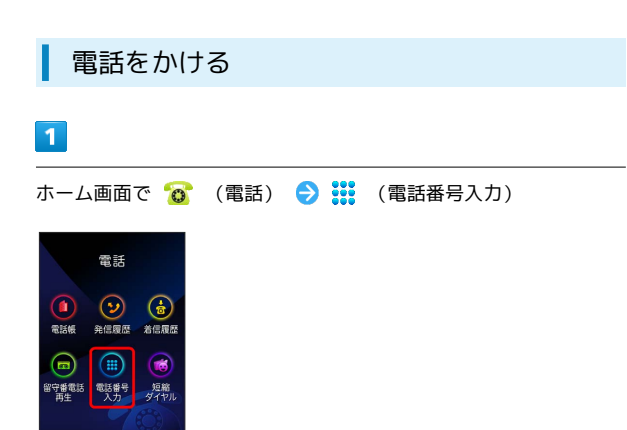

🏁 電話番号発信画面が表示されます。

2

ダイヤルキーをタップして相手の電話番号を入力

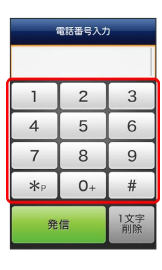

・一般電話にかけるときは、市外局番から入力してください。

## 3

〔発信〕

| 1   | 電話番号入力 | ו         |
|-----|--------|-----------|
| 090 | XXXX   | XXXX      |
| 1   | 2      | 3         |
| 4   | 5      | 6         |
| 7   | 8      | 9         |
| *   | 0+     | #         |
| 発   | 信      | 1文字<br>削除 |

🏁 電話がかかります。相手が電話を受けると、通話ができます。

4

#### 通話が終了したら 終話

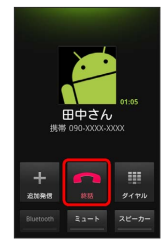

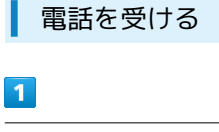

電話がかかってきたら 💽 を右にドラッグ

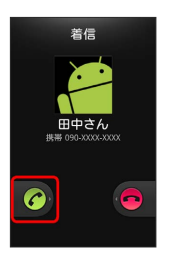

🏁 通話ができます。

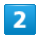

通話が終了したら 終話

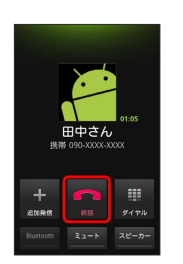

🏁 通話が終了します。

通話中の操作

通話中は、アイコンをタップすることにより、次の機能が利用できます。

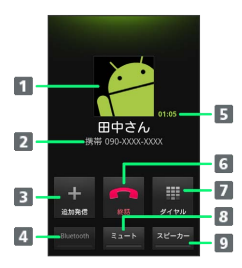

- 1 連絡先に登録している画像が表示されます。
- 2 相手の電話番号が表示されます。
- 3 別の相手に電話をかけます。
- 4 Bluetooth®を使用している場合、Bluetooth®をON/OFFします。
- 5 通話時間が表示されます。
- 6 通話を終了します。
- 7 ダイヤルキーを表示します。
- 🛽 相手に音声が聞こえないようにします。
- 9 スピーカーを使って通話します。

#### 🔋 緊急通報位置通知について

ソフトバンク携帯電話(3G)から緊急通報を行うと、お客様が 発信した際の位置情報を緊急通報受理機関(警察など)へ通知し ます。このシステムを「緊急通報位置通知」といい、受信してい る基地局測位情報をもとに算出した位置情報を通知します。 ・お申し込み料金、通信料は一切かかりません。

- ・お客様の発信場所や電波の受信状況によっては、正確な位置が 通知されないことがあります。必ず口頭で、緊急通報受理機関
   へお客様の発信場所や目的をお伝えください。
- 「184」を付けて発信するなど、発信者番号を非通知にして緊急通報を行ったときは、位置情報は通知されません。ただし、人命などに差し迫った危険があると判断したときは、緊急通報受理機関がお客様の位置情報を取得することがあります。
   ・国際ローミングを使用しているときは、位置情報は通知されま
- ・国際ローミングを使用しているときは、位直情報は通知されま せん。

電話利用時の操作

着信音を止める

着信中に音量大/小キーを押す

#### 着信を拒否する

着信中、 🦰 を左にドラッグ

#### 通話音量を調節する

通話中に音量大/小キーを押す

#### 通話する相手を切り替える

通話中、別の相手に電話をかけたとき、通話中に 🔡 🔿 通話切替

#### 通話を保留する

通話中に 🔡 ラ 保留

#### 通話中の音声を録音する

通話中に 🔛 ラ 録音

#### 김 こんなときは

- Q. 電話がつながらない
- A. 相手の電話番号を市外局番からダイヤルしていますか。市外 局番など、「0」で始まる相手の電話番号からダイヤルして ください。
- A. 電話状態が悪くありませんか。電波の届く場所に移動してか らかけ直してください。
- Q. 通話しづらい
- A. 騒音がひどい場所では、正しく通話ができないことがあります。
- A. スピーカーで通話するときは、通話音量を確認してください。通話音量を上げると通話しづらくなることがあります。
- Q. 通話中に「プチッ」と音が入る
- A. 移動しながら通話していませんか。電波が弱くなって別のエ リアに切り替わるときに発生することがあります。故障では ありません。

#### 📙 緊急通報のご注意

機内モードを設定していると、緊急通報できませんのでご注意く ださい。

43

# 電話帳/通話履歴から電話をかける

電話帳や通話履歴を利用して、簡単に電話をかけることができま す。

電話帳から電話をかける

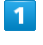

ホーム画面で 👩 (電話) ラ 볠 (電話帳)

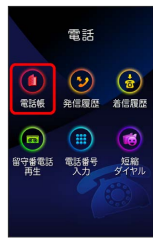

🏁 連絡先画面が表示されます。

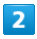

対象の連絡先をタップ

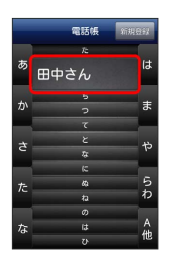

## 3

電話番号をタップ ラ 電話

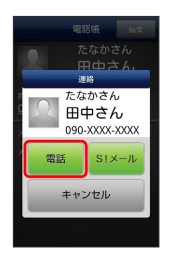

🏁 電話がかかります。相手が電話を受けると、通話ができます。

4

通話が終了したら 終話

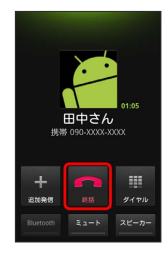

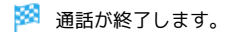

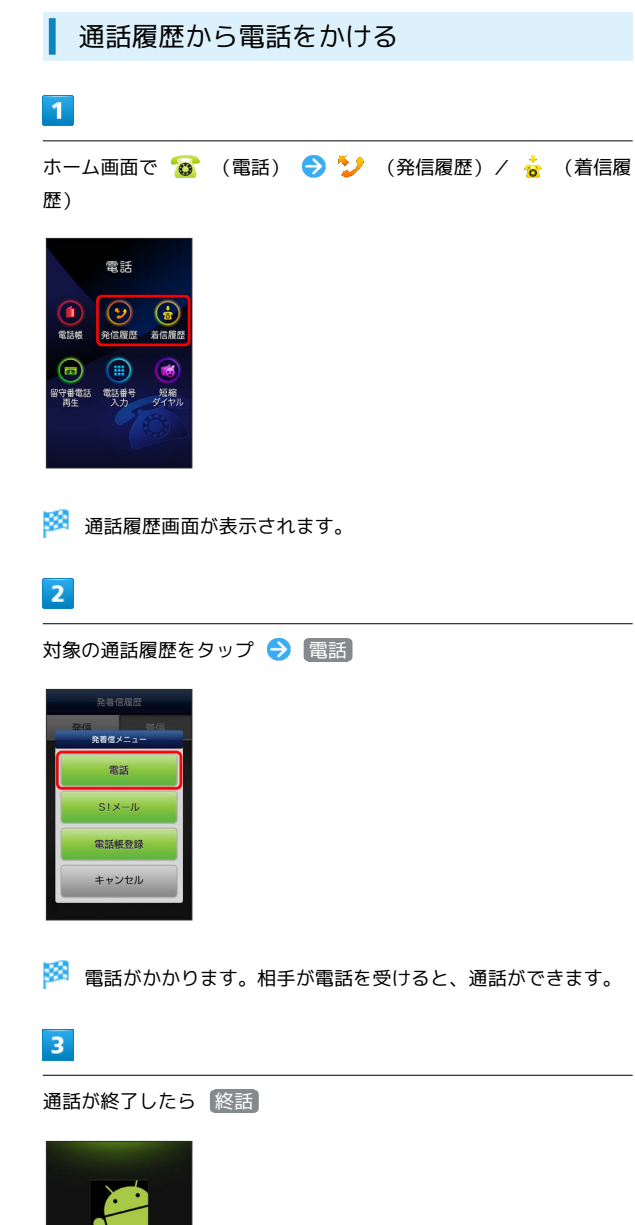

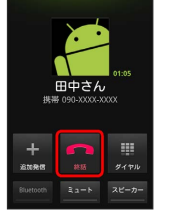

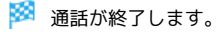

# 短縮ダイヤルを利用する

よく使う連絡先を短縮ダイヤルに登録すると、簡単に電話をかけた りメールを送ったりすることができます。

#### 短縮ダイヤルを登録する

3つまで短縮ダイヤルを登録できます。

1

ホーム画面で 该 (電話) ラ 📫 (短縮ダイヤル)

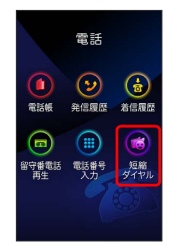

2

登録したいタブ (1~3)をタップ ⋺ 新規登録

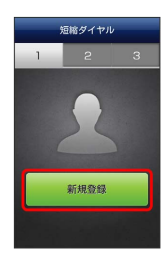

🏁 電話帳が表示されます。

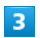

短縮ダイヤルに登録したい連絡先をタップ ⋺ はい

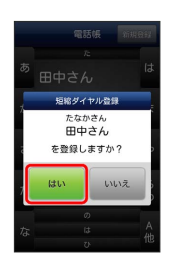

🏁 短縮ダイヤルが登録されます。

・短縮ダイヤルには電話番号とメールアドレスが登録されます。

| 1 ホーム画面で (電話) (電話) (短縮ダイヤル) 2 2 2 2 2 2 2 2 2 2 2 2 2 2 2 2 2 2 2 2 2 2 2 2 2 2 2 2 2 2 2 2 2 2 2 2 2 2 2 2 3 2 3 2 3 2 3 3 2 3 3 3 3 4 3 4 3 4 3 4 5 4 5 4 5 4 5 4 5 4 5 4 5 4 5 4 5 4 4 5 4 5 5 5 6 5 6 6 5 6 6 6 6 6 6 6 6 6 6 6 6 6 6 6 6 6 6 6 6 6 6 6 6 6 6 6 6 6 6 6 6 6 6 6 6 6 7 6 6 6 6 6 7 6 7 6 6 6 6 7 6 6 6 6 6 6 6 6 7 7 6 7 6 7 7 7 7 7 7 7 7 7 7 7 7 7 7 7 7 7 7 7 7 7 7 7 7 7 7 7 7 7 7 7 7 7 7 7 7 7 7 7 7 7 7 7 7 7 7 7 7 7 7 7 7 7 7 7 7 7 7 7 7 7 7 7 7 7 7 7 7 7                                                                                                    |                                                                                                    |
|----------------------------------------------------------------------------------------------------|----------------------------------------------------------------------------------------------------|
| <ul> <li>ホーム画面で (電話) (短縮ダイヤル)</li> <li>(電話) (短縮ダイヤル)</li> <li>(電話) (電話) (1~3) をタッブ (2) 電話番号をタッブ</li> <li>(1~3) をタッブ (2) 電話番号をタッブ</li> <li>(1~3) をタッブ (2) 電話番号をタッブ</li> <li>(1~3) をタッブ (2) 電話番号をタッブ</li> <li>(1~3) をタッブ (2) 電話番号をタッブ</li> <li>(1~3) をタッブ (2) 電話番号をタッブ</li> <li>(1~3) たり、(2) (2) (2) (2) (2) (2) (2) (2) (2) (2)</li></ul>                                                                                                    | 1                                                                                                    |
| 2         電話したい連絡先のタブ (1~3) をタッブ ② 電話番号をタッブ         「「「」」」」         「」」」」         「」」」」         「」」」」         「」」」」         「」」」」         「」」」」         「」」」」         「」」」」         「」」」」         「」」」」         「」」」」         「」」」」         「」」」」         「」」」」         「」」」」         「」」」」         「」」」」         「」」」」         「」」」」         「」」」」         「」」」」         「」」」」         「」」」」         「」」」」         「」」」」         「」」」」         「」」」」         「」」」」         「」」」」         「」」」」         「」」」」         「」」」」         「」」」」         「」」」」         「」」」」         「」」」」         「」」」         「」」」」         「」」」」         「」」」」」         「」」」」」         「」」」」」         「」」」」」」         「」」」」」」」         「」」」」」」」         「」」」」」         「」」」」     <                                                                                                    |                                                                                                    |
| <ul> <li>2</li> <li>電話したい連絡先のタブ (1~3) をタップ ② 電話番号をタップ</li> <li>「「「「」」」」</li> <li>・メールアドレスをタップするとメール作成画面が表示されます。</li> <li>2</li> <li>ごこ</li> <li>ごこ</li> <li></li></ul>                                                      | 電話<br>電話<br>電話<br>電話<br>電話<br>電話<br>電話<br>電話<br>電話<br>電話                                                                                                    |
| <ul> <li>電話したい連絡先のタブ (1~3) をタップ ② 電話番号をタップ</li> <li>「「「」」」」」</li> <li>・メールアドレスをタップするとメール作成画面が表示されます。</li> <li>3</li> <li>でまま</li> <li>「「」」」」</li> <li>「」」」</li> <li>「」」</li> <li>「」」」</li> <li>「」」」</li> <li>「」」」</li> <li>「」」」</li> <li>「」」</li> <li>「」」」</li> <li>「」」」</li> <li>「」」」</li> <li>「」」」</li> <li>「」」」</li> <li>「」」</li> <li>「」」</li> <l< td=""><td>2</td></l<></ul> | 2                                                                                                    |
| <ul> <li>************************************</li></ul>                                                                                                    | 電話したい連絡先のタブ (1~3) をタップ ラ 電話番号をタップ                                                                                                    |
| <ul> <li>・メールアドレスをタップするとメール作成画面が表示されます。</li> <li>こ</li> <li>こ</li></ul>                                                                                                    | 短期ダイヤル ■1 1 2 3 1 2 3 2 たなかさん 田中さん RF 和田を: 999-XXXXXXXXXXX 8 =                                                                                                    |
| <ul> <li>メールアドレスをタップするとメール作成画面が表示されます。</li> <li>ここのので、「「「「」」」」</li> <li>ごののので、「「」」」</li> <li>ごののので、「「」」」</li> <li>こののので、「「」」」</li> <li>こののので、「「」」」</li> <li>こののので、「「」」</li> <li>こののので、「」」</li> <li>こののので、「「」」</li> <li>こののので、「「」」</li> <li>こののので、「「」」</li> <li>こののので、「「」」</li> <li>こののので、「「」」</li> <li>こののので、「「」」</li> <li>こののので、「」」</li> <li>このののので、「」、</li> <li>このののので、「」、</li> <li>このののので、</li> <li>こののののののので、</li> <li>こののののののののののののののので、</li> <li>このののののののののののののののののののののののののののののののののののの</li></ul>                                                                                                    | XXXX XXX@softbank.ne.jp                                                                                                    |
| <ul> <li>まままののででので、「本本のないでは、「本本のないでは、「本本のないでは、「本本のないで、「ないです。」」」」、「ないです。」、「たいでは、「ないです。」、「たいでは、「、「たいでは、「、「たいでは、「、「たいでは、「、「たいでは、「、「たいでは、「、「たいでは、「、「たいでは、」、「、「たいでは、「、「たいでは、「、「、」、「、」、「、」、「、」、「、」、「、」、「、、」、「、、、、、、、</li></ul>                                                                                                    | ・メールアドレスをタップするとメール作成画面が表示されます。                                                                                                    |
| <ul> <li>         ・ おおがかかります。         ・ 「まない連絡先のタブ(1~3)をタップ (低い)を見ています。         ・ 「いっ」のないでは、「いっ」のないでは、「いっ」のないでは、「いっ」のないでは、「いっ」のないでは、「いっ」のないでは、「いっ」のないです。         ・ 「いっ」のないです。         ・ 「いっ」         ・ 「いっ」         ・ 「いっ」のます。         ・ 「いっ」         ・ 「いっ」         ・         ・         ・</li></ul>            | 3                                                                                                    |
| <ul> <li>************************************</li></ul>                                                                                                    | 電話                                                                                                    |
| <ul> <li>電話がかかります。</li> <li>・SIXール をタップすると、メール作成画面が表示されます。</li> <li>・ 登録した短縮ダイヤルを変更する</li> <li>ホーム画面で ③ (電話) • ● ◎ (短縮ダイヤル) • 編集したい連絡先のタブ (1~3) をタップ • 編集 • 電話帳から連絡先をタップ • ほい</li> <li>ジ 短縮ダイヤルが変更されます。</li> </ul>                                                                                                    | 2000<br>1 2 3                                                                                                    |
| <ul> <li>・SIメール をタップすると、メール作成画面が表示されます。</li> <li>・ 登録した短縮ダイヤルを変更する</li> <li>ホーム画面で ③ (電話) •&gt; ◎ (短縮ダイヤル) •&gt; 編<br/>集したい連絡先のタブ (1~3) をタップ •&gt; (編集) •&gt; 電話帳<br/>から連絡先をタップ •&gt; (はい)</li> <li>ジ 短縮ダイヤルが変更されます。</li> </ul>                                                                                                    | 🏁 電話がかかります。                                                                                                    |
| <ul> <li>登録した短縮ダイヤルを変更する</li> <li>ホーム画面で (電話) (電話) (短縮ダイヤル) (第二) 編集</li> <li>集したい連絡先のタブ (1~3) をタップ (第二) 編集</li> <li>電話帳</li> <li>から連絡先をタップ (この)</li> <li>短縮ダイヤルが変更されます。</li> </ul>                                                                                                    |                                                                                                    |
| ホーム画面で 👩 (電話) 🗲 闷 (短縮ダイヤル) ラ 編<br>集したい連絡先のタブ (1~3) をタップ ラ (編集) ᅙ 電話帳<br>から連絡先をタップ ゔ (この)                                                                                                    | ・SIメール をタップすると、メール作成画面が表示されます。                                                                                                    |
| 🏁 短縮ダイヤルが変更されます。                                                                                                    | <ul> <li>SIXールをタップすると、メール作成画面が表示されます。</li> <li>登録した短縮ダイヤルを変更する</li> </ul>                                                                                           |
|                                                                                                    | <ul> <li>・SIメール をタップすると、メール作成画面が表示されます。</li> <li>● 登録した短縮ダイヤルを変更する</li> <li>ホーム画面で (電話) ● (短縮ダイヤル) ● 編集したい連絡先のタブ (1~3) をタップ ● (編集) ● 電話帳から連絡先をタップ ● (はい)</li> </ul> |

# オプションサービス

便利な音声電話用オプションサービスが利用できます。

## オプションサービスについて

次のオプションサービスが利用できます。

| サービス名           | 説明                   |
|-----------------|----------------------|
| 転送電話サー          | 圏外時や電話に出られないとき、あらかじめ |
| ビス              | 指定した電話番号へ転送します。      |
| 留守番電話サー         | 圏外時や電話に出られないとき、留守番電話 |
| ビス              | センターで伝言をお預かりします。     |
| 割込通話サービ         | 通話中にかかってきた電話を受けたり、ほか |
| ス <sup>1</sup>  | の相手へ電話をかけたりできます。     |
| グループ通話<br>サービス1 | 複数の相手と同時に通話できます。     |
| 発着信規制サー<br>ビス   | 電話発着信を状況に合わせて制限できます。 |
| 発信者番号通知         | お客様の電話番号を相手に通知したり、通知 |
| サービス            | しないようにしたりできます。       |

1 別途お申し込みが必要です。

| 転送電話サービスを利用する                                                                                                    |
|----------------------------------------------------------------------------------------------------|
| 1                                                                                                    |
| ホーム画面で 🔡 🔿 詳細設定                                                                                                    |
|                                                                                                    |
| 2                                                                                                    |
| 通話設定                                                                                                    |
| <ul> <li>■ 無能とネットワーク</li> <li>              ▲ 画話設定          </li> <li>             む 音         </li> <li>             表示             ::::::::::::</li></ul>                                                                                                    |
| 🏁 通話設定画面が表示されます。                                                                                                    |
| 3                                                                                                    |
| 転送電話                                                                                                    |
| (P) 中海転<br>(P) 中海 医話ジービス<br>(P) 中海 医話ジロな定<br>(P) 中海 医話ジロな定<br>(P) 中海 医話ジロな定<br>(P) 中海 医話ジロなに<br>(P) 中海 医話ジロなに<br>(P) 中海 医話ジロなに<br>(P) 中海 医話ジービー<br>(P) 中海 医話ジービー<br>(P) 中海 医話ジー<br>(P) 中海 医話ジー<br>(P) 中海 医話ジー<br>(P) 中海 医話ジー<br>(P) 中海 医話ジー<br>(P) 中海 医話ジー<br>(P) 中海 医話ジー<br>(P) 中海 医話ジー<br>(P) 中海 医話ジー<br>(P) 中海 医話ジー<br>(P) 中海 医話ジー<br>(P) 中海 医話ジー<br>(P) 中海 医話ジー<br>(P) 中海 医話ジー<br>(P) 中海 医話ジー<br>(P) ー ジージア    (P) 中海 医話ジー<br>(P) 中海 医話ジー<br>(P) 中海 医話ジー<br>(P) 中海 医話ジー<br>(P) 中海 医話ジー<br>(P) 中海 医話ジー<br>(P) 中海 医話ジー<br>(P) 中海 医話ジー<br>(P) 中海 医話ジー<br>(P) 中海 医話ジー<br>(P) 中海 医話ジー<br>(P) 中海 医話ジー<br>(P) 中海 医話ジー<br>(P) 中海 医話ジー<br>(P) 中海 医話ジー<br>(P) 中海 医話<br>(P) 中海 医話<br>(P) 中海 医話<br>(P) 中海 医話<br>(P) 中海 医話<br>(P) 中海 医話<br>(P) 中海 医話<br>(P) 中海 医話<br>(P) 中海 医話<br>(P) 中海 医話<br>(P) 中海 医話<br>(P) 中海 医話<br>(P) 中海 医話<br>(P) 中海 E<br>(P) 中海 E<br>(P) 中                                                                                                    |
| 4                                                                                                    |
| 転送条件をタップ ラ 電話番号を入力 ラ 有効にする                                                                                                    |
| Image: State of the state of the state |
|                                                                                                    |

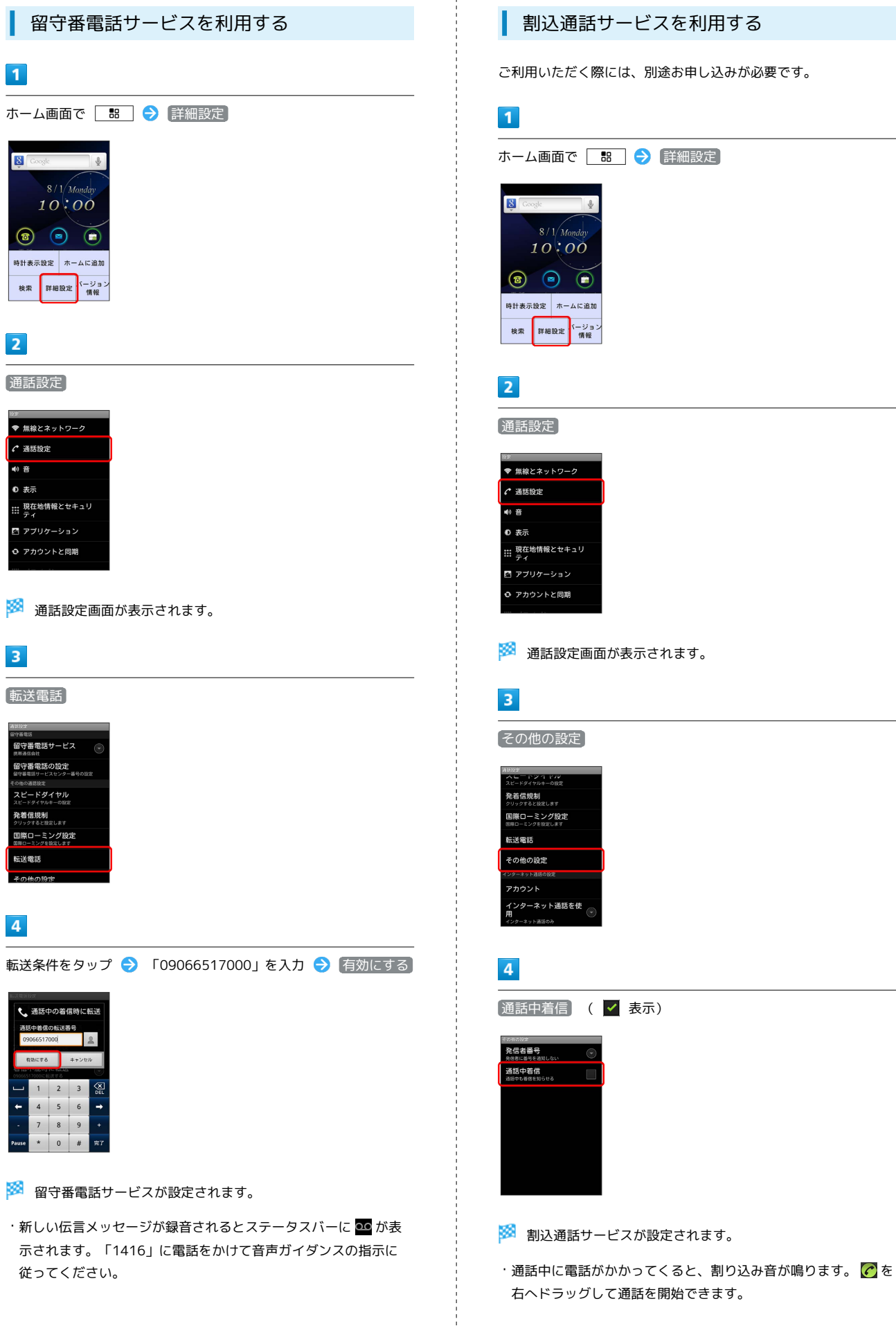

| 利用いただく際には、別途お申し込みが必要です。                                                                                                    |
|----------------------------------------------------------------------------------------------------|
| 1                                                                                                    |
| ニーム画面で 🔡 🔿 詳細設定                                                                                                    |
| <ul> <li>3 Cooke</li> <li>8 / 1 / Monday</li> <li>1 O : O O</li> <li>2 O : O O</li> <li>2 O : O O</li> <li>2 O : O O</li> <li>2 O : O O</li> <li>2 O : O O</li> <li>2 O : O O</li> <li>2 O : O O</li> <li>2 O : O O</li> <li>2 O : O O</li> <li>2 O : O O</li> <li>2 O : O O</li> <li>2 O : O O</li> <li>2 O : O O</li> <li>2 O : O O</li> <li>3 O : O O</li> <li>3 O : O O</li> <li>3 O : O O</li> <li>3 O : O O</li> <li>3 O : O O</li> <li>3 O : O O</li> <li>3 O : O O</li> <li>3 O : O O</li> <li>3 O : O O</li> <li>3 O : O O</li> <li>3 O : O O</li> <li>3 O : O O</li> <li>3 O : O O</li> <li>4 O : O O</li> <li>4 O : O O</li> <li>4 O : O O</li> <li>5 O : O O</li> <li>5 O : O : O O</li> <li>5 O : O : O O</li> <li>5 O : O : O O</li> <li>5 O : O : O : O O</li> <li>6 O : O : O : O : O O</li> <li>6 O : O : O : O : O : O : O : O : O : O</li></ul> |
| 2                                                                                                    |
| <b>刮設定</b> 」                                                                                                    |
| <ul> <li>         振線とネットワーク         <ul> <li>                  通話設定                  </li> </ul> </li> <li>                  費</li></ul>                                                                                                    |
| 通話設定画面が表示されます。                                                                                                    |
| その他の設定                                                                                                    |
|                                                                                                    |
| ##<br>                                                                                                    |
| ##<br>エージックロックの度、<br>基信規制<br>10-32-5/9820-8年<br>第0-1-32-5/9820-8年<br>第0-1-32-5/9820-8年<br>20-30-982<br>20-30-982<br>20-3-5-8885を使<br>                                                                                                    |
|                                                                                                    |
| WT         C + C + C + C + C + C + C + C + C + C +                                                                                                    |

47

# SoftBank 008Z

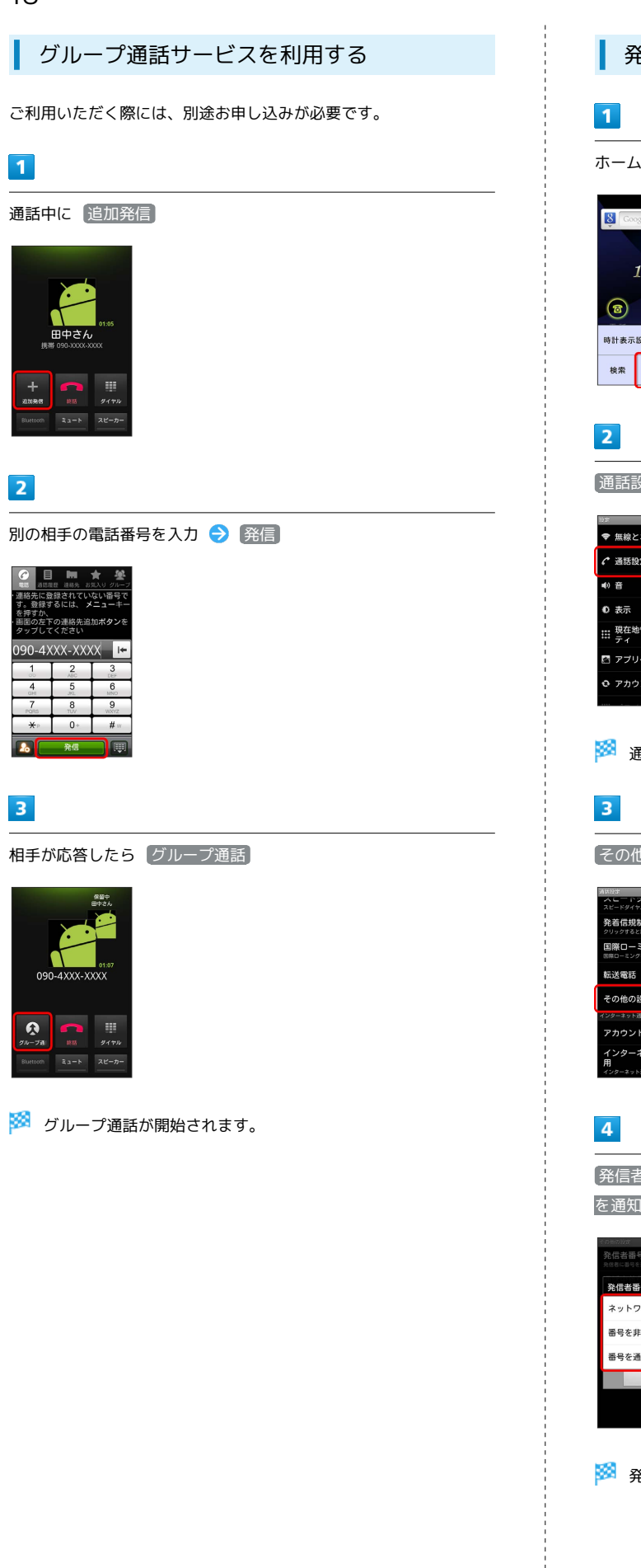

発信者番号通知サービスを利用する ホーム画面で 🔡 🔿 詳細設定 10:00 🔞 🖻 🗊 時計表示設定 ホームに追加 検索 詳細設定 パージョ 通話設定 ♥ 無線とネットワーク • 通話設定 現在地情報とセキュリ
 ティ 🔄 アプリケーション アカウントと同期 🏁 通話設定画面が表示されます。 その他の設定 ー ト ン イ *ド ル* ダイヤルキーの限定 発着信規制 AttAと設定します 国際ローミング設定 SRG-Eングを設定します 転送電話 その他の設定 インターネット通話を使 用 【発信者番号】 ラ 【ネットワーク既定】 / 【番号を非通知】 / 【番号 を通知 発信者番号 ネットワーク既定 ۲ 番号を非通知 番号を通知 🏁 発信者番号通知サービスが設定されます。

#### 発着信規制サービスを利用する

特定の電話番号に電話がかけられないように制限します。

- ・発着信規制サービスの操作には、交換機用暗証番号(発着信規制 用暗証番号)が必要です。
- ・交換機用暗証番号(発着信規制用暗証番号)の入力を3回間違える と、発着信規制サービスの設定ができなくなります。この場合、 交換機用暗証番号(発着信規制用暗証番号)の変更が必要となり ますのでご注意ください。詳しくはお問い合わせ先までご連絡く ださい。
- ・以前、携帯電話から発着信規制用暗証番号を変更されたお客様 は、発着信規制を設定する際に、その変更された番号を入力して ください。
- ・発着信規制中に電話をかけようとすると、発信できない旨のメッ セージが表示されます。お客様がご利用になる地域によっては、 表示されるまでに時間がかかることがあります。

| ホーム画面で 🔠 🔿 詳細設定 |
|-----------------|
|                 |
| 2               |
| 通話設定            |

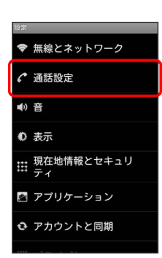

🏁 通話設定画面が表示されます。

#### 3

発着信規制

| 3627                           |
|--------------------------------|
| 但今番電話                          |
| 留守番電話サービス<br>(所用語信会社           |
| 留守番電話の設定<br>留守番電話サービスセンター番号の設定 |
| その他の遺話設定                       |
| スピードダイヤル<br>スピードダイヤルキーの設定      |
| 発着信規制<br>クリックすると設定します          |
| 国際ローミング設定<br>国際ローミングを設定します     |
| 転送電話                           |
| その他の設定                         |

## 4

発信/着信規制を設定( ☑ 表示) → 交換機用暗証番号(発着 信規制用暗証番号)を入力 → ①K

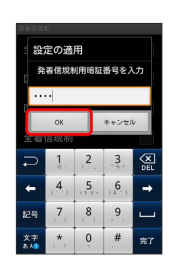

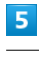

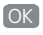

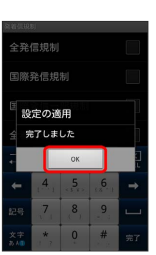

#### 🏁 発着信規制サービスが設定されます。

# 電話帳を利用する

電話帳に電話番号やメールアドレスなどを登録できます。

新しい連絡先を登録する

1

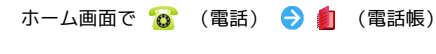

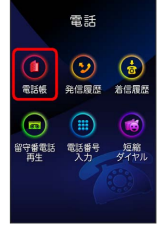

🏁 連絡先画面が表示されます。

#### 2

新規登録

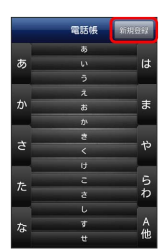

🏁 連絡先入力画面が表示されます。

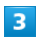

各項目を入力 ラ 保存

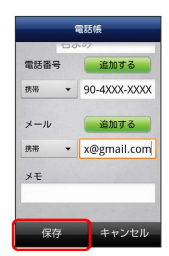

🏁 連絡先が登録されます。

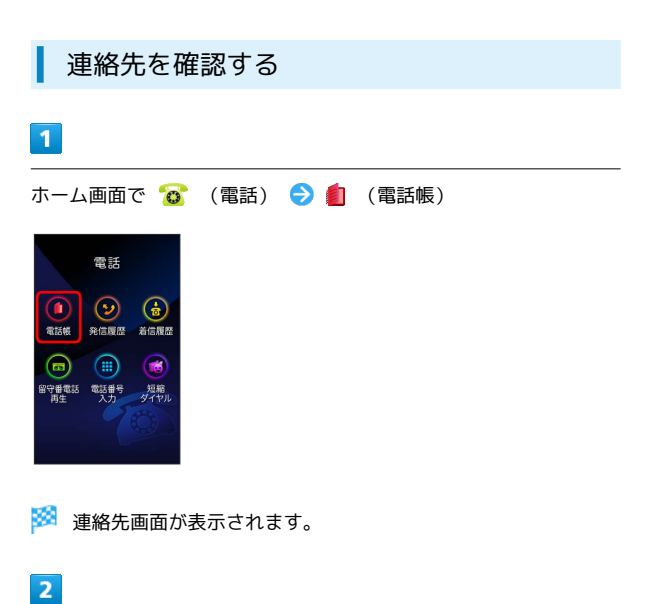

確認する連絡先をタップ

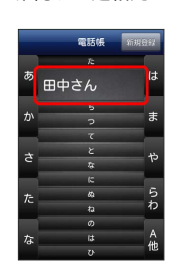

🏁 連絡先詳細画面が表示されます。

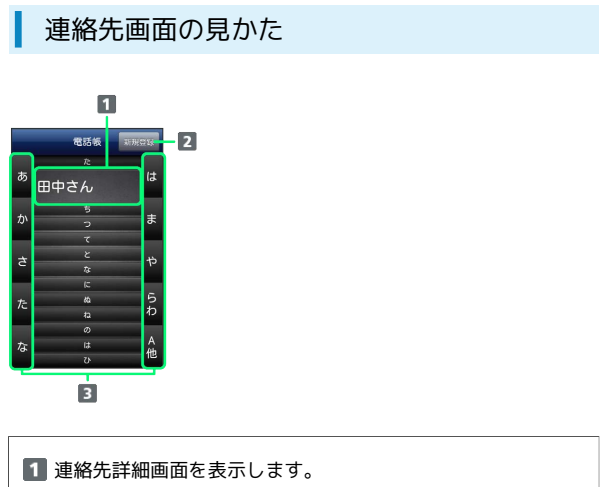

- 2 電話帳を新規作成します。
- 3 各頭文字から始まる電話帳の一覧を表示します。

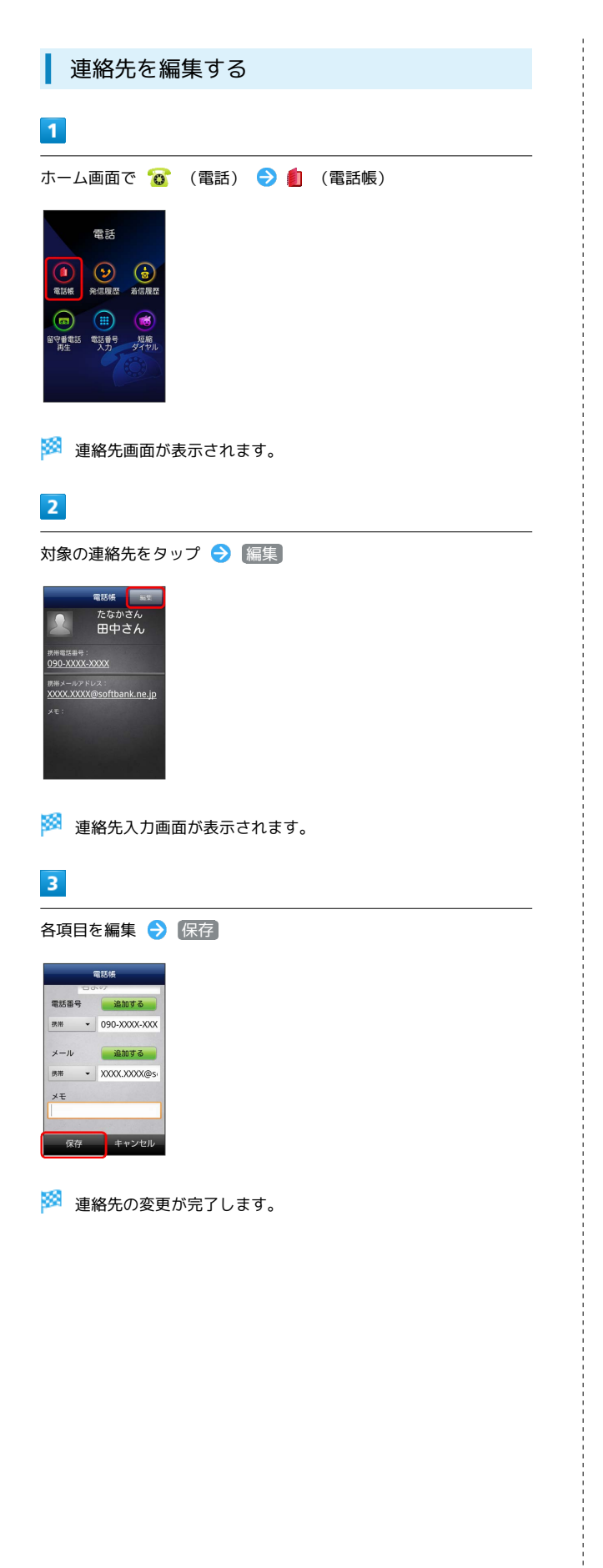

| 連絡先を削除する                                                                                                    |
|----------------------------------------------------------------------------------------------------|
| 1                                                                                                    |
|                                                                                                    |
| 電話<br>Add Diagonal Control Control Cont |
| 🏁 連絡先画面が表示されます。                                                                                                    |
| 2                                                                                                    |
| ■ → 選択削除                                                                                                    |
| 電影紙 下回的<br>あ<br>ひ<br>ひ<br>ひ<br>し<br>ひ<br>し<br>ひ<br>し<br>し<br>し<br>し<br>し<br>し<br>し<br>し<br>し<br>し<br>し<br>し<br>し                                                                                                    |
| <b>3</b><br>削除する連絡先を選択 ( <mark>✓</mark> 表示) � 削除                                                                                                    |
| 制除する退続先を温沢して下さい       あ     た       あ     田中さん       ひ     う       さ     こ       さ     こ       た     ち       た     た       さ     こ       こ     う       た     ち       た     ち       た     ち       た     ち       た     ち       た     ち       た     ち       た     ち       さ     ち       た     ち       た     ち       た     ち       た     ち       た     ち       た     ち       た     ち       た     ち       た     ち       た     ち       た     ち       ち     ち       ち     ち                                                                                                    |
| 4                                                                                                    |
| ์ไส่มา                                                                                                    |
| 制度する運動先を選択して下さい あ 日中之人, は ば数 選択した連絡先を別除します か?  は、 は、 」はいい、 し、 し、 し、 た 」の た 」の た 」の た 」の 」の                                                                                                    |

🏁 連絡先が削除されます。

51

#### 電話帳利用時のご注意 1

電話帳に登録したデータは、電池パックを長い間外していたり、 電池残量のない状態で放置したりすると、消失または変化してし まうことがあります。また、事故や故障でも同様の可能性があり ます。大切な電話帳などは、控えをとっておかれることをおすす めします。なお、電話帳が消失または変化した場合の損害につき ましては、当社では責任を負いかねますのであらかじめご了承く ださい。

# 電話帳をインポートする

USIMカードまたはSDカードにvcf形式でバックアップした電話帳 を、インポート (読み込み) できます。

電話帳をインポートする

## 1

ホーム画面で 便利機能 ラ 📠 (連絡先)

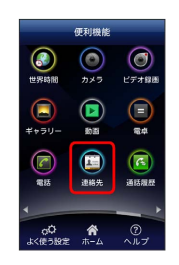

🏁 連絡先画面が表示されます。

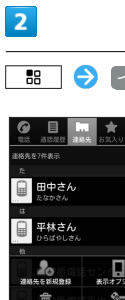

\_\_\_\_\_ → 【インポート/エクスポート】

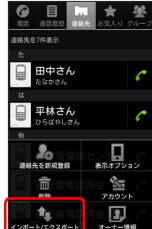

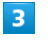

USIMカードからインポート / SDカードからインポート

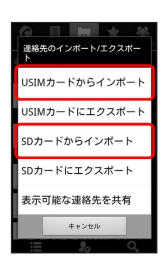

🏁 インポート方法の選択画面が表示されます。

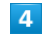

画面の指示に従って操作

🏁 インポートが完了します。

# 電話帳をバックアップする

USIMカードまたはSDカードにvcf形式で電話帳をバックアップ(保存)できます。

電話帳をバックアップする

## 1

ホーム画面で (便利機能) ラ 🚂 (連絡先)

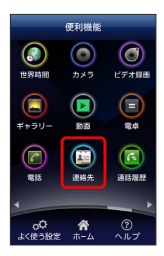

🏁 連絡先画面が表示されます。

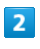

\_\_\_\_\_ → [インポート/エクスポート]

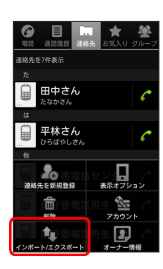

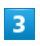

USIMカードにエクスポート) / SDカードにエクスポート

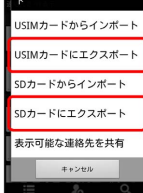

## 4

画面の指示に従って操作

🏁 vcf形式で電話帳が保存されます。

# メール / ブラウザ

| メールの種類について             | 56 |
|------------------------|----|
| S!メール/SMSを送信する         | 56 |
| S!メールでデコレメールを送信する      | 58 |
|                        | 59 |
| S!メール/SMSを管理する         | 61 |
|                        | 63 |
|                        | 64 |
|                        | 66 |
| 受信したGmail(メール)を確認する    | 67 |
| 保存されているGmail(メール)を管理する | 68 |
| インターネットメールに関する設定       | 72 |
| インターネットメールを作成/送信する     | 73 |
| 受信したインターネットメールを確認する    | 73 |
|                        | 74 |
|                        | 75 |

## メールの種類について

#### S!メール

ソフトバンク携帯電話(S!メール対応機器のほか、他社の携帯電話、パソコンなどのEメール対応機器とも送受信できるメールです。 SMSより長いメッセージ、画像や動画などを添付して送信することができます。

#### SMS

携帯電話の電話番号を宛先として短いメッセージ(全角70文字まで)の送受信ができます。

#### Gmail

GmailはGoogleのWebメールサービスです。Web上のGmailと、本機のGmailを自動で同期することができます。

インターネットメール

会社や自宅のパソコンなどで送受信しているインターネットメール (POP3 / IMAP4)を、本機でも同じように送受信することができま す。

- ・インターネットメールを使用するには、メールアカウントを設定 する必要があります。
- ・本機のインターネットメールで送受信を行うと、本機とメール サーバーとで同期が行われ、パソコンからでも同じ送受信内容を 確認することができます。

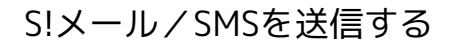

S!メールを送信する

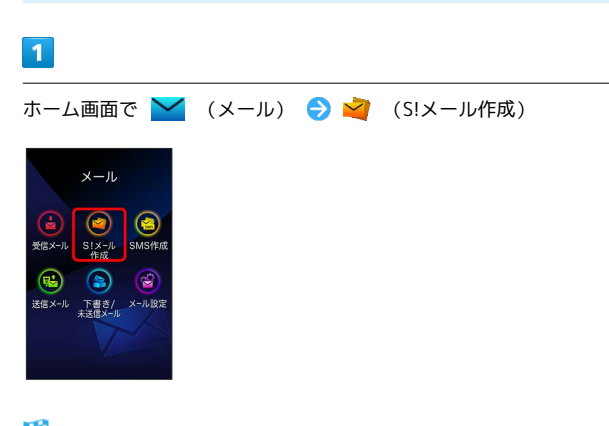

🏁 メール作成画面が表示されます。

| 2 | _ |
|---|---|
| ~ |   |
|   |   |
|   |   |

| То      | 5            | oh   |
|---------|--------------|------|
| ™▼山本さんぐ | 00X@softbank | ne 🔀 |
|         |              |      |
|         |              |      |
|         |              |      |
|         |              |      |
|         |              |      |
|         |              |      |
|         |              |      |
|         |              |      |
|         |              |      |

- ・宛先入力欄に電話番号を直接入力することもできます。
- ・送信する宛先を選択したあと、 🔤 をタップすると宛先をCcやBcc に設定できます。
- ・送信する宛先を選択したあと、 ※ をタップすると宛先を削除で きます。

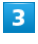

#### (件名) ラ 件名を入力

| 8 6    | 作成   | ■送信 |
|--------|------|-----|
| 宛先 : I | 山本さん |     |
| 件名     |      |     |
| p.     |      |     |
|        |      |     |
|        |      |     |
|        |      |     |
|        |      |     |
|        |      |     |

4

本文入力欄をタップ ラ 本文を入力

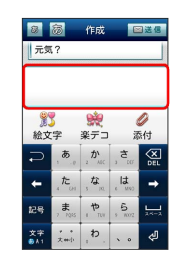

を入力

## 5

|     |      | _ |     | ь |
|-----|------|---|-----|---|
|     |      |   | -   |   |
|     | z. 1 |   |     |   |
| 2A) |      |   | - 1 |   |
|     |      |   |     |   |

| 8         | ā          | 作成                    |                       | 3送信      |
|-----------|------------|-----------------------|-----------------------|----------|
| 元気        | ?          |                       |                       |          |
| 久しぶ       | りにご        | 飯食べ口                  | こ行かな                  | FU1?     |
|           |            | oto                   | _                     |          |
| 1 絵文      | 字          | - <del>次</del><br>楽デコ | 1                     | 》<br>S付  |
| Undo      | , <b>क</b> | 2 D'                  | , <b>t</b>            | X<br>DEL |
| +         | , tc       | 5 m.                  | (1 <b>t</b><br>( 100) | -        |
| 記号        | , <b>#</b> | 1 TOV                 | 5 1002                | 2.4-2    |
| 文字<br>841 | ,。<br>大++小 | , Ð ,                 | ۰. ۰                  | ŝ        |

・送信 をタップする前に 
 を押して画面を切り替えると、S!

 メールが下書きとして保存されます。

## 6

送信

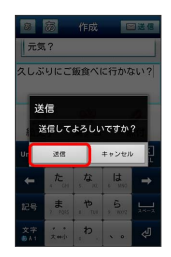

- 🏁 S!メールが送信されます。
- ・送信できなかった場合は、S!メールが下書きとして保存されます。

| SMSを送信する                                                                                                    |          |
|----------------------------------------------------------------------------------------------------|----------|
| 1                                                                                                    |          |
| <br>ホーム画面で 🎽 (メール) ラ 盪 (SMS作成)                                                                                                    |          |
| $\begin{array}{c} \begin{array}{c} \begin{array}{c} \begin{array}{c} \\ \end{array} \\ \\ \end{array} \\ \\ \\ \end{array} \\ \\ \\ \end{array} \\ \\ \\ \end{array} \\ \\ \\ \\ \end{array} \\ \\ \\ \\ \\ \\ \\ \\ \\ \\ \\ \\ \\ \\ \\ \\ \\ \\ \\ \\$ |          |
| 🏁 メール作成画面が表示されます。                                                                                                    |          |
| 2                                                                                                    |          |
| 宛先追加  ●  ◎ (送受信履歴) /  ▲ (連絡先)  ● 送信す                                                                                                    | ~        |
|                                                                                                    | (ーニノブラウザ |
| ・ 宛牛 入力欄に雪託来号を直接入力することもできます                                                                                                    |          |
| <ul> <li>・送信する宛先を選択したあと、 </li> <li>をタップすると宛先を削除できます。</li> </ul>                                                                                                    |          |
| 3                                                                                                    |          |
| 本文人刀欄をタップ  >> 本文を入力                                                                                                    |          |

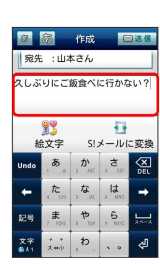

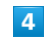

送信

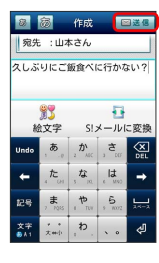

・送信 をタップする前に ← を押して画面を切り替えると、 SMSが下書きとして保存されます。 **5** 送信

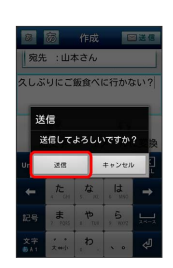

🏁 SMSが送信されます。

・送信できなかった場合は、SMSが下書きとして保存されます。

🦉 下書きについて

下書きは、フォルダモードでは「下書き/未送信メール」に保存 されます。下書きのS!メール/SMSを表示すると、内容を再編集 して送信できます。

া 文字サイズを変更する

メール作成画面左上の 🧕 / 👼 をタップ ・タップするたびに、文字サイズが変わります。 S!メールでデコレメールを送信する

#### テンプレートを利用する

様々なデザインを利用して、メールを装飾することができます。

## 1

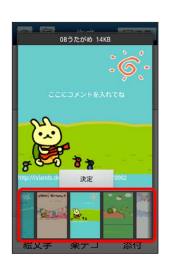

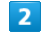

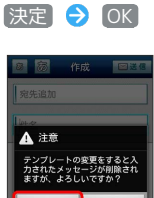

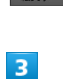

件名を入力 ⋺ 宛先を入力 ⋺ 本文を入力 ⋺ 送信]

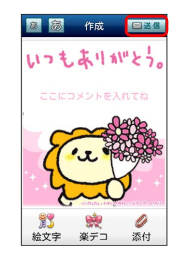

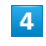

送信

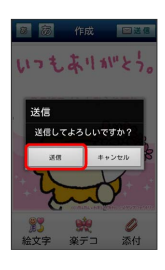

🏁 デコレメールが送信されます。

#### 🚹 楽デコを利用する

ワンタッチでデコレメールを作ることができます。

ホーム画面で 🚩 (メール) ラ 🖄 (S!メール作成) ラ 本文を入力 ラ 楽デコ( 👷 ) ラ 画面の指示に従って操 作

・はじめてお使いになるときは、アプリケーションのダウンロードに関する画面が表示されます。画面の指示に従って操作してください。

# S!メール/SMSを受信/返信する

S!メールやSMSは、自動的に受信されます。また、手動で受信する ことや、サーバーに保存されたメールを受信することもできます。

## 新着メールを確認する

新着メールを受信すると、新着メッセージのお知らせ画面と、通知 アイコンが表示されます。

#### 1

(今すぐ読む)

| SoftBank×-, | νı    |
|-------------|-------|
| 新しいメッセージを受  | 给(1)  |
| 今すぐ読む       | キャンセル |

🏁 メール詳細画面が表示されます。

・通知アイコンから確認するには、ステータスバーを下にドラッグして通知パネルを開きます。通知をタップすると新着メールが表示されます。

手動でメールを受信する

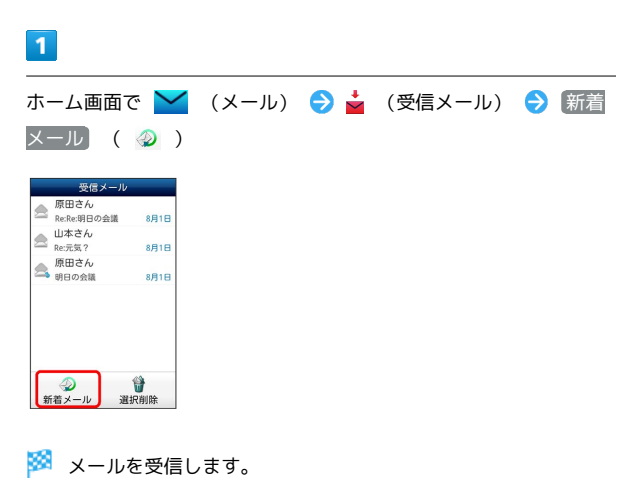

## 60

| サーノ                                                             | х—ї                  | ールを受            | 信する | ,       |   |
|-----------------------------------------------------------------|----------------------|-----------------|-----|---------|---|
| 1                                                               |                      |                 |     |         |   |
| ホーム画面で                                                          | で 🞽                  | (メール)<br>(ーメール) | € 📩 | (受信メール) | € |
| 受信メール<br>原田さん<br>Recke:明日の会議<br>山本さん<br>Rec元気?<br>原田さん<br>朝日の会議 | 8月1日<br>8月1日<br>8月1日 |                 |     |         |   |
| 2                                                               | <b>U</b><br>Ayana    |                 |     |         |   |
| 全て受信<br>受信メール                                                   | / 差出                 | 出人/件名で          | 受信  |         |   |
| サーバーメール操作 全て受信                                                  |                      |                 |     |         |   |

🏁 サーバーメールを受信します。

全て削除 容量確認

| メールを逃    | 図信す | 3   |    |      |       |
|----------|-----|-----|----|------|-------|
| 1        |     |     |    |      |       |
| メール詳細画面で | 返信  | ( 👻 | )/ | 全員返信 | ( 🍟 ) |
|          |     |     |    |      |       |

 返信 をタップした場合は、S!メール/SMSのどちらで返信する か選択してください。

# 2

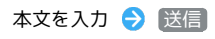

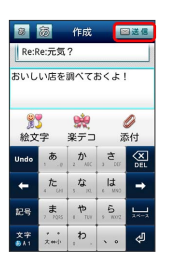

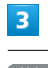

#### 送信

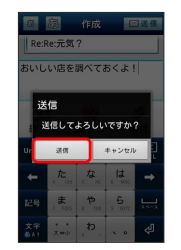

🏁 メールが送信されます。

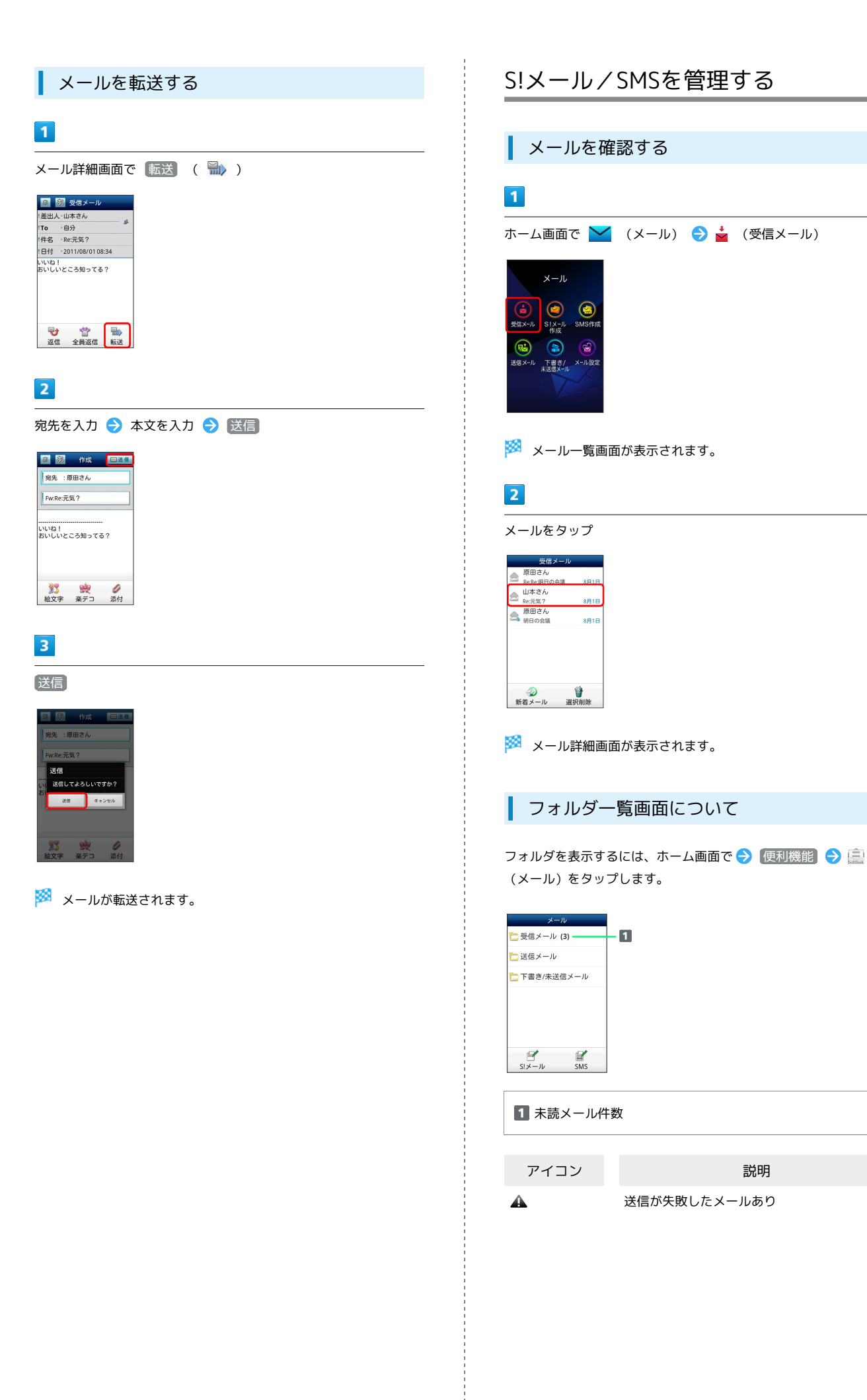

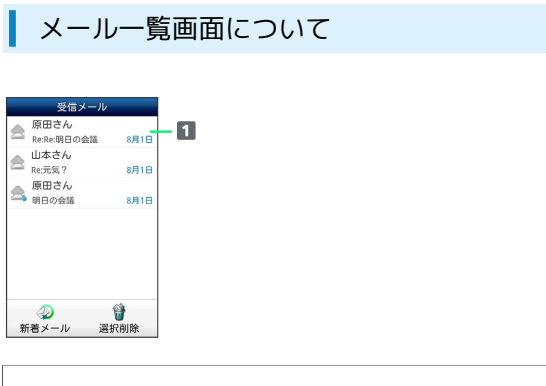

#### 1 差出人/件名/受信日時など

| アイコン        | 説明       |
|-------------|----------|
| 0           | 添付ファイルあり |
| HTML        | デコレメール   |
| ▲           | 送信失敗     |
| 5           | 返信済み     |
| Fizz        | 転送済み     |
| 11 <b>)</b> | 送信中      |
| •••         | 送信を保留中   |
| <b>&gt;</b> | 送信済み     |
| V           | 配信確認済み   |
| ?           | 重要度が高い   |
| ¥           | 重要度が低い   |
| ٨           | 下書き      |
| £           | 保護       |

#### メール詳細画面について

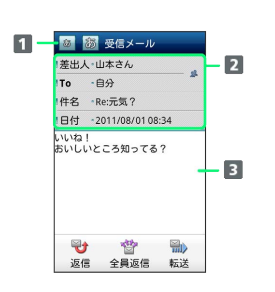

| 1 文字サイズ変更          |  |
|--------------------|--|
| 2 差出人/宛先/件名/受信日時など |  |
| 3 本文               |  |

| アイコン         | 説明                                                |
|--------------|---------------------------------------------------|
| 2            | 差出人/宛先一覧表示。タップすると差出人<br>/宛先に含まれるアドレスを一覧表示しま<br>す。 |
| $\heartsuit$ | 配信確認済み。タップするとレポートが表示<br>されます。                     |
| Ø            | 添付ファイルあり。タップすると添付ファイ<br>ルが保存できます。                 |

メール利用時の操作

サーバーメールをすべて削除する

フォルダー覧画面で 🔡 🔿 サーバーメール 🔿 全て削 除 🗲 削除

メールサーバーの容量を確認する

フォルダー覧画面で 🔡 🔿 サーバーメール 🔿 容量確 認

メール一覧画面でメールを削除する

メール一覧画面で 選択削除 ( ) → 削除するメールを
 選択 → 選択削除 ( ) → 削除

メール詳細画面でメールを削除する

```
メール詳細画面で 🔡 ラ 削除 ラ 削除
```

```
メールを保護する
```

メール詳細画面で 🔡 ラ 保護

・保護を解除するには、 保護解除 をタップします。

差出人/宛先のアドレスを一覧表示する

メール詳細画面で 🔡 ラ アドレス一覧

添付ファイルを保存する

メール詳細画面で □ → 添付 → 保存する添付ファイ ルを選択 → 保存

# S!メール/SMS作成時の操作

メールの送信、返信、転送時に使用できる機能について説明します。

S!メールに切り替える

# 1

SMS作成中に S!メールに変換 ( 🚹 )

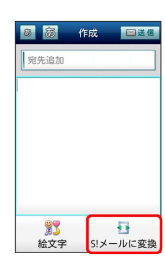

2

OK)

🏁 S!メールに切り替わります。

| SMSに切り替える                                                                                                    |
|----------------------------------------------------------------------------------------------------|
| 1                                                                                                    |
| S!メール作成中に 🔡 🔿 SMSに変換                                                                                                    |
| <ul> <li>○ 作成 ■</li> <li>● 作成 ■</li> <li>● 採先追加</li> <li>● 採告</li> <li>● 採告</li> <li>■ 振動</li> <li>■ 振動</li></ul> |
| 2                                                                                                    |
| OK                                                                                                    |
| 🏁 SMSに切り替わります。                                                                                                    |

| ファイルを添付する | ) |
|-----------|---|
|-----------|---|

## 1

S!メール作成中に 添付」 ( 🥔 )

| 宛先追加<br>件名 |     |   |
|------------|-----|---|
| <b>**</b>  | *** | 0 |

# 2

画面の指示に従ってファイルを添付

🏁 ファイルが添付されます。

#### 絵文字を入力する

#### 1

件名/本文入力中に 絵文字 ( 贘 )

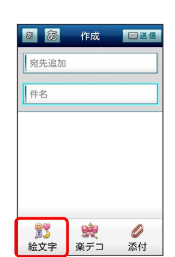

# 2

絵文字をタップ ラ 挿入

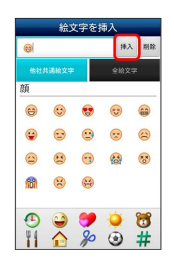

🏁 絵文字が入力されます。

- ・本文入力中の場合、マイ絵文字 タブをタップするとマイ絵文字 が選択できます。
- ・マイ絵文字タブの 🧻 をタップすると、SDカードに保存されてい るマイ絵文字を選択できます。

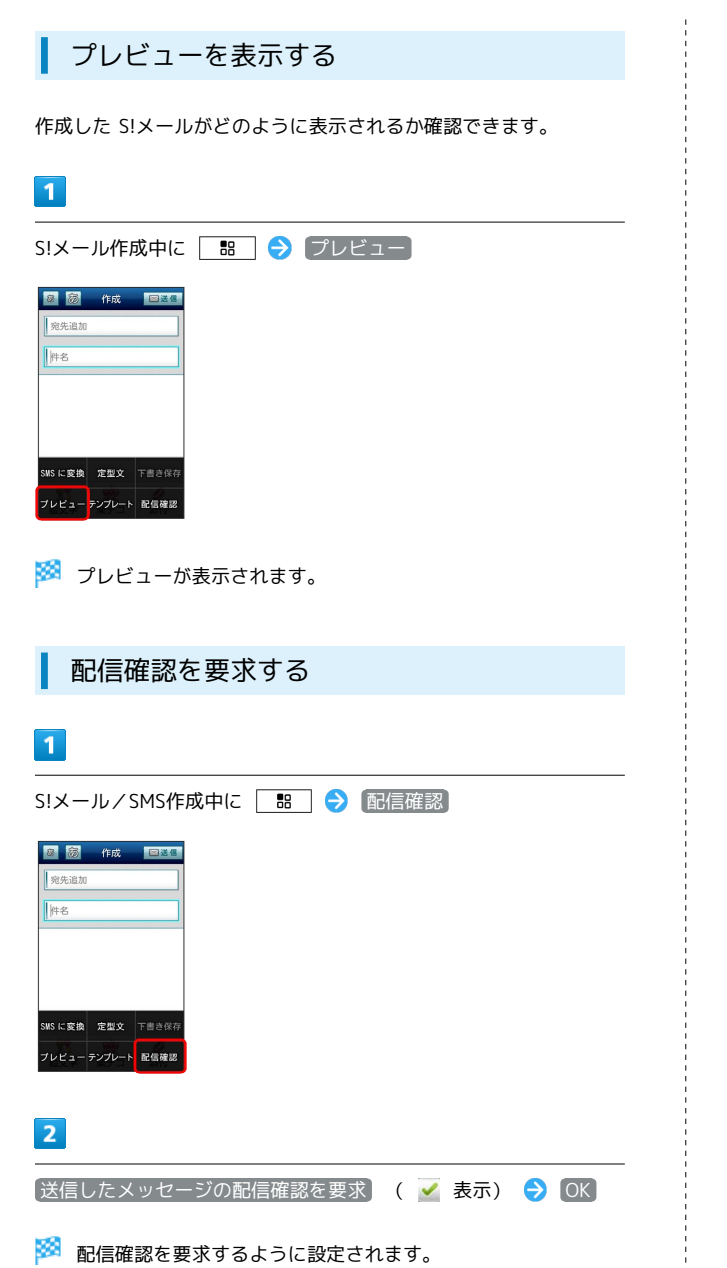

# S!メール/SMS設定

S!メール/SMSに関する設定を行います。

一般設定

設定できる項目は次のとおりです。

| 項目                | 詳細                                                                 |
|-------------------|--------------------------------------------------------------------|
| メールの文字の<br>大きさを設定 | メールの文字サイズを設定します。                                                   |
| 画像の倍角表示           | 画像を自動で倍角表示します。                                                     |
| ポップアップ<br>表示      | 新着メール受信時、ポップアップ表示で通知<br>するかどうか設定します。                               |
| 着信音               | 新着メール受信時の着信音を設定します。                                                |
| バイブレーショ<br>ン      | 新着メール受信時に本体を振動させるかどう<br>か、振動させる場合は振動の長さを設定しま<br>す。                 |
| 設定リセット            | メール設定を初期値に戻します。                                                    |
| 送受信履歴リ<br>セット     | 送受信履歴を削除します。                                                       |
| 優先設定              | ほかのアプリケーションでもメールを受信<br>できる場合、本アプリケーションで優先的に<br>メールを受信するかどうか設定します。  |
| 古いメッセージ<br>を削除    | 保存されているメールが、メッセージの上限<br>で設定した件数に達した場合、古いメールを<br>自動的に削除するかどうか設定します。 |
| メッセージの<br>上限      | 保存するメールの件数を設定します。                                                  |
| デコレメ素材の<br>初期化    | プリインストールされているデコレメ素材<br>を、インストール時の状態に戻します。                          |
| ストレージの<br>情報      | SDカードと本体メモリの保存領域を表示しま<br>す。                                        |

## 1

ホーム画面で 🞽 (メール) ラ 🔮 (メール設定)

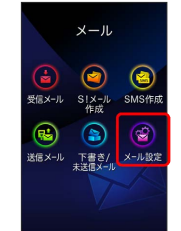

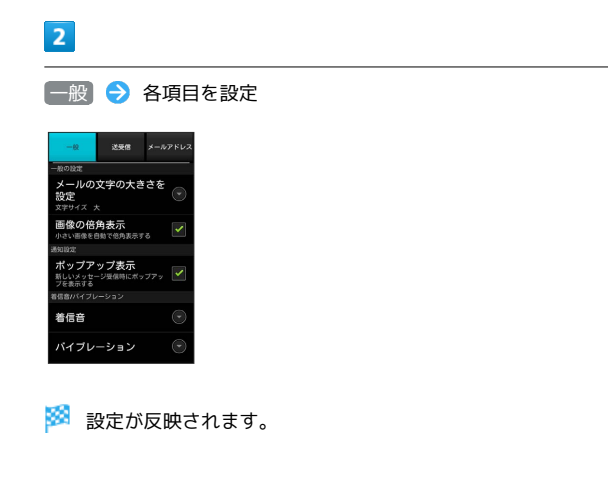

## 送受信設定

設定できる項目は次のとおりです。

| 項目              | 詳細                                     |
|-----------------|----------------------------------------|
| 引用返信設定          | S!メールに返信するとき、メールの内容を引<br>用するかどうか設定します。 |
| 画像サイズ制限         | 送信する画像サイズの上限を設定します。                    |
| 配信確認            | メール送信時に配信確認を要求するかどうか<br>設定します。         |
| 送信確認            | メール送信時に確認画面を表示するかどうか<br>設定します。         |
| ローミング時の<br>自動取得 | ローミング中にS!メールを自動受信するかど<br>うか設定します。      |
| 文字エンコード         | 使用する文字エンコードを設定します。                     |

## 1

ホーム画面で 🞽 (メール) ラ 🥸 (メール設定)

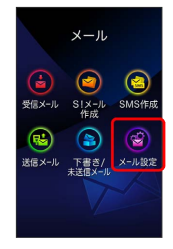

## 2

送受信 🔿 各項目を設定

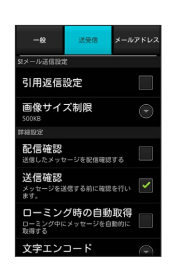

🏁 設定が反映されます。

#### メールアドレス設定

設定・確認できる項目は次のとおりです。

| 項目                 | 詳細                                     |  |  |  |
|--------------------|----------------------------------------|--|--|--|
| My SoftBank<br>へ移動 | My SoftBankへ移動し、メールアドレスなど<br>の変更ができます。 |  |  |  |
| メールアドレス            | メールアドレスを確認できます。                        |  |  |  |

## 1

ホーム画面で 🞽 (メール) ラ 🔮 (メール設定)

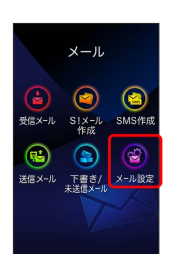

### 2

(メールアドレス) ⋺ 各項目を設定

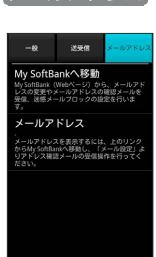

🏁 設定が反映されます。

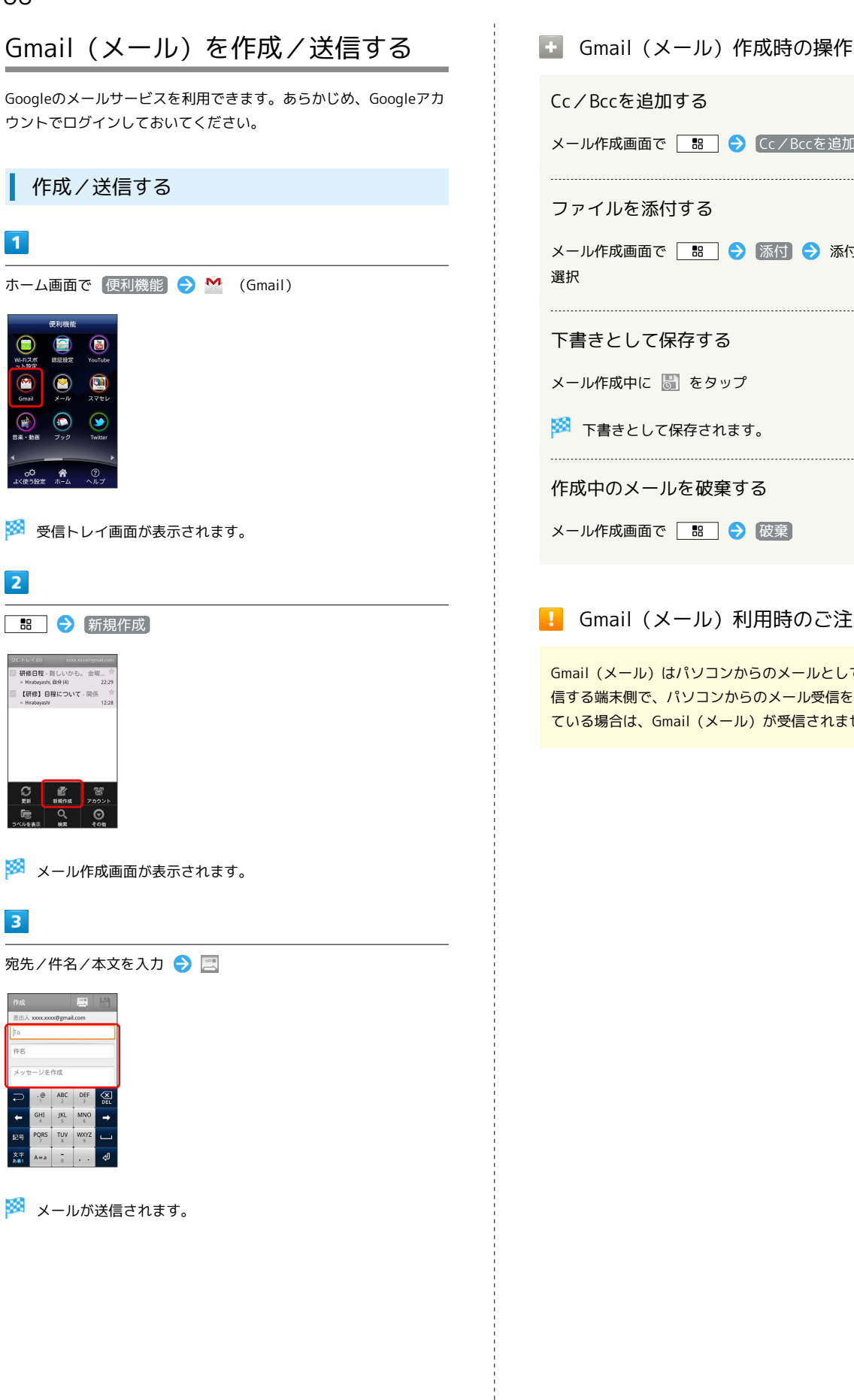

メール作成画面で 🔠 ラ Cc/Bccを追加 ラ 宛先を追加 ファイルを添付する メール作成画面で 🔡 🔿 添付 🔿 添付するファイルを 下書きとして保存する

メール作成中に 🐻 をタップ

🏁 下書きとして保存されます。

#### 作成中のメールを破棄する

メール作成画面で 🔡 ラ 破棄

Gmail (メール)利用時のご注意

Gmail (メール) はパソコンからのメールとして扱われます。受 信する端末側で、パソコンからのメール受信を拒否する設定にし ている場合は、Gmail (メール) が受信されません。

# 受信したGmail (メール)を確認する

Gmail (メール) では、送受信したメールが件名ごとにまとめて表示 されます (スレッド表示)。

#### 新着Gmail(メール)を確認する

新着Gmail(メール)を受信するとステータスバーに M が表示され ます。

## 1

通知パネルを開く

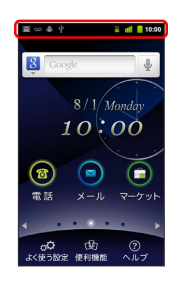

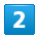

新着Gmail (メール)をタップ

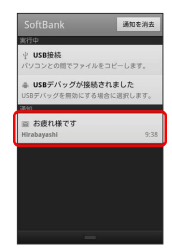

🏁 受信トレイ画面が表示されます。

Gmail (メール) を確認する

#### 1

ホーム画面で 便利機能 ラ M (Gmail)

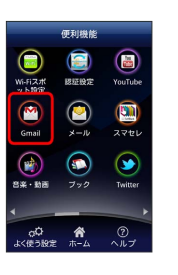

🏁 受信トレイ画面が表示されます。

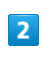

対象のスレッドをタップ

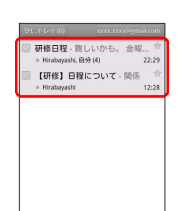

🏁 受信メール確認画面が表示されます。

🚹 Gmail (メール) 確認時の操作

メールを返信する

受信メール確認画面で 🔄 ラ メールを作成

メールを転送する

受信メール確認画面で 🕢 ラ 🔝 ラ メールを作成

#### ラベルを利用する

Gmailでは、すべてのメールが1つのボックスに保存されます。ま た、それぞれのスレッドにラベルを追加すると、ラベルの種類に よってスレッドが区別されます。例えば、メールを受信して新し いスレッドができたときは、自動的に「受信トレイ」というラベル がスレッドに追加されます。その後、「旅行」というラベル名を追 加しておくと、「旅行」ラベルが付いたスレッドを一覧表示できま す。

| 1                                                                                                    |
|----------------------------------------------------------------------------------------------------|
|                                                                                                    |
| $\overline{CRHME}$ $\overline{CR}$ $\overline{CR}$ $\overline{CR}$ $\overline{CRR}$ $\overline{RR}$ $\overline{CRR}$ $\overline{CRR}$ $\overline{RR}$ $\overline{CRR}$ $\overline{CRR}$ $\overline{CRR}$ $\overline{CRR}$ $\overline{RR}$ $\overline{RR}$ $\overline{CRR}$ $\overline{RR}$ $\overline{RR}$ $\overline{CRR}$ $\overline{CRR}$ $\overline{RR}$ $\overline{CRR}$ $\overline{CRR}$ $\overline{RR}$ $\overline{CRR}$ $\overline{CRR}$ $\overline{RR}$ $\overline{CRR}$ $\overline{CRR}$ $\overline{RR}$ $\overline{CRR}$ $\overline{CRR}$ $\overline{RR}$ $\overline{CRR}$ $\overline{CRR}$ $\overline{RR}$ $\overline{CRR}$ $\overline{CRR}$ $\overline{RRR}$ $\overline{CRR}$ $\overline{CRR}$ $\overline{RRR}$ $\overline{CRR}$ $\overline{CRR}$ $\overline{RRR}$ $\overline{CRRR}$ $\overline{CRRR}$ $\overline{RRRR}$ $\overline{CRRRR}$ $\overline{CRRRR}$ $\overline{RRRRR}$ $CRRRRRRRRRRRRRRRRRRRRRRRRRRRRRRRRRRRR$                                                                                                    |
| 🏁 受信トレイ画面が表示されます。                                                                                                    |
| 2                                                                                                    |
|                                                                                                    |
| 3Cr 化と名回     Wind Crashing and Lotter       3Cr 化と名回     Wind Crashing and Lotter       3Cr 化と名回     State       3Cr 化と名回     State       3Cr 代わり     BR(C2)といて、開活       4Cr 代わり     BR(C2)といて、開活       4Cr 代わり     BR(C2)といて、開活       5Cr 代わり     BR(C2)といて、開活       5Cr 代わり     BR(C2)といて、開活                                                                                                    |
| 3                                                                                                    |
| ラベルを選択 ( 🗹 表示 ) ᅌ OK                                                                                                    |
| <ul> <li>ラベル</li> <li>ダ 受信トレイ</li> <li>ブ ライベート</li> <li>ダ 仕事</li> <li>焼行</li> <li>(娘収表</li> <li>(q) (本)</li> <li>(q) (本)</li> <li>(q) (本)</li> <li>(q) (本)</li> <li>(q) (本)</li> <li>(q) (本)</li> <li>(q) (本)</li> <li>(q) (本)</li> <li>(q) (本)</li> <li>(q) (本)</li> <li>(q) (本)</li> <li>(q) (本)</li> <li>(q) (本)</li> <li>(q) (本)</li> <li>(q) (本)</li> <li>(q) (本)</li> <li>(q) ((x)</li> <li>(q) ((x)</li> <li< td=""></li<></ul> |

🏁 ラベルが追加されます。

#### スレッドをアーカイブする

アーカイブとは、「受信トレイ」に表示されているスレッドを一時 的に非表示にする機能です。アーカイブしたスレッドに返信メール が届くと、再び受信トレイに表示されます。

|   | 1 |  |  |
|---|---|--|--|
| 2 |   |  |  |

| ホーム                                                 | 面面            | で〔便      | 利機能 | € | M | (Gmail) |  |  |
|-----------------------------------------------------|---------------|----------|-----|---|---|---------|--|--|
|                                                     | 便利機能          |          |     |   |   |         |  |  |
| W-FI2#                                              | C)<br>BERT    | YouTube  |     |   |   |         |  |  |
| Gmail                                               | ()<br>x-1/2   |          |     |   |   |         |  |  |
| 8*·105                                              | ()<br>779     | Twitter  |     |   |   |         |  |  |
| ↓<br>↓<br>↓<br>く<br>使<br>う<br>役<br>ま<br>え<br>し<br>、 | <b>ਨੇ</b><br> | )<br>ヘルプ |     |   |   |         |  |  |
|                                                     |               |          |     |   |   |         |  |  |

🏁 受信トレイ画面が表示されます。

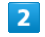

対象のスレッドにチェックを入れる ⋺ アーカイブ

| ✓ 研修日程 -<br>⇒ Hirabayast | 難しいかも。<br>×自分(4) | 金曜 合<br>22:29 |
|--------------------------|------------------|---------------|
| ☑【研修】E<br>⇒ Hirabayast   | 3程について ·         | 開任<br>12:28   |
|                          |                  |               |
|                          |                  |               |
|                          |                  |               |
|                          |                  |               |
|                          |                  |               |
| _                        |                  |               |

🏁 スレッドがアーカイブされます。

## スレッドをミュートする

ミュートとは、メーリングリストなど、メールのやりとりが頻繁に 行われるスレッドを、受信トレイから非表示にする機能です。宛先 やCcに自分のアドレスが含まれるメールがミュートしたスレッドに 届いた場合は、再び受信トレイに表示されます。

#### 1

ホーム画面で 便利機能 ラ M (Gmail)

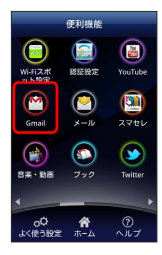

🏁 受信トレイ画面が表示されます。

## 2

対象のスレッドをロングタッチ

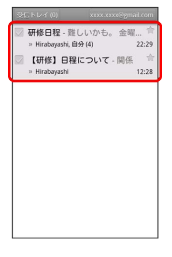

# 3

ミュート

| 研修日程    |  |
|---------|--|
| 開<      |  |
| アーカイブ   |  |
| ミュート    |  |
| 未読にする   |  |
| 削除      |  |
| スターを付ける |  |
| 三人口、大陸市 |  |

🏁 スレッドが非表示になります。

#### スレッドを削除する

### 1

ホーム画面で 便利機能 ラ M (Gmail)

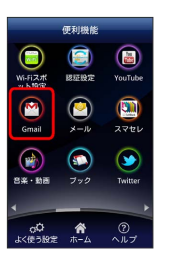

🏁 受信トレイ画面が表示されます。

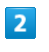

対象のスレッドにチェックを入れる 🄿 測除

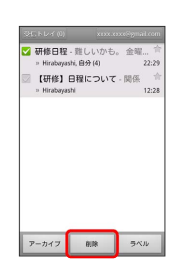

🏁 スレッドが削除されます。

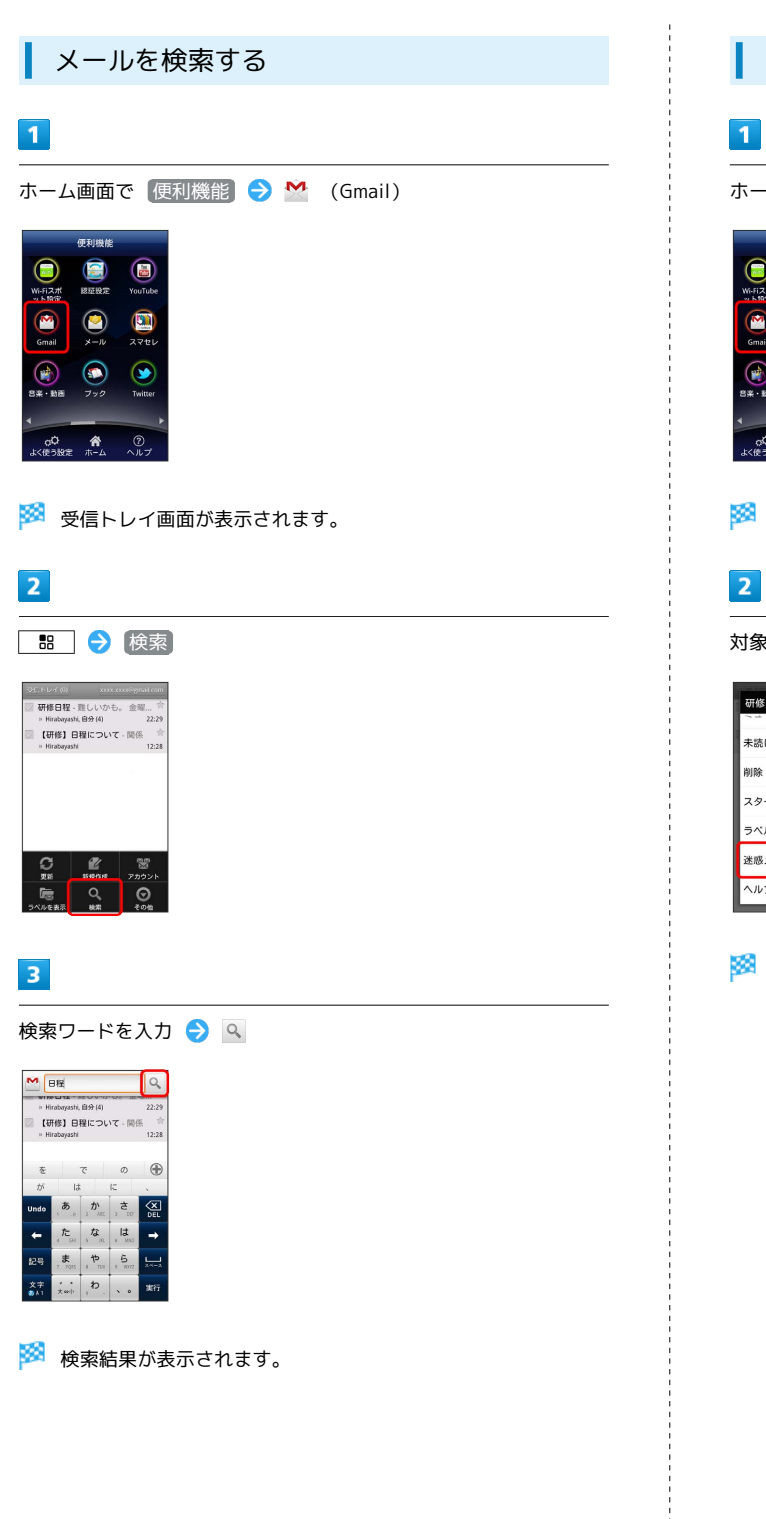

迷惑メールを報告する ホーム画面で 便利機能 ラ M (Gmail) ()) 272V Gmail 2

🏁 受信トレイ画面が表示されます。

 $(\mathbf{y})$ 

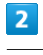

00 ñ

対象のスレッドをロングタッチ 🔿 迷惑メールを報告

| 研修日程     |  |
|----------|--|
| 未読にする    |  |
| 削除       |  |
| スターを付ける  |  |
| ラベルを変更   |  |
| 迷惑メールを報告 |  |
| ヘルブ      |  |

🏁 迷惑メールが報告されます。
|                                                                                                    | 1                                                                                                    |
|----------------------------------------------------------------------------------------------------|----------------------------------------------------------------------------------------------------|
| Googleアカウントを追加する                                                                                                    | Googleアカウントを切り替える                                                                                                    |
| 1                                                                                                    | 1                                                                                                    |
| ホーム画面で 便利機能 ラ 🎽 (Gmail)                                                                                                    | -<br>ホーム画面で 便利機能 ラ 🌺 (Gmail)                                                                                                    |
| FFI/HACColspan="2">Colspan="2">Colspan="2"Colspan="2"Colspa | $(\overline{e},\overline{e})$ /H $(\overline{e})$ $(\overline{e})$ $(\overline{e})$ /H $(\overline{e})$ $(\overline{e})$ $(\overline{e})$ /H $(\overline{e})$ $(\overline{e})$ $(\overline{e})$ /H $(\overline{e})$ $(\overline{e})$ $(\overline{e})$ /H $(\overline{e})$ $(\overline{e})$ $(\overline{e})$ /H $(\overline{e})$ $(\overline{e})$ $(\overline{e})$ /H $(\overline{e})$ $(\overline{e})$ $(\overline{e})$ /H $(\overline{e})$ $(\overline{e})$ $(\overline{e})$ /H $(\overline{e})$ $(\overline{e})$ $(\overline{e})$ /H $(\overline{e})$ $(\overline{e})$                                                                                                    |
| 🧭 受信トレイ画面が表示されます。                                                                                                    | 🏁 受信トレイ画面が表示されます。                                                                                                    |
| 2                                                                                                    | 2                                                                                                    |
|                                                                                                    | 🔚 ᅌ (アカウント) ᅌ 切り替えるアカウントをタップ                                                                                                    |
| Constit<br>INFORMATION<br>SEFLY<br>7000+FEBD                                                                                                    | granity         xxxxxxx0@granit.com         text         text |
| 3                                                                                                    | 🏁 アカウントが切り替わります。                                                                                                    |
| <br>画面の指示に従って操作                                                                                                    |                                                                                                    |
| 🏁 Googleアカウントの追加が完了します。                                                                                                    |                                                                                                    |

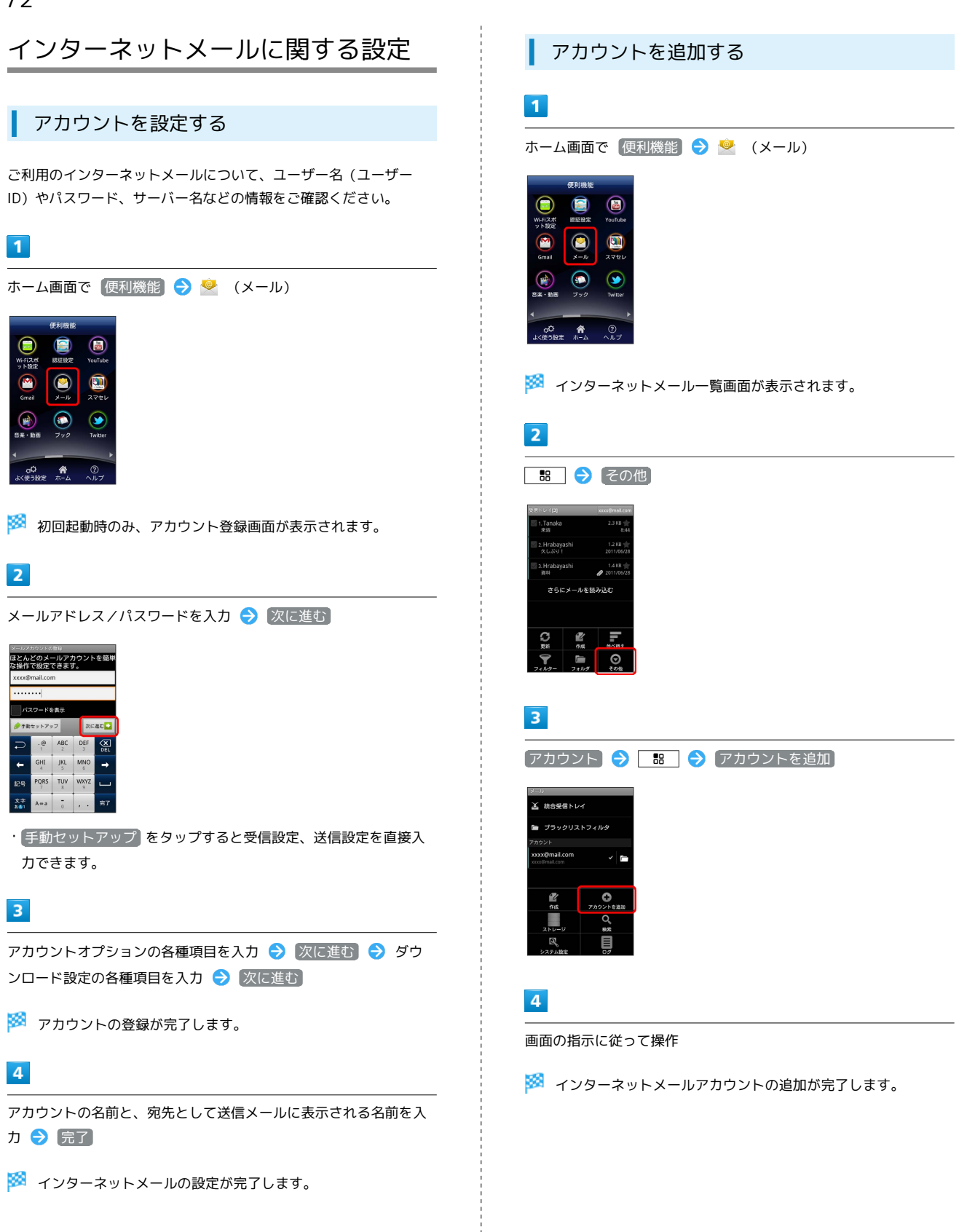

メール/ブラウザ

インターネットメールを作成/送信す る

作成/送信する

1

ホーム画面で 便利機能 ラ 譥 (メール)

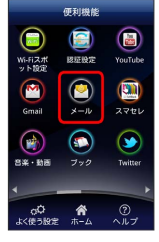

🏁 インターネットメール一覧画面が表示されます。

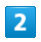

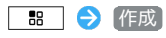

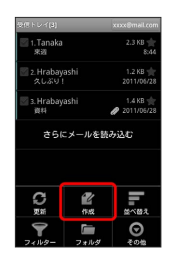

🏁 メール作成画面が表示されます。

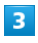

宛先/件名/本文を入力

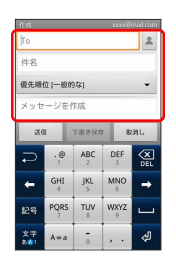

4

送信

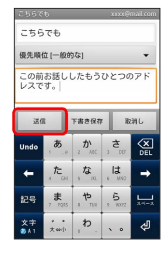

🏁 メールが送信されます。

受信したインターネットメールを確認 する

#### 新着メールを確認する

新着インターネットメールを受信するとステータスバーに 🚩 が表 示されます。

#### 1

通知パネルを開く

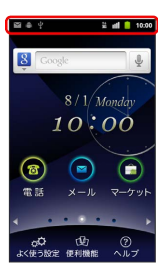

新着インターネットメールをタップ

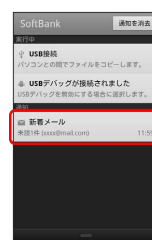

🏁 受信した新着インターネットメールが表示されます。

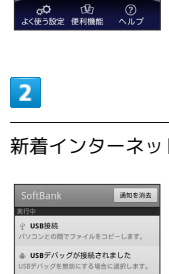

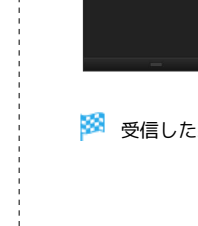

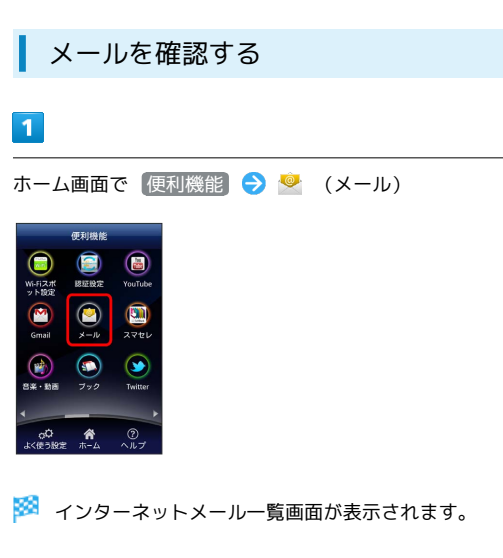

2

対象のメールをタップ

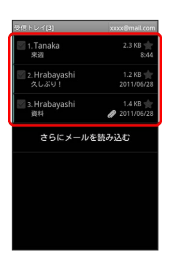

🏁 インターネットメール詳細画面が表示されます。

インターネットメールを管理する

メールを未読に戻す

# 1

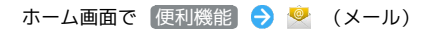

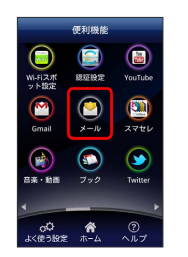

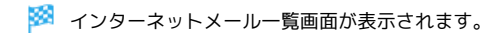

2

未読にするメールにチェックを入れる ラ 未読にする

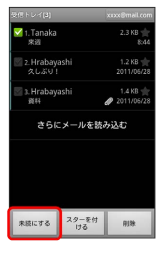

🏁 メールが未読に変更されます。

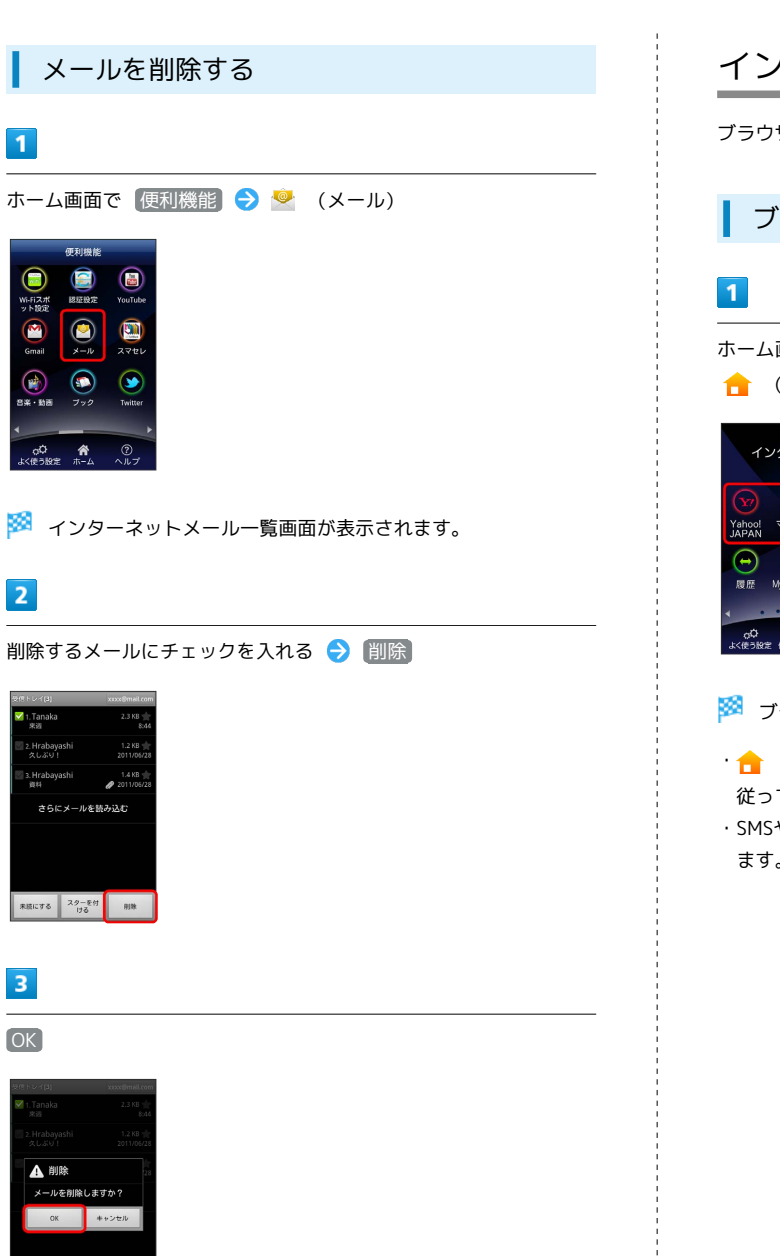

# インターネットを利用する

ブラウザを利用して、インターネットから情報を入手できます。

ブラウザを利用する

ホーム画面 (インターネット) で ラ 🍸 (Yahoo! JAPAN) / 🔒 (マイホーム)

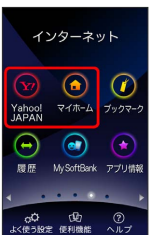

🏁 ブラウザ画面が表示されます。

- ・ 🔒 (マイホーム)をはじめてタップしたときは、画面の指示に 従ってマイホームを登録します。
- ・SMSやメール内のURLをタップするとブラウザが自動的に起動し ます。

#### 3

OK

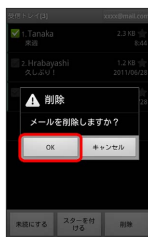

🏁 メールが削除されます。

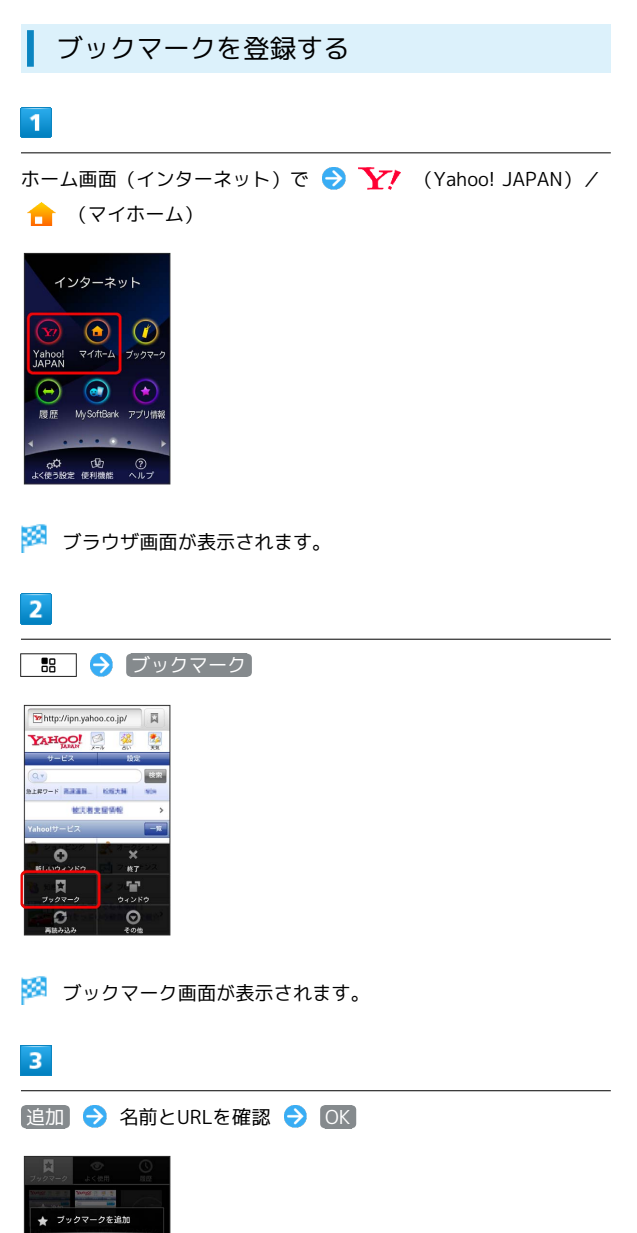

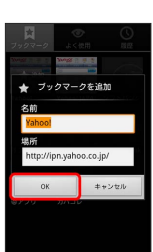

🏁 表示中のウェブページがブックマークに登録されます。

| 閲覧履歴を表示する         |      |
|-------------------|------|
| 1                 |      |
| ホーム画面(インターネット)で 🔶 | (履歴) |
|                   |      |

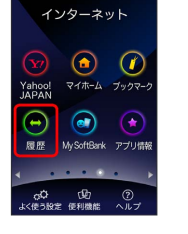

🏁 履歴画面が表示されます。

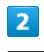

対象のアドレスをタップ

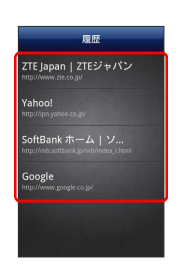

🏁 ウェブページが表示されます。

#### 新しいウィンドウを開く

複数のウィンドウを開いて、ウェブページの切り替えを簡単に行え ます。最大8つのウィンドウを開くことができます。

#### 1

ホーム画面(インターネット)で ラ 🏋 (Yahoo! JAPAN)/ 合 (マイホーム)

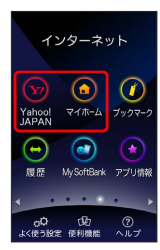

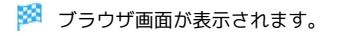

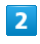

🔚 🔿 (新しいウィンドウ)

| Mhttp://ipn.yaha | oo.co.jp/       |            |
|------------------|-----------------|------------|
| YAHOO!           | A 🕺             | <b>2</b> 2 |
| サービス             | 10              | 宠          |
| (a.              |                 | 8#         |
| SLRT-F RREN.     | <b>ESTAB</b>    | NON        |
| 他只有:             | REFE            | >          |
| Yahoo!サービス       |                 | -16        |
| •                | ÷.,             | 2000       |
|                  | 24) <b>2</b> 85 | 7<br>7 2 2 |
| 10. so 🛪         | Ti              | P          |
| ファクマーク           | 943             | 150        |
| 0                | 6               | 0          |
| 再読み込み            | e.              | 0億         |

#### 🏁 新しいウィンドウが表示されます。

・ウィンドウを切り替えるにはブラウザ画面で
 ・ウィンドウ
 をタップします。

マイホーム画面を設定する

ブックマークからマイホーム画面を設定すると、簡単にウェブペー ジへアクセスできます。

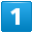

ホーム画面 (インターネット) で 🚖 (マイホーム)

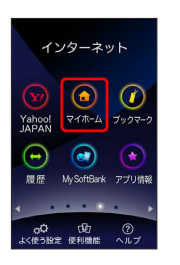

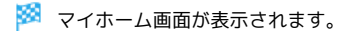

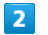

#### 新規登録

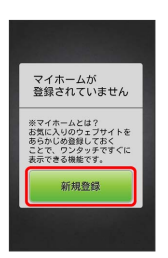

🏁 ブックマーク画面が表示されます。

# 3

マイホーム画面に設定したいブックマークをタップ( 💽 表示) う 登録

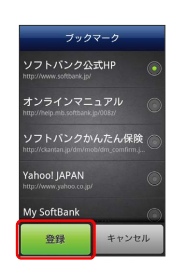

🏁 マイホーム画面が設定されます。

ホーム画面(インターネット)で
 (マイホーム)をタップすると、設定したブックマークのウェブページが表示されます。

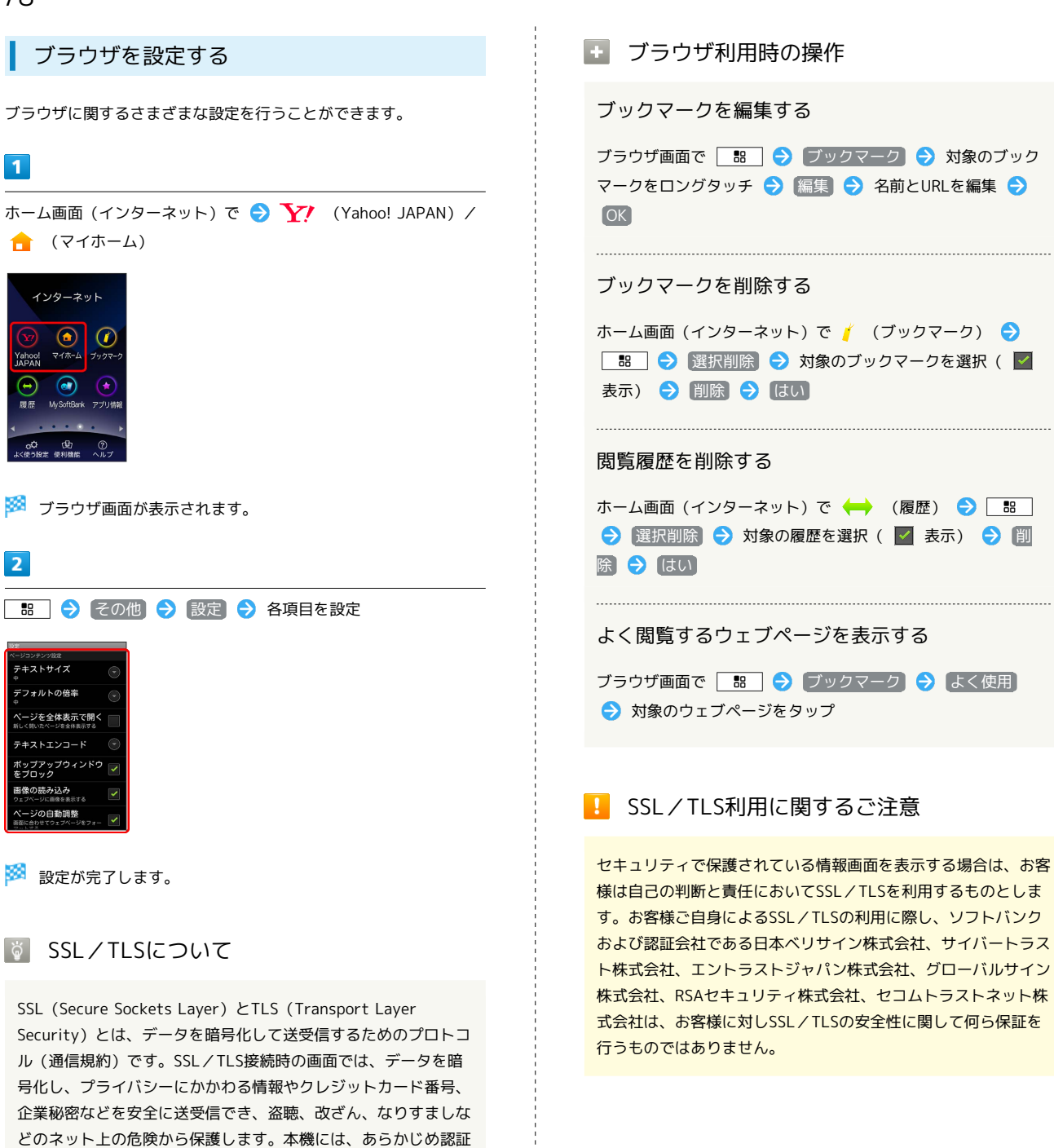

機関から発行されたサーバー証明書が登録されています。

# カメラ

| 静止画/動画を撮影する8 | 80 |
|--------------|----|
| カメラの設定を行う8   | 31 |
| バーコードを読み取る8  | 32 |

# 静止画/動画を撮影する 静止画を撮影する 1 ホーム画面 (カメラ)で 💼 (写真撮影) 🏁 静止画撮影画面が表示されます。 2 カメラを被写体に向ける ⋺ 🔜 🏁 シャッター音が鳴り、静止画が保存されます。 静止画撮影画面の見かた 1 2 -3 1 バーをドラッグして、明るさを調節 2 バーをドラッグして、ズームを調整 3 シャッター 4 撮影した静止画を確認

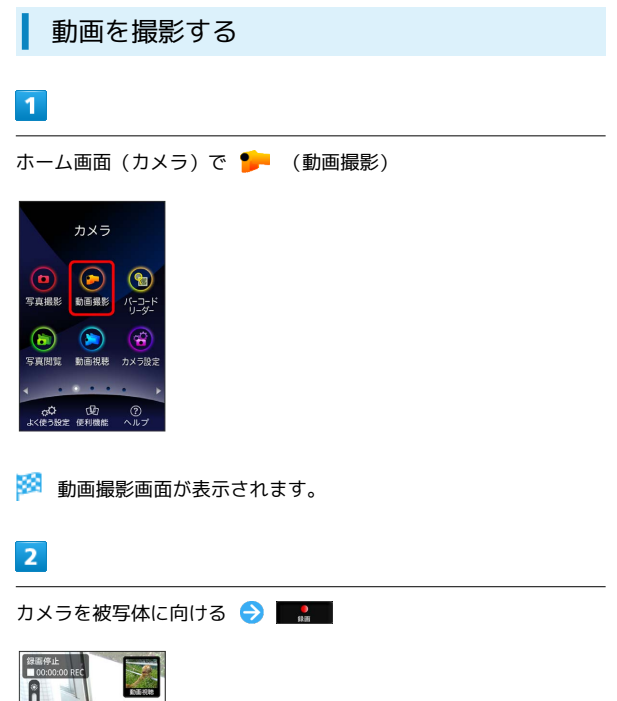

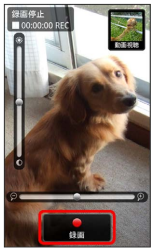

🏁 動画の撮影が開始されます。

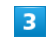

撮影を終了するときは 🔜 をタップ

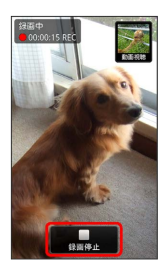

🏁 動画の撮影が終了し、動画が保存されます。

#### 動画撮影画面の見かた

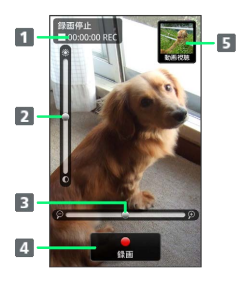

録画経過時間
 バーをドラッグして、明るさを調節
 バーをドラッグして、ズームを調整
 撮影開始/終了
 撮影した動画を確認

#### 🛐 静止画/動画撮影について

静止画のファイル形式について <sub>静止画のファイル形式はJPEGです。</sub>

動画のファイル形式について 本機のカメラはMPEG-4形式に対応しています。

#### 静止画/動画撮影時の操作

フラッシュを使用するかどうか設定する

静止画撮影画面で □ つラッシュ → ON / OFF
・静止画撮影時のみ使用できます。

タイマー撮影を使用する

静止画/動画撮影画面で 🔡 🔿 タイマー撮影 🔿 設定 項目をタップ 🔿 OK

#### 📙 カメラに関するご注意

#### レンズの汚れについて

レンズが指紋や油脂などで汚れると、鮮明な静止画/動画の撮 影ができません。撮影する前に、柔らかい布などで拭いてくださ い。

#### 直射日光を当てないでください

カメラのレンズ部分に直射日光を長時間当てないよう、ご注意く ださい。内部のカラーフィルターが変色し、映像が変色すること があります。

# カメラの設定を行う

静止画の撮影サイズや、静止画/動画撮影時に自動保存するかどう かを設定できます。

撮影サイズを設定する

#### 1

ホーム画面 (カメラ)で 🤷 (カメラ設定)

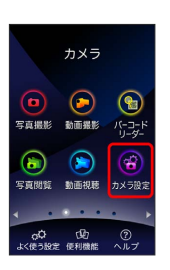

🏁 カメラ設定画面が表示されます。

#### 2

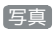

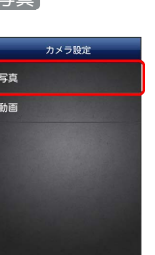

# 3

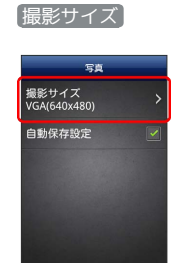

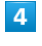

#### 設定したい撮影サイズをタップ ( 💿 表示) ラ 🛛

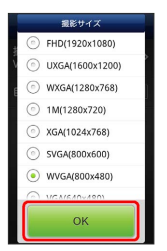

🏁 撮影サイズが設定されます。

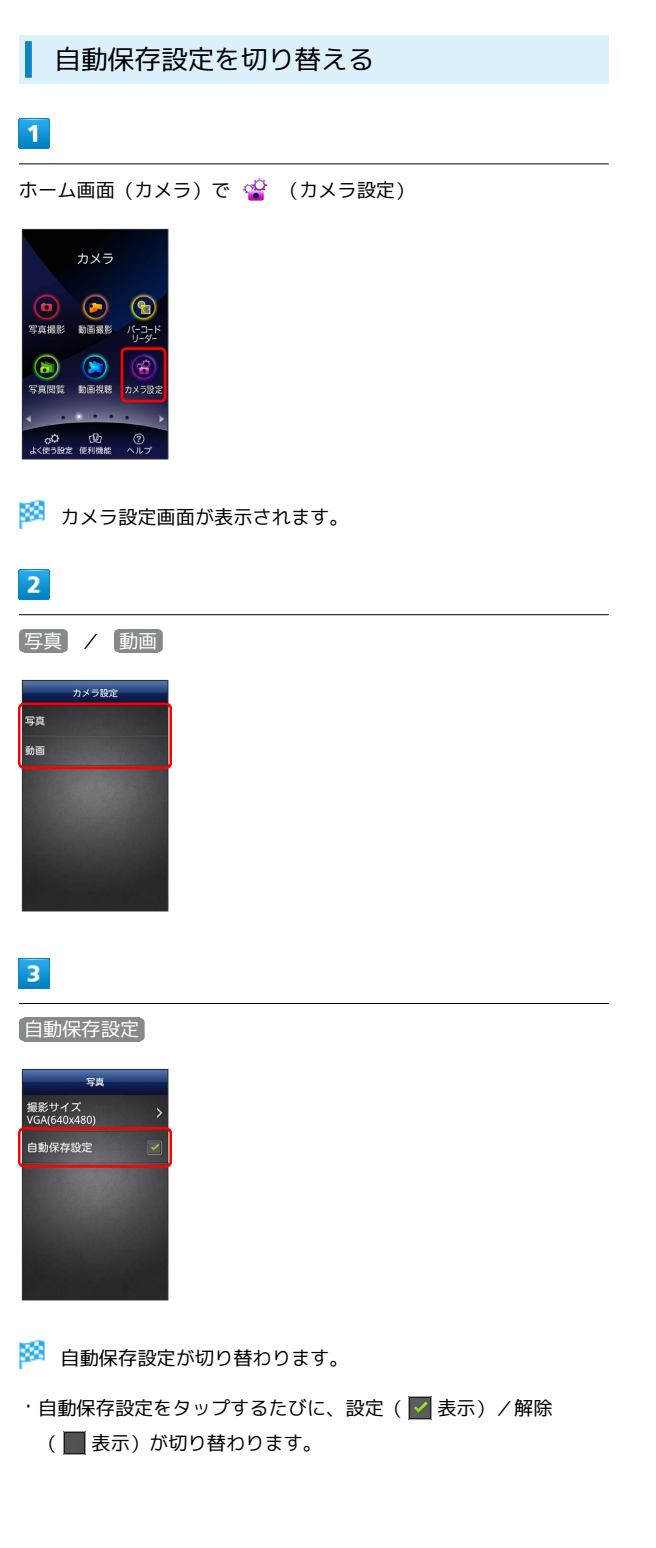

```
バーコードを読み取る
```

バーコード (QRコードやJANコード)を読み取って利用できます。

#### ┃ バーコードリーダーを利用する

# 1

ホーム画面 (カメラ) で 😪 (バーコードリーダー)

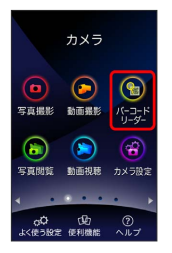

- 🏁 バーコードリーダー画面が表示されます。
- ・確認画面が表示されたときは、画面の指示に従って操作してくだ さい。

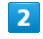

読み取るバーコードを画面中央に表示

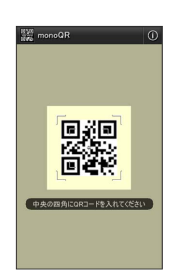

自動的にバーコードが読み取られ、読み取り結果が表示されます。

# 音楽/静止画/動画

| 音楽/動画を利用する    | 84 |
|---------------|----|
| 音楽/動画リストを利用する | 87 |
| お気に入りを利用する    | 88 |
| 音楽を聴く         | 90 |
| 静止画/動画を見る     | 92 |
| 静止画を加工する      | 92 |
| 静止画/動画を管理する   | 94 |
|               | 95 |

# 音楽/動画を利用する

#### 音楽/動画を切り替える

音楽・動画アプリケーションでは、音楽と動画を再生できます。 アプリケーション内で、音楽再生と動画再生を切り替えて使用しま す。

#### 1

ホーム画面で (便利機能) 🔿 🎲 (音楽・動画)

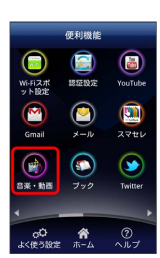

2

| H / N                                      |                    |
|--------------------------------------------|--------------------|
| 音楽フレイヤー<br>24 シャッフル再生                      |                    |
| Music 1<br>Artist 1<br>Music 2<br>Artist 2 | 加速プレイヤー<br>media > |
| Artist 3                                   |                    |
| <b>1</b>                                   |                    |
|                                            |                    |

- 🏁 音楽リスト画面/動画リスト画面が表示されます。
- ・タップするごとに、音楽リスト画面/動画リスト画面が切り替わ ります。

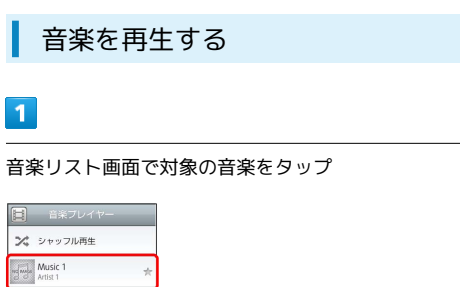

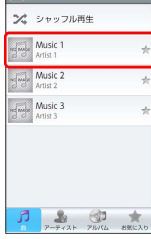

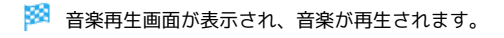

#### 音楽再生画面について

音楽再生画面の見かたは次のとおりです。

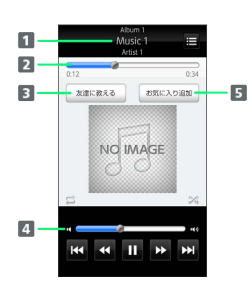

- アルバム名/音楽名/アーティスト名
   バーをドラッグして、再生位置を調節
   Bluetooth<sup>®</sup>、メール、Twitterなどで音楽情報を送信
   バーをドラッグして、音量を調節
- 5 お気に入りに追加

| アイコン | 説明                             |
|------|--------------------------------|
| Þ    | 再生                             |
| 11   | 一時停止                           |
| •    | 巻き戻し                           |
| ₩    | 早送り                            |
| н    | 1つ前の音楽を再生                      |
| H    | 1つ後の音楽を再生                      |
| t1   | 1曲リピート/リストリピート/リピートなし<br>を切り替え |
| Z\$  | シャッフル再生のオン/オフを切り替え             |
| i    | 音楽リスト画面を表示                     |

#### 動画を再生する

1

動画リスト画面で対象の動画をタップ

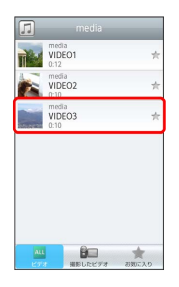

🏁 動画再生画面が表示され、動画が再生されます。

#### 動画再生画面について

動画は、横画面表示で再生されます。画面をタップすると、操作パ ネルが表示されます。動画再生画面の見かたについては次のとおり です。

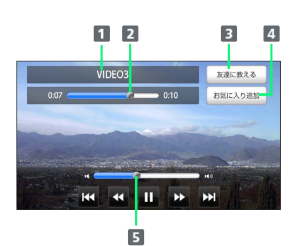

#### 1 タイトル

2 バーをドラッグして、再生位置を調節 3 Bluetooth®、メール、Twitterなどで動画情報を送信 4 お気に入りに追加 5 バーをドラッグして、音量を調節

| アイコン | 説明        |
|------|-----------|
| ×    | 再生        |
| 11   | 一時停止      |
|      | 巻き戻し      |
| ₩    | 早送り       |
| 141  | 1つ前の動画を再生 |
| ы    | 1つ後の動画を再生 |

#### 音楽/動画を探す

音楽/動画を、本体またはインターネットから探すことができま す。

# 1

音楽・動画プレイヤー起動中に 🔡 🔿 検索

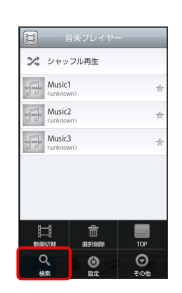

#### 2

検索先の 🔽 をタップ ラ 検索先をタップ

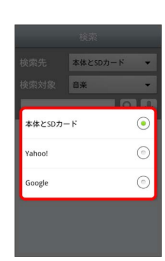

てください。

・検索先で「本体とSDカード」を選択した場合は、検索対象を選択し

#### 3

検索文字を入力 🄿 🔍

| 検索兒            |                                | 本体とSD                   | カード                                                                                                   | •             |
|----------------|--------------------------------|-------------------------|----------------------------------------------------------------------------------------------------|---------------|
|                | 象                              | 音楽                      |                                                                                                    | -             |
| クラ             | シック                            |                         | 9                                                                                                    | . ↓           |
|                |                                |                         |                                                                                                    |               |
|                |                                |                         |                                                                                                    |               |
| _              |                                |                         |                                                                                                    | _             |
| Ç              | , <b>a</b> .,                  | 2 MC                    | , to                                                                                                  | X<br>DEL      |
| 1 U            | , あ.,<br>た.,                   | か<br>2 AAC<br>3 MA      | ع<br>د<br>الع<br>د                                                                                    | ×<br>BEL<br>➡ |
| ↓<br>↓<br>1259 | , あ.,<br>, た.,<br>, で,<br>, で, | 2 АВС<br>3 ПО.<br>4 ТСУ | 2<br>5<br>6<br>5<br>8<br>8<br>8<br>8<br>8<br>8<br>8<br>8<br>8<br>8<br>8<br>8<br>8<br>8<br>8<br>8<br>8 |               |

🏁 検索結果が表示されます。

- ・ 🖢 をタップすると、音声で検索できます。
- ・検索先を Yahoo! / Google に設定した場合は、インターネッ トに接続します。

# 音楽・動画プレイヤーに関する設定をします。 1 2 3 3

# 2

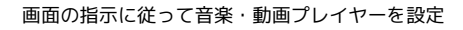

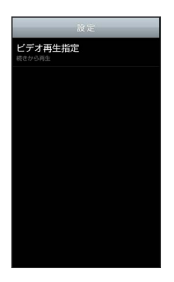

🏁 音楽・動画プレイヤーの設定が変更されます。

・ビデオ再生指定を選択すると、再生した動画を、次回再生時に 最初/続きから再生するように設定できます。 🛐 音楽・動画プレイヤーについて

#### ウィジェットについて

ウィジェットを利用して、ホーム画面から簡単に音楽を再生でき ます。

#### Here I Artist 1

・ウィジェットの右端をタップすると、最後に再生した音楽の 再生画面が表示されます。初めてウィジェットを利用するとき は、音楽リスト画面が表示されます。

#### バックグラウンド再生について

音楽を再生中に <u>小</u>を押すと、音楽を聴きながら、ほかのア プリケーションを使用できます。

・ホーム画面上部のステータスバーを下にドラッグし、音楽名を タップすると音楽再生画面に戻ることができます。

#### ミニプレイヤについて

音楽をバックグラウンドで再生中に、音楽/動画リスト画面を表示し、 ≤ をタップすると、ミニプレイヤを利用できます。

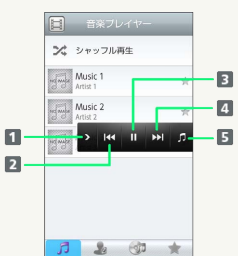

| 1 ミニプレイヤを閉じる |
|--------------|
| 2 1つ前の音楽を再生  |
| 3 再生/一時停止    |
| 4 1つ後の音楽を再生  |
| 5 音楽再生画面に戻る  |
|              |

# 音楽/動画リストを利用する

音楽リスト画面では、曲、アーティスト、アルバム、お気に入りの 各カテゴリで音楽が整理されます。動画リスト画面では、すべての ビデオ、撮影したビデオ、お気に入りの各カテゴリで動画が整理さ れます。

それぞれのカテゴリから音楽/動画を選んで再生できます。また、 音楽/動画に対するさまざまな操作も行えます。

#### ピックアップリストに追加する

ピックアップリストに追加した音楽/動画は、お気に入りのピック アップリストで一覧表示されます。

#### 1

ホーム画面で 便利機能 ラ 🎲 (音楽・動画)

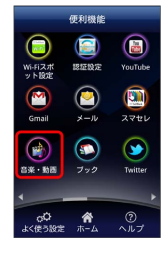

2

音楽/動画リストの右側にある 🤺 をタップして 🌟 にする

|           | 音楽プレイ               | r+>   |  |
|-----------|---------------------|-------|--|
| ~         | シャッフル再会             | e     |  |
| ารูโลเมีย | Music 1<br>Artist 1 | C     |  |
| nghaile   | Music 2<br>Artist 2 | 4     |  |
| -         | Music 3<br>Artist 3 | 4     |  |
| <b></b>   |                     | Øn 1. |  |

🏁 音楽/動画がピックアップリストに追加されます。

#### シャッフル再生する

音楽をランダムに再生できます。

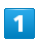

#### 音楽リスト画面で「シャッフル再生」

| ×             | シャッフル再生<br>Music 1<br>Artis 1 | *    |
|---------------|-------------------------------|------|
| ngnuja        | Music 2<br>Artist 2           | *    |
| w Constraints | Music 3<br>Artist 3           | *    |
| 8             | •. 4                          | ðn 🔺 |

🏁 音楽がシャッフル再生されます。

#### 着信音に設定する

お好みの音楽を着信音に設定できます。

#### 1

音楽リスト画面で対象の音楽をロングタッチ ⋺ 着信音設定]

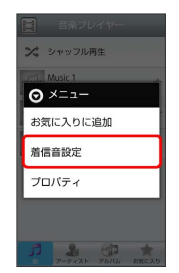

#### 2

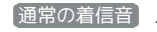

通常の着信音 / 連絡先着信音 ラ 画面の指示に従って音楽を

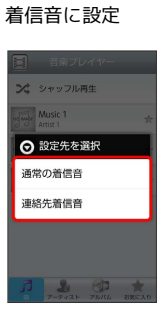

#### 🏁 音楽が着信音に設定されます。

- ・通常の着信音では、通常の着信に設定します。
- ・ 連絡先着信音 では、連絡先の相手ごとに着信音を設定します。
- ・動画は着信音に設定できません。

#### プロパティを確認する

音楽/動画のプロパティを確認します。

# 1

音楽/動画リスト画面で対象の音楽/動画をロングタッチ ⋺ 🗾 ロパティ

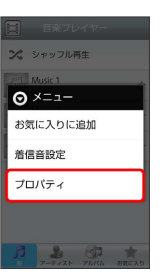

🏁 プロパティ画面が表示されます。

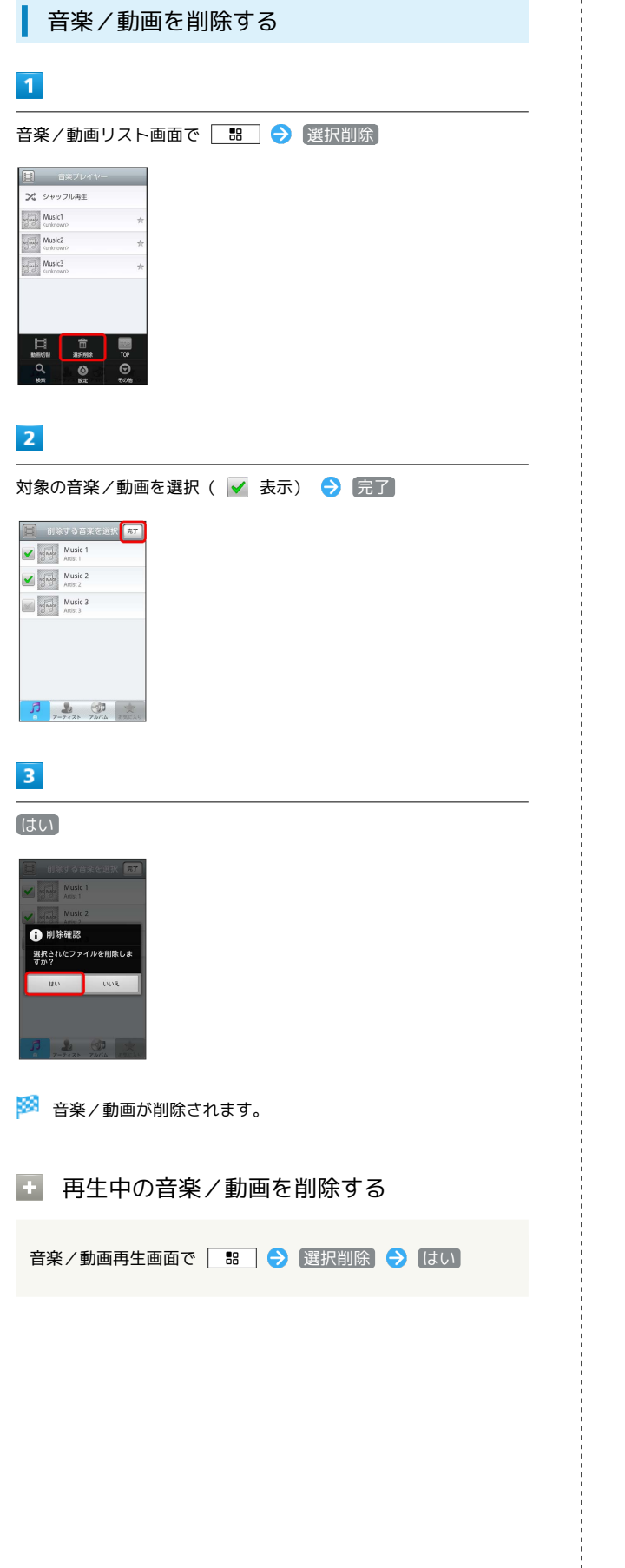

# お気に入りを利用する

お気に入りを作成して音楽/動画を登録すると、お好みの音楽/動 画をお好みの順番で再生できます。

#### お気に入り画面を表示する

#### 1

ホーム画面で 便利機能 ラ 讷 (音楽・動画)

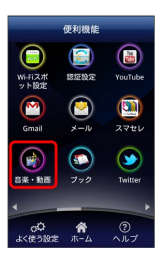

# 2

音楽/動画リスト画面で お気に入り

|        | 音楽プレ                | イヤー      | _ |
|--------|---------------------|----------|---|
| ×      | シャッフル剤              | 所生       |   |
| ngaula | Music 1<br>Artist 1 |          | * |
| udauka | Music 2<br>Artist 2 |          | * |
| ugauje | Music 3<br>Artist 3 |          | * |
| R      | 2                   | <b>A</b> | * |

🏁 お気に入り画面が表示されます。

お気に入り画面について

お気に入り画面の見かたは次のとおりです。

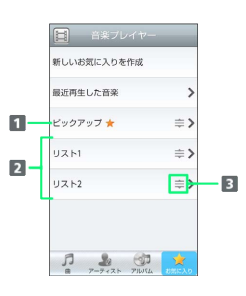

 ● 音楽/動画リスト画面で ★ を付けた音楽/動画のリストを表示

 お気に入りのリストを表示

 ドラッグして項目を並び替え

#### お気に入りを作成する 1 1 お気に入り画面で「新しいお気に入りを作成」 音楽ブレイヤー 新しいお気に入りを作成 新しいお気に入りを作成 最近再生した音楽 最近再生した音楽 > ビックアップ ★ ⇒> ビックアップ 🌟 ⇒> リスト1 ⇒> リスト1 ⇒> リスト2 => リスト2 ⇒> リスト3 ⇒> 2 2 文字入力欄をタップ 🔿 名前を入力 🔿 🔿 ⊙ 新規作成 他に加 登録解除 名称変更 リス **ン** シャッフル再生 Music 1 Artist 1 Music 3 Artist 3 + t な は + 3 お気に入りに追加する音楽を選択( 🗹 表示) ⋺ 完了 第7

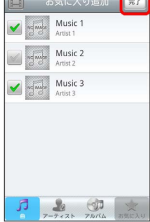

🏁 お気に入りが作成されます。

お気に入り画面で対象のリストをタップ

曲追加 / 動画追加 / 登録解除 / 名称変更 / リスト 削除 ଚ 画面の指示に従って操作

🏁 編集したお気に入りが保存されます。

・お気に入りを削除したり、お気に入りから音楽/動画を解除して も、本体の音楽/動画は削除されません。

#### お気に入りの再生順を並び替える

# 1

お気に入り画面で対象のリストをタップ ラ 対象の音楽/動画の ⇒ をドラッグして移動したい場所で指を離す

| 1682.00    | 登録新除             | 名称变更 | リスト形除 |
|------------|------------------|------|-------|
| <b>x</b> > | ャッフル             | 再生   |       |
| Ar         | usic 1<br>tist 1 |      | e     |
| dage M     | usic 3<br>tist 3 |      | =     |
|            |                  |      |       |
|            |                  |      |       |
|            |                  |      |       |

🏁 お気に入りの再生順が並び替わります。

# 音楽を聴く

# 音楽を再生する

#### 1

ホーム画面で 便利機能 ラ 💿 (音楽)

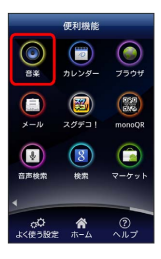

🏁 ライブラリ画面が表示されます。

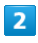

1-

再生する音楽をタップ

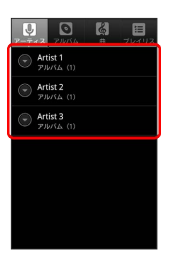

🏁 音楽が再生されます。

音楽再生画面の見かた
□ = - 4
∞ - 5
∞ - 6

H II H

| 1 アーティスト名/アルバム名/音楽名が表示されます。     |
|---------------------------------|
| 2 再生/一時停止/巻き戻し/早送り/前後の音楽を再生します。 |
| I ドラッグすると、任意の時間帯に移動します。         |
| 4 音楽の一覧を表示します。                  |
| 5 シャッフル再生をON/OFFします。            |
| 6 全曲リピート/1曲リピート/通常再生が切り替わります。   |

#### ライブラリを利用する

ライブラリでは、音楽がアーティスト、アルバム、曲、プレイリス トなどのカテゴリごとに整理されています。それぞれのカテゴリか ら音楽を選ぶことができます。

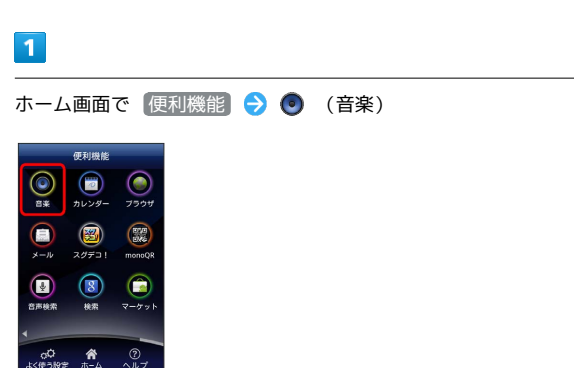

🏁 ライブラリ画面が表示されます。

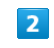

カテゴリをタップ

| <b>U</b><br>7-712 | 2005A                     | 3 | דעראיל E |
|-------------------|---------------------------|---|----------|
| P Art             | tist 1<br>いム (1)          |   |          |
| P Art             | t <b>ist 2</b><br>W(A (1) |   |          |
| 🕞 Ari             | t <b>ist 3</b><br>いん (1)  |   |          |
|                   |                           |   |          |
|                   |                           |   |          |
|                   |                           |   |          |
|                   |                           |   |          |

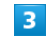

再生する音楽をタップ

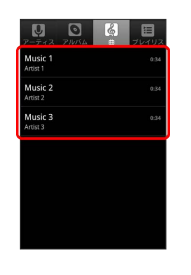

🏁 音楽が再生されます。

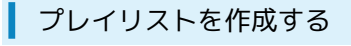

#### 1

ホーム画面で 便利機能 ラ 💿 (音楽)

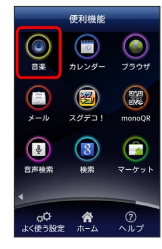

🏁 ライブラリ画面が表示されます。

# 2

プレイリストに追加する音楽をロングタッチ 🔿 プレイリストに 追加

| Music 1   |  |
|-----------|--|
| 再生        |  |
| プレイリストに追加 |  |
| 着信音に設定    |  |
| 削除        |  |
| 検索        |  |
|           |  |

# 3

新規

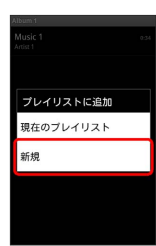

#### 4

プレイリスト名を入力 ラ 保存

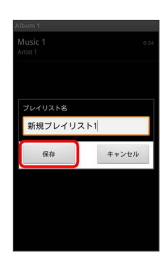

🏁 作成したプレイリストが保存されます。

・作成したプレイリストに音楽を追加するときは、
 プレイリストに
 追加からプレイリストをタップして追加します。

 ・ プレイリスト カテゴリで、作成したプレイリストをタップして 音楽をタップすると、プレイリストが再生できます。

# া 再生中の音楽をプレイリストに追加する

音楽を再生中に 🔡 🔿 プレイリストに追加 😏 追加す るプレイリストをタップ

🏁 音楽がプレイリストに追加されます。

# 静止画/動画を見る

| 静止画/動画を表示                                                                                                    | 示する       |        |
|----------------------------------------------------------------------------------------------------|-----------|--------|
| 1                                                                                                    |           |        |
| ホーム画面 (カメラ) で 뉡                                                                                                    | (写真閲覧)/ 눩 | (動画視聴) |
| カメラ<br>支属能ど 動産症化<br>するので、<br>するので、 |           |        |

# 2

再生したい静止画/動画をタップ

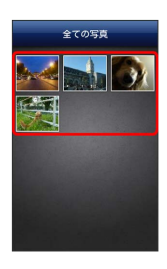

🏁 静止画/動画が表示されます。

# 静止画を加工する

静止画を回転させる

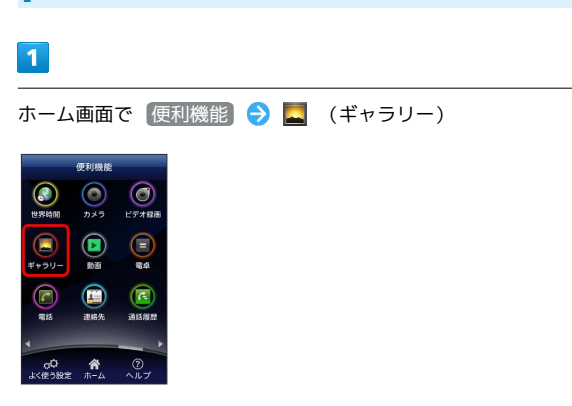

🏁 アルバム一覧画面が表示されます。

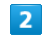

任意のアルバムを選択

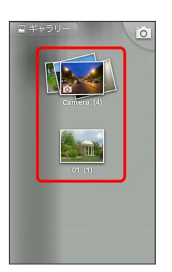

🏁 静止画/動画一覧画面が表示されます。

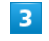

回転させる静止画をロングタッチ ラ その他 ラ 左に回転 /

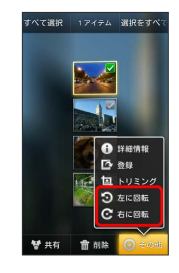

🏁 静止画が回転します。

#### 静止画をトリミングする

#### 1

ホーム画面で 便利機能 ラ 📃 (ギャラリー)

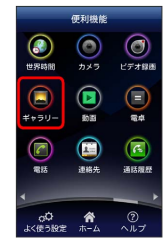

🏁 アルバム一覧画面が表示されます。

# 2

任意のアルバムを選択

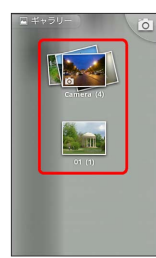

🏁 静止画/動画一覧画面が表示されます。

#### 3

トリミングする静止画をロングタッチ 🔿 その他 🗲 トリミン グ

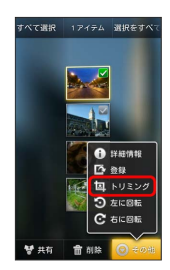

🏁 トリミング画面が表示されます。

#### 4

トリミング枠をドラッグしてサイズ/位置を調節

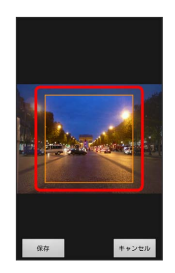

# 5

保存

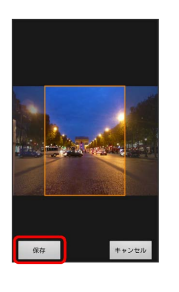

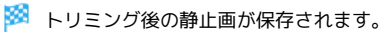

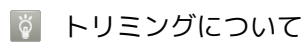

トリミング後の静止画を保存しても、トリミング前の静止画はそのまま残ります。

# 静止画/動画を管理する 静止画/動画を削除する 1 ホーム画面(カメラ)で 눍 (写真閲覧)/ 눩 (動画視聴) 0 🏁 静止画/動画一覧画面が表示されます。 2 選択削除 全削除 3 削除する静止画/動画を選択 ( 🗸 表示) ラ 削除] 4 [はい] 選択した写真を削除します か? いいえ

🏁 静止画/動画が削除されます。

静止画が撮影された位置を表示する

静止画にGPS情報が含まれる場合は、地図上に位置を表示できます。

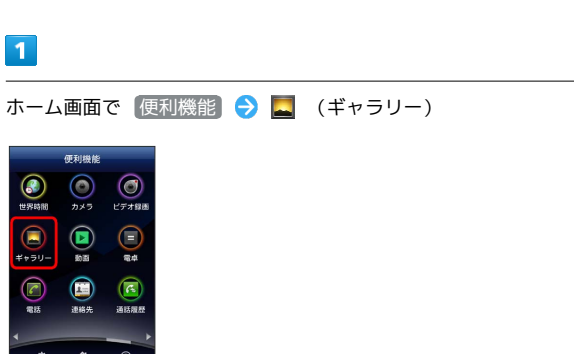

🏁 アルバム一覧画面が表示されます。

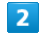

任意のアルバムを選択

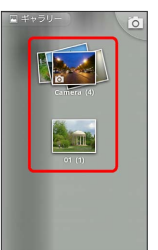

🏁 静止画/動画一覧画面が表示されます。

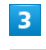

対象の静止画をロングタッチ 🔿 その他 🔿 地図に表示

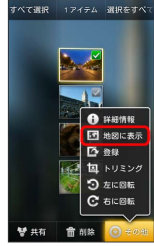

🏁 静止画の撮影された位置が表示されます。

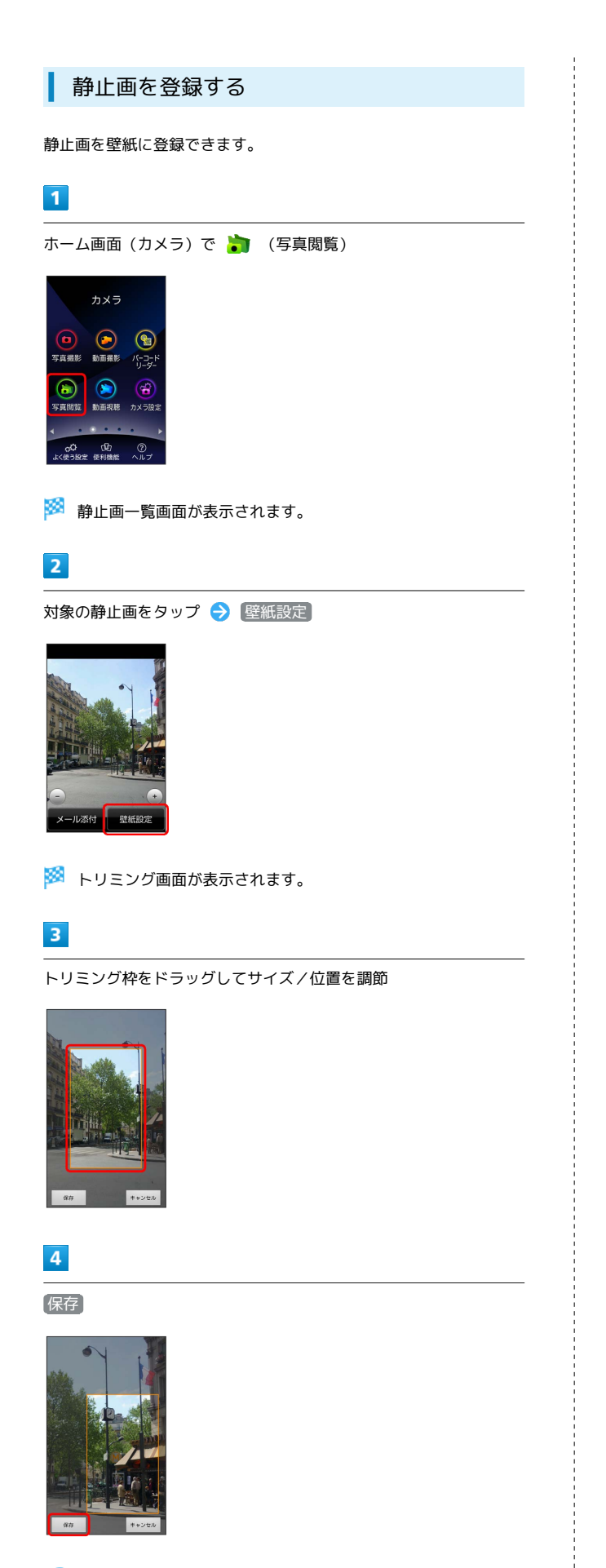

# 静止画/動画を共有する

静止画/動画をメールやBluetooth®で送信できます。静止画をSNS にアップロードしたり、動画をYouTubeにアップロードして共有す ることもできます。

#### 静止画をメールに添付して送信する

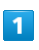

ホーム画面 (カメラ) で 뻵 (写真閲覧)

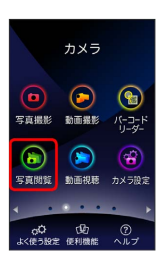

🏁 静止画一覧画面が表示されます。

# 2

対象の静止画をタップ ⋺ 🛛 メール添付

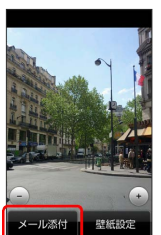

🏁 メール作成画面が表示されます。

# 3

画面の指示に従って操作

🏁 メールが送信されます。

🏁 静止画が壁紙に登録されます。

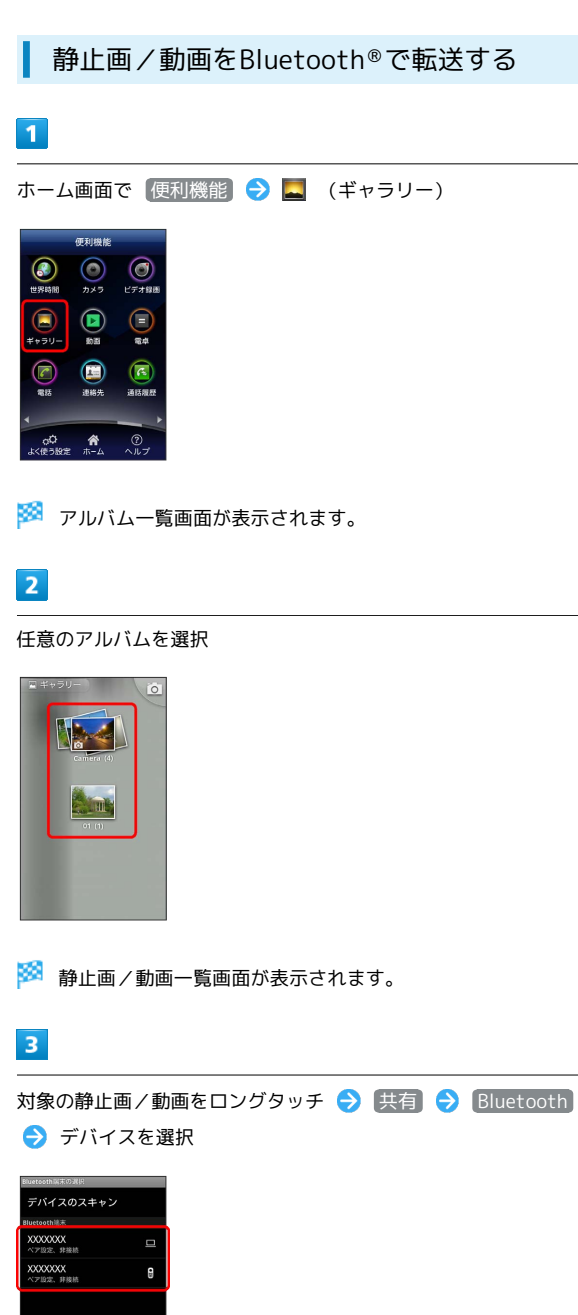

- 🏁 静止画/動画がBluetooth®で転送されます。
- Bluetooth®の機能が有効になっていない場合、 Bluetooth を タップしたあとで ONにする をタップしてください。

# 

🏁 アルバム一覧画面が表示されます。

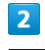

#### 任意のアルバムを選択

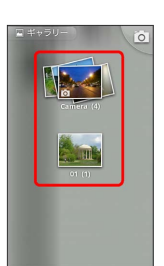

🏁 静止画/動画一覧画面が表示されます。

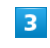

対象の静止画をロングタッチ 🔿 共有 🔿 Twitter

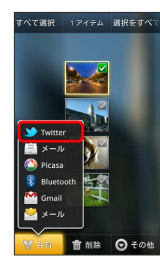

・ログイン画面が表示されたときは、画面の指示に従って操作して ください。

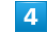

画面の指示に従って操作

🏁 静止画がTwitterで共有されます。

Picasaで静止画を共有する

#### 1

ホーム画面で 便利機能 ラ 🛄 (ギャラリー)

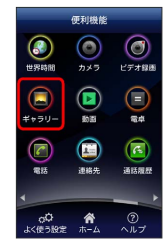

🏁 アルバム一覧画面が表示されます。

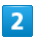

任意のアルバムを選択

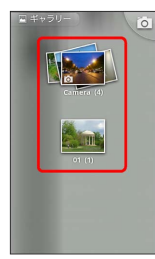

🏁 静止画/動画一覧画面が表示されます。

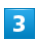

対象の静止画をロングタッチ 🔿 共有 🔿 Picasa

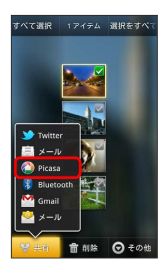

・アカウントの追加画面が表示されたときは、画面の指示に従って 操作してください。

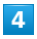

画面の指示に従って操作

🏁 静止画がPicasaで共有されます。

YouTubeで動画を共有する ホーム画面で 便利機能 ラ 🛄 (ギャラリー) 🏁 アルバム一覧画面が表示されます。 任意のアルバムを選択 🏁 静止画/動画一覧画面が表示されます。 対象の動画をロングタッチ 🔿 共有 🔿 YouTube ・ログイン画面が表示されたときは、画面の指示に従って操作して ください。 画面の指示に従って操作 🏁 動画がYouTubeで共有されます。

1

2

3

4

# 便利な機能

| 緊急速報メールを利用する            | 100  |
|-------------------------|------|
| ブックを利用する                | 101  |
| 本棚を利用する(ブック)            | 103  |
| <br> 書庫を利用する(ブック)       | 105  |
| ブックを探す                  | 106  |
| Googleマップを利用する          | 108  |
| ナビを利用する                 | 109  |
| 付近の便利な情報を取得する(プレイス)     | 109  |
| 友人の位置/状況を確認する(Latitude) | 110  |
| Googleトークを利用する          | 111  |
| Google検索を利用する           | 112  |
| 音声で情報を検索する(音声検索)        | 113  |
| 電卓で計算をする                | 113  |
| カレンダーを利用する              | 114  |
| アラームを利用する               | 116  |
| Twitterを利用する            | 117  |
| ニュースや天気を確認する            | 118  |
| YouTubeを利用する            | .118 |
| パソコン用ファイルを利用する          | 119  |
| シンプル電卓で計算する             | 119  |
| カレンダー(ジョルテ)を利用する        | 120  |
| 世界の時刻を確認する              | 121  |
| ダウンロード                  | 121  |
|                         | 122  |
| FMラジオを利用する              | .123 |

# 緊急速報メールを利用する

気象庁が配信する緊急地震速報を受信することができます。 対象エリア内にいて速報をキャッチした場合、警報音やバイブレー ション、画面表示ですぐにお知らせします。また、国や地方公共団 体からの災害・避難情報なども受信できます。

#### 緊急速報メールを受信すると

ステータスバーに 酬 とメッセージが表示され、緊急地震速報/災 害・避難情報個別の警告音およびバイブレータでお知らせします。

・通話中、通信中および電波状態が悪いときは受信できません。
 ・受信時には、マナーモード設定中でも警告音が鳴動します。

#### 1

通知パネルを開く

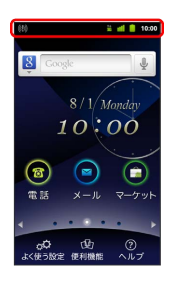

🏁 通知パネルが表示されます。

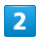

緊急速報メールをタップ

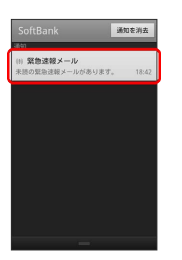

🏁 受信した緊急速報メールが表示されます。

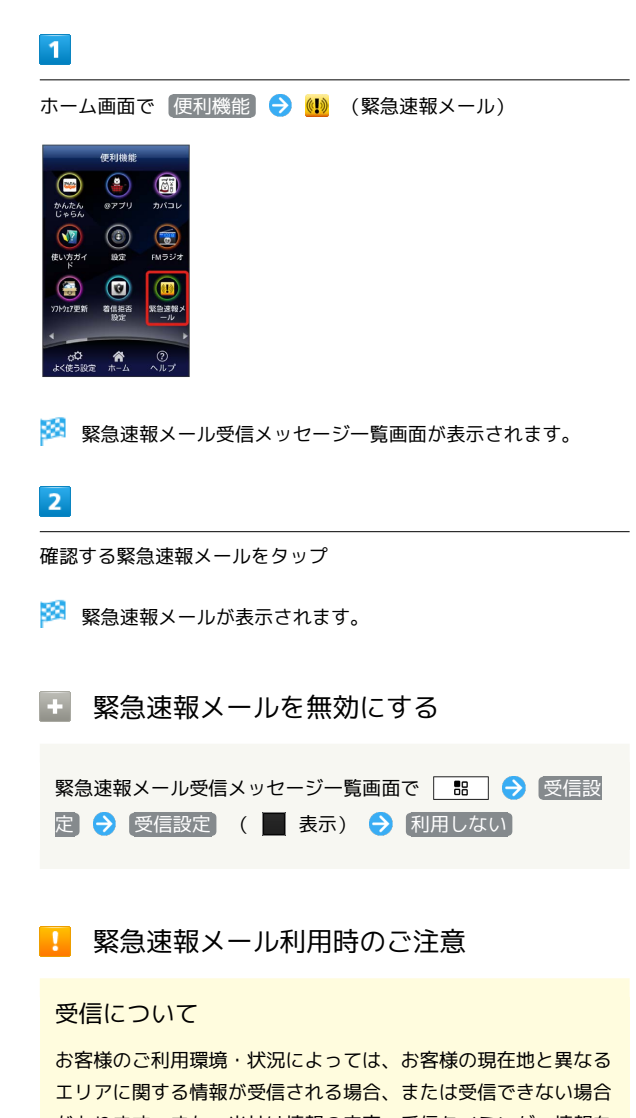

以前に受信した緊急速報メールを確認する

お客様のご利用環境・状況によっては、お客様の現在地と異なる エリアに関する情報が受信される場合、または受信できない場合 があります。また、当社は情報の内容、受信タイミング、情報を 受信または受信できなかったことに起因した事故を含め、本サー ビスに関連して発生した損害については、一切責任を負いませ ん。

待受時間について

緊急速報メールを「利用する」にしている場合、待受時間が短く なることがあります。

# ブックを利用する

ソフトバンク ブックストアでは、ブックの購入や閲覧、管理ができ ます。ブックストアで購入したブックのほか、DOC、XLS、PDF、 EPUB形式の自作ブックも閲覧、管理できます。

#### 機能の切り替えについて

ブックを購入するには「ブックストア」、ブックを管理するには 「マイブックス」を利用します。それぞれの機能は、アプリ内で切 り替えます。

| ホーム画面で (便利機能) ラ 🐔 (ブック)                                                                                                    |
|----------------------------------------------------------------------------------------------------|
| CFAIRE         W1420T         Y142CT         Y142CT |
| 2<br>規約を読む → 同意する                                                                                                    |
|                                                                                                    |
| xxxxxxxxxxxxxxxxxxxxxxxxxxxxxxxxxxxxxx                                                                                                    |
| 0.201 507000 ИОН Сау И. 400 новин.<br>И ПРИ 9 5 П. И. В. С. Б. А.                                                                                                    |
| ・規約に同意すると、次回起動時以降は表示されません。                                                                                                    |

# 3

🛄 / 💓

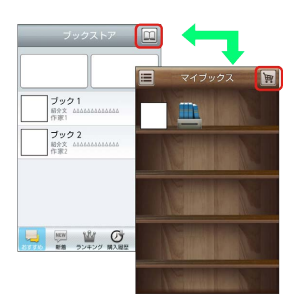

タップするごとにブックストア画面/マイブックス画面が切り替わります。

#### ブックを購入して読む

#### 1

ブックストア画面で対象のブックをタップ

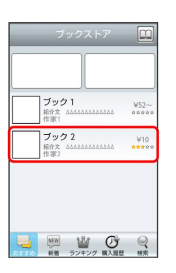

🏁 ブックの情報画面が表示されます。

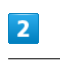

ブックの金額/ 無料 をタップ

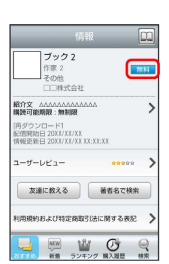

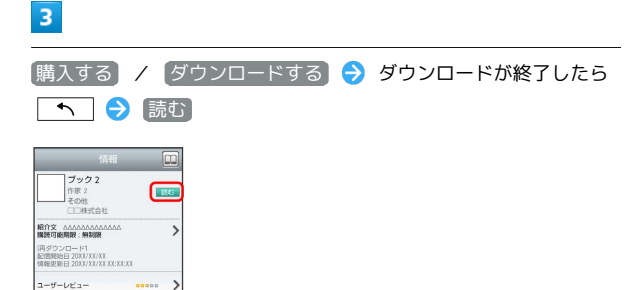

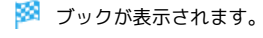

友達に数える 著者名で検索

(用限約約よび特定施取引法に関する表記 >

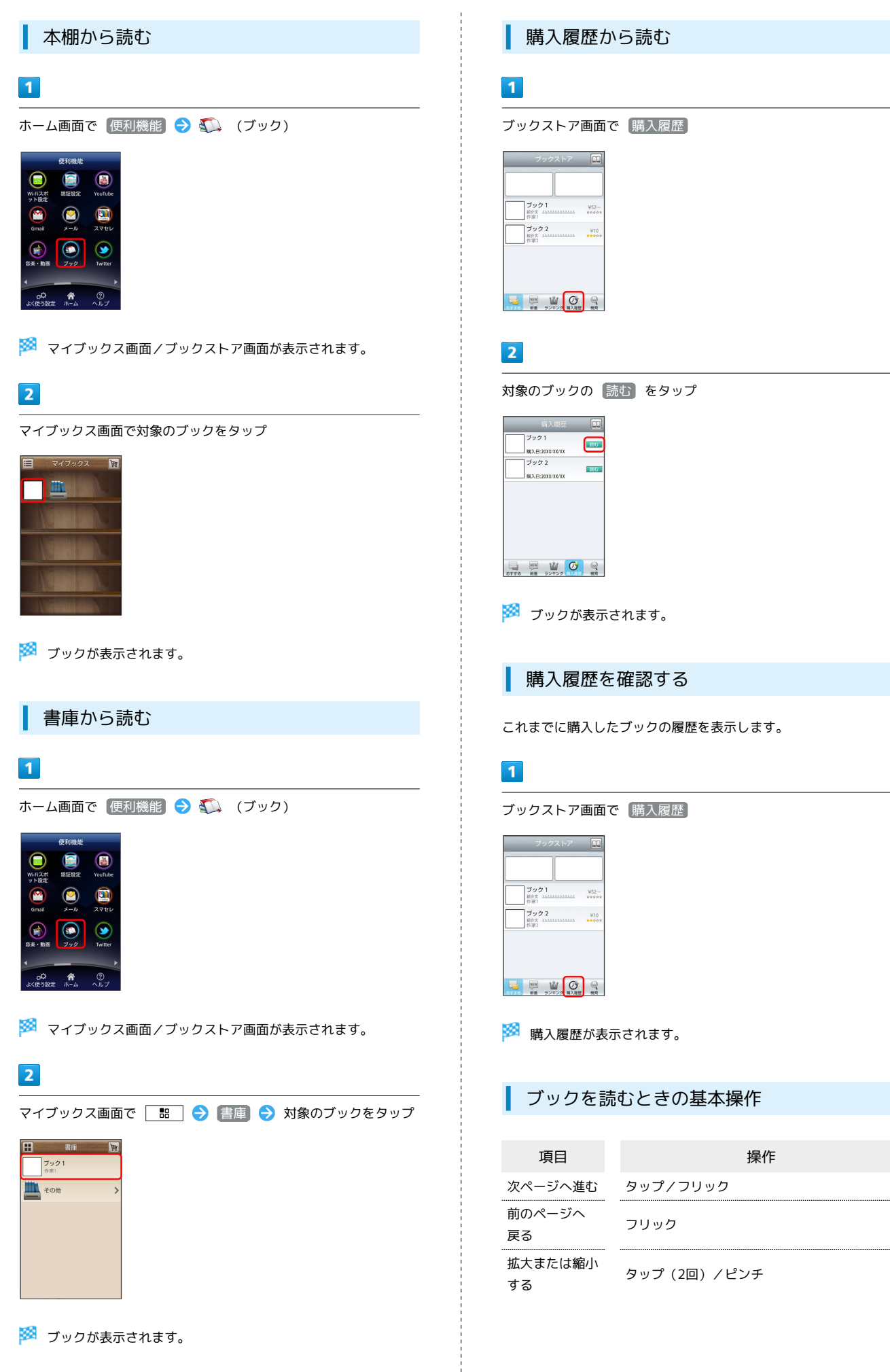

#### 🛨 ブック利用時の操作

#### レビューを確認する

#### ブックの情報画面で【ユーザーレビュー】

・ブックを購入済みの場合は、ユーザーレビューの画面で 評価・コメント
 を投稿をタップするとコメントを投稿することができます。

#### 友達に教える

ブックについての情報をメールやTwitterで友達に教えることが できます。

ブックの情報画面で 友達に教える → メールで教える / Twitterで教える → 画面の指示に従って操作

#### 同じ著者のブックを探す

選択したブックの著者名でブックストアを検索します。

ブックの情報画面で【著者名で検索】

#### ページを移動する

ブック閲覧中に 🔡 🔿 移動 宁 移動先指定 ラ シー クバーをドラッグ 🔿 OK

🏁 指定したページへ移動します。

#### Ⅰ ブック利用時のご注意

#### 通信料について

ブックを購入する際の検索やダウンロードには通信料がかかります。

#### データ読み込みについて

マイブックスの起動時などは、データを読み込む際に画面が表示 されるまで時間がかかる場合があります。アプリケーションの終 了時間が表示された場合は、「待機」をタップすると、画面が表 示されるまでそのまま待機します。

#### ウェブ利用制限について

ウェブ利用制限に加入している場合は、購入時に暗証番号の入力 が必要です。

# 本棚を利用する (ブック)

マイブックスの本棚(ブックの一覧)で、カテゴリ別の表示やブッ クの検索、削除などさまざまな操作を行うことができます。

#### 本棚の表示を切り替える

本棚の表示方法には、「棚表示」/「リスト表示」があります。 1 つのタイトルで複数話ある場合は、ブックがグループにまとまって 表示されます。

#### 1

ホーム画面で 便利機能 ラ 🐔 (ブック)

🏁 マイブックス画面/ブックストア画面が表示されます。

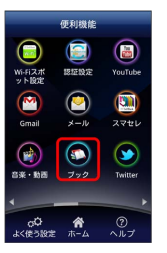

# 2

マイブックス画面で 🔳 / 🔝

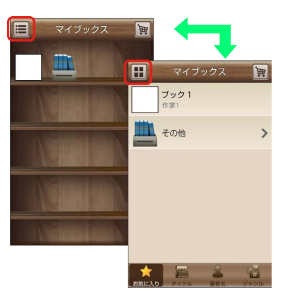

🏁 タップするごとに「棚表示」/「リスト表示」が切り替わりま す。

#### カテゴリを切り替える

リスト表示では、お気に入り、タイトル、著者名、ジャンルの各カ テゴリでブックが整理されます。それぞれのカテゴリからブックを 選んで閲覧できます。

#### 1

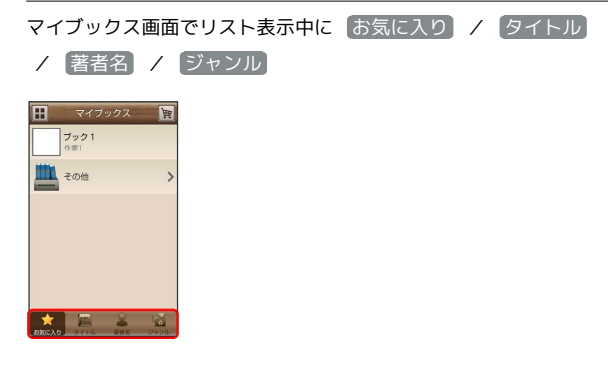

103

🏁 カテゴリが切り替わります。

#### ブックの並びかたを変更する

棚表示、またはリスト表示の「お気に入り」カテゴリでは、ブック の並びかたを自由に変更できます。

#### 1

棚表示/リスト表示の「お気に入り」カテゴリで対象のブック/グ ループをロングタッチ

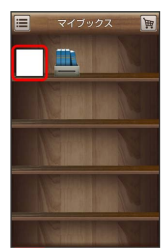

#### 2

ドラッグして移動したい場所で指を離す

🏁 ブックの並びかたが変更されます。

・棚表示/リスト表示の「お気に入り」カテゴリのどちらかで並び かたを変更すると、両方の表示に反映されます。

本棚のブックを削除する

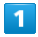

マイブックス画面でリスト表示中に 🔡 ラ 削除

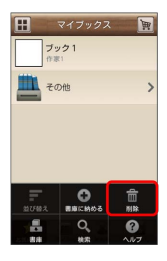

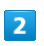

対象のブック/グループにチェックを入れる ( ✔ 表示)

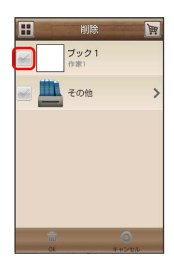

# 3 ○K → はい ジ ブックが削除されます。

#### ・ 本棚利用時の操作

#### カテゴリ別に表示順を変更する

リスト表示の「タイトル」/「著者名」/「ジャンル」カテゴリ では、50音順/購入順/更新順に表示順を変更できます。

リスト表示の「タイトル」/「著者名」/「ジャンル」カテゴリ で 🔡 🔿 並び替え 今 50音順 / 購入順 / 更新 順

・「タイトル」/「著者名」/「ジャンル」カテゴリのいずれか で表示順を変更すると、各カテゴリの表示順に反映されます。

棚表示中にブックを削除する

マイブックス画面で棚表示中に対象のブック/グループをロング タッチ 🔿 ドラッグして 🛅 の上で指を離す 🔿 はい

# 書庫を利用する (ブック)

ブック/ブックのグループを本棚から書庫に納め、本棚を整理する ことができます。書庫に納めると、本棚に表示されなくなります。

本棚のブックを書庫に納める

1

ホーム画面で 便利機能 ラ 🛴 (ブック)

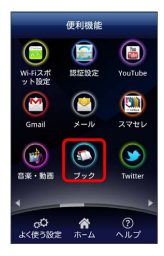

🏁 マイブックス画面/ブックストア画面面が表示されます。

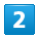

マイブックス画面でリスト表示中に 🔡 ラ 書庫に納める

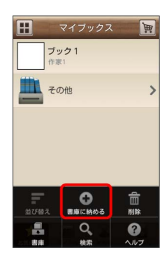

3

対象のブック/グループにチェックを入れる ( ✔ 表示)

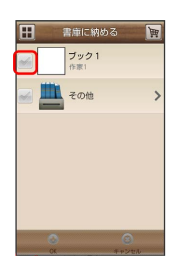

4

OK 🔶 (はい)

🏁 本棚に表示されなくなります。

書庫を確認する

#### 1

マイブックス画面で 🔡 ラ 書庫

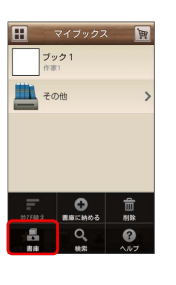

🏁 書庫画面が表示されます。

書庫のブックを本棚に戻す

#### 1

書庫画面で 🔠 ラ 棚に戻す

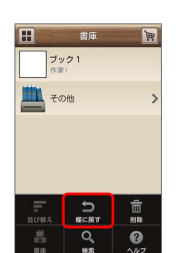

#### 2

対象のブック/グループにチェックを入れる ( 🗹 表示)

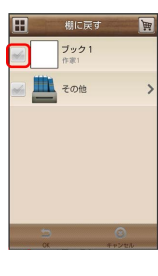

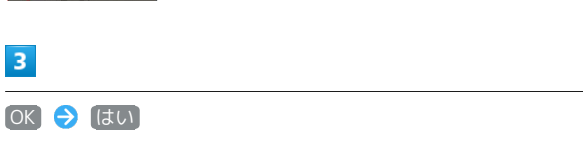

🏁 本棚に表示されるようになります。

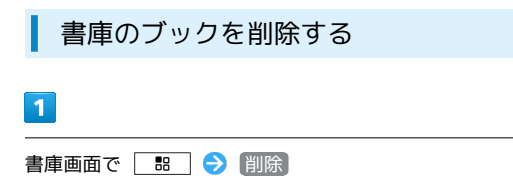

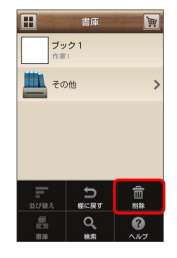

# 2

対象のブック/グループにチェックを入れる ( ✔ 表示)

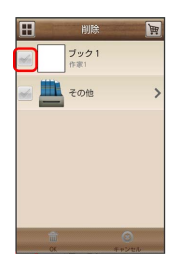

# 3

OK 🔶 (はい)

- 🏁 ブックが削除されます。
- 🚹 棚表示中にブックを書庫に納める

マイブックス画面で棚表示中に対象のブック/グループをロング タッチ 🔿 ドラッグして 🖳 の上で指を離す 🔿 はい ブックを探す

ブックストア/SDカード内のブックを探すことができます。

| 購入したいブックを探す

# 1

ホーム画面で 便利機能 ラ 🐔 (ブック)

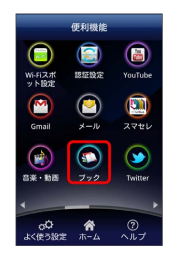

🏁 マイブックス画面/ブックストア画面が表示されます。

# 2

ブックストア画面で 検索

| ブック1<br>総介文 0005005000000000000000000000000000000   | ¥52~ |
|-----------------------------------------------------|------|
| <b>ブック2</b><br>紹介文 <sup>3465365565666<br/>作家?</sup> | ¥10  |
|                                                     |      |

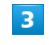

検索文字を入力 ラ 検索

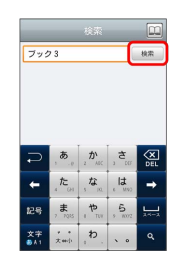

🏁 検索結果が表示されます。
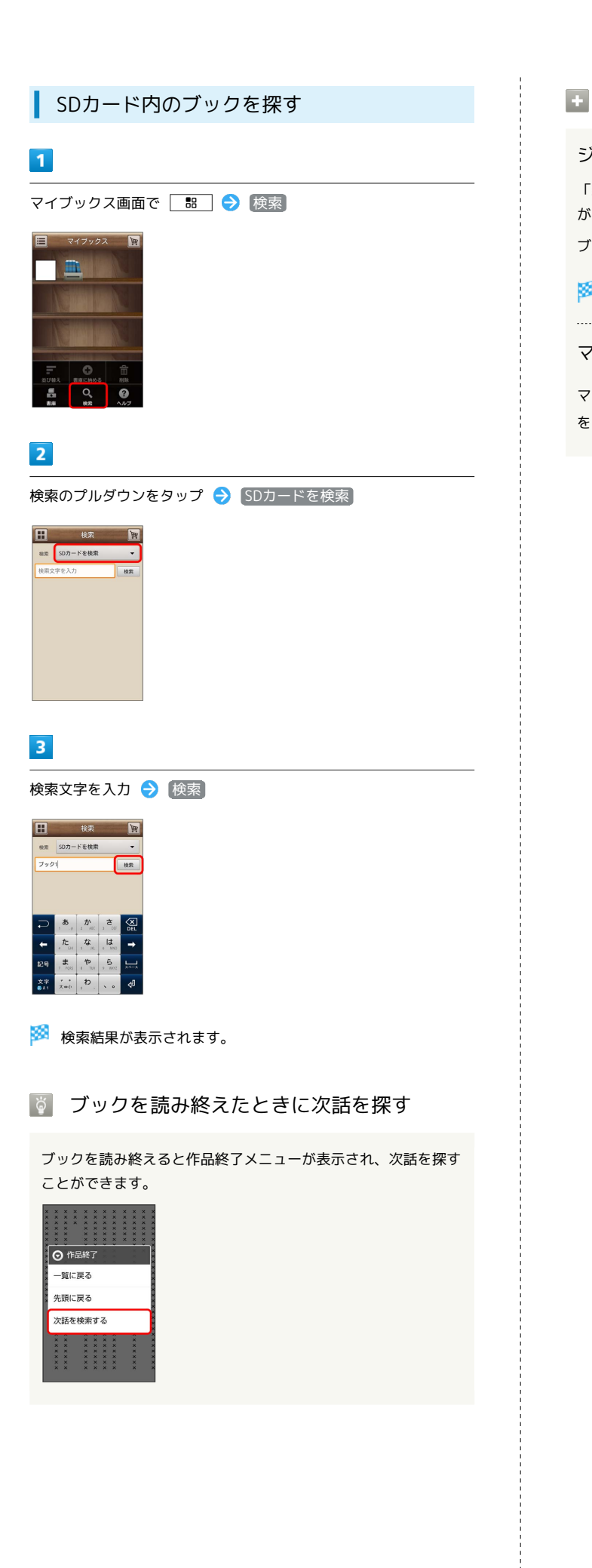

| _   |           |
|-----|-----------|
| 1.0 | ブルケ桧市吐の堤に |
|     | ノック快楽はい探ィ |
|     |           |

ジャンル別に探す

「新着」/「ランキング」では、ジャンル別でブックを探すこと ができます。

ブックストア画面で「新着」/ ランキング をタップ

🏁 ジャンル別にブックの情報が表示されます。

マイブックスからブックを探す

| マイブックス画面で 🔡   | € | 検索  | €  | 検索の | プル | ダウン |
|---------------|---|-----|----|-----|----|-----|
| をタップ ⋺ ストアを検索 |   | 検索ス | と字 | を入力 | €  | 検索  |

# Googleマップを利用する

Googleマップでは、現在地の表示や目的地までの道案内などの機能 を利用できます。渋滞情報を表示したり、航空写真で景色を確認す ることもできます。

#### 指定した場所の地図を表示する

#### 1

ホーム画面で 便利機能 ラ 🛐 (マップ)

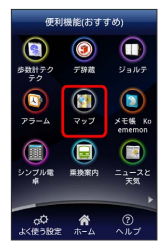

🏁 マップ画面が表示されます。

・確認画面が表示されたときは、画面の指示に従って操作してくだ さい。

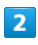

地図検索入力欄をタップ

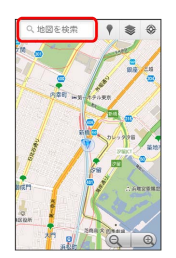

#### 3

住所や都市、施設名などを入力 > 選択候補から住所や都市、施設 名などをタップ

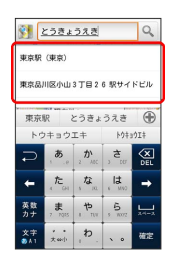

🏁 指定した場所の地図が表示されます。

#### 🚹 Googleマップ利用時の操作

現在地を表示する あらかじめGPS機能を設定しておいてください。 マップ画面で ●

#### 現在地付近の便利な情報を取得する

あらかじめGPS機能を設定しておいてください。 マップ画面で 🕐 🔿 取得する情報をタップ ゔ 確認する情報 をタップ

#### 地図に渋滞情報や航空写真などを表示する

あらかじめGPS機能を設定しておいてください。

マップ画面で 💿 ラ 表示する情報をタップ

#### 目的地までの経路を調べる

目的地までの経路を利用できます。

マップ画面で 🔡 ラ 経路 ラ 出発地/目的地を入力

→ 経路を検索

・目的地までの経路の候補がリストに表示されます。

マップの詳しい操作を調べる

マップ画面で 🔠 ラ その他 ラ ヘルプ

# ナビを利用する

自動車を利用した目的地までの経路や所要時間を、画面や音声で確 認できます。

#### 経路を確認する

あらかじめGPS機能を設定しておいてください。

#### 1

ホーム画面で 便利機能 ラ 👗 (ナビ)

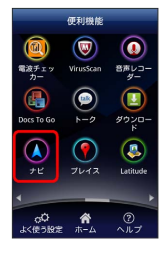

#### 🏁 目的地の選択画面が表示されます。

・確認画面が表示されたときは、画面の指示に従って操作してくだ さい。

#### 2

目的地を入力 → 目的地を入力 → 選択候補から目的地をタップ

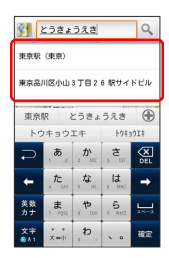

🏁 ナビ画面が表示されます。

#### + ナビ利用時の操作

ナビの詳しい操作を調べる

```
ナビ画面で 🔠 🔿 その他 ラ ヘルプ
```

#### 経路を変更する

ナビ画面で 🔡 🔿 経路情報 😌 🖾 ⋺ 対象の経路を タップ ラ 🔺

#### ナビを終了する

ナビ画面で 🔡 ラ ナビの終了

### 付近の便利な情報を取得する(プレイ ス)

レストランやガソリンスタンド、銀行ATMなど、現在地付近の便利 な情報を取得できます。

#### 情報を取得する

あらかじめ、GPS機能を設定しておいてください。

#### 1

ホーム画面で 便利機能 ⋺ 📍 (プレイス)

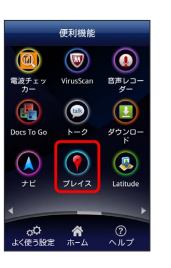

🏁 プレイス画面が表示されます。

#### 2

取得する情報をタップ

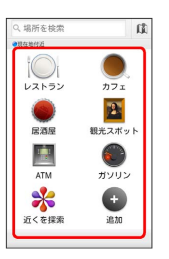

🏁 情報が表示されます。

#### 3

確認したい情報をタップ

🏁 情報の詳細が表示されます。

+ 検索する情報の種類を追加する

プレイス画面で 追加 ⋺ 情報の種類を入力 ⋺ 追加

# 友人の位置/状況を確認する (Latitude)

地図上で友人同士の現在位置を確認しあったり、現在の状況を確認 しあうことができます。

#### Latitudeに参加して友人を招待する

あらかじめ、Googleアカウントでログインしておいてください。

#### 1

ホーム画面で 便利機能 ラ 🥾 (Latitude)

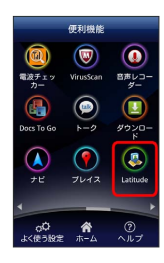

🏁 Latitude画面が表示されます。

・確認画面が表示されたときは、画面の指示に従って操作してくだ さい。

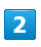

🔠 🔿 (友だちを追加)

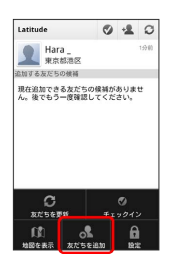

#### 3

(連絡先から選択) ⋺ 追加したい友人をタップ ⋺ (はい)

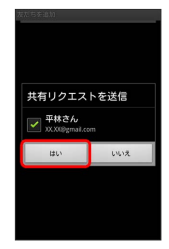

🏁 友人が追加されます。

・メールアドレスから友人を追加することもできます。

Latitude利用時の操作

マップ画面を表示する

Latitude画面で 🔡 🔿 地図を表示

・Latitude画面に戻るときは、マップ画面で 🗐 をタップしてく ださい。

Latitudeの詳しい操作を調べる

マップ画面で 🔡 ラ その他 ラ ヘルプ

# Googleトークを利用する Googleトークは、Googleのインスタントメッセージサービスです。 携帯電話やWebサイトのGoogleトーク利用者とコミュニケーション をとることができます。あらかじめ、Googleアカウントでログイン しておいてください。 友だちをトークに招待する 1 ホーム画面で 便利機能 ラ 🖮 (トーク) 🏁 友だちリスト画面が表示されます。 2 🛛 🔛 (友だちを追加) 日中さん オンライン

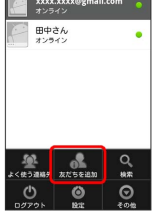

#### 3

追加したい友だちのGoogleアカウントを入力 🄿 招待状を送信

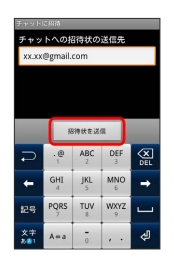

🏁 友だちが招待を受け入れると、トーク画面に友だちのアカウント が表示されます。

#### トークを利用する

#### 1

ホーム画面で 便利機能 🔿 🖮 (トーク)

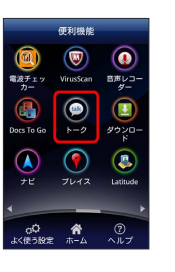

🏁 友だちリスト画面が表示されます。

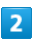

チャットしたい友だちの名前をタップ

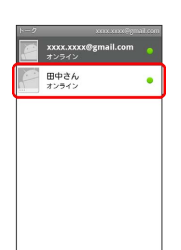

🏁 チャット画面が表示されます。

#### 3

メッセージを入力 ⋺ 送信]

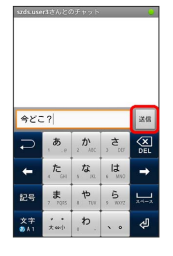

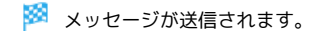

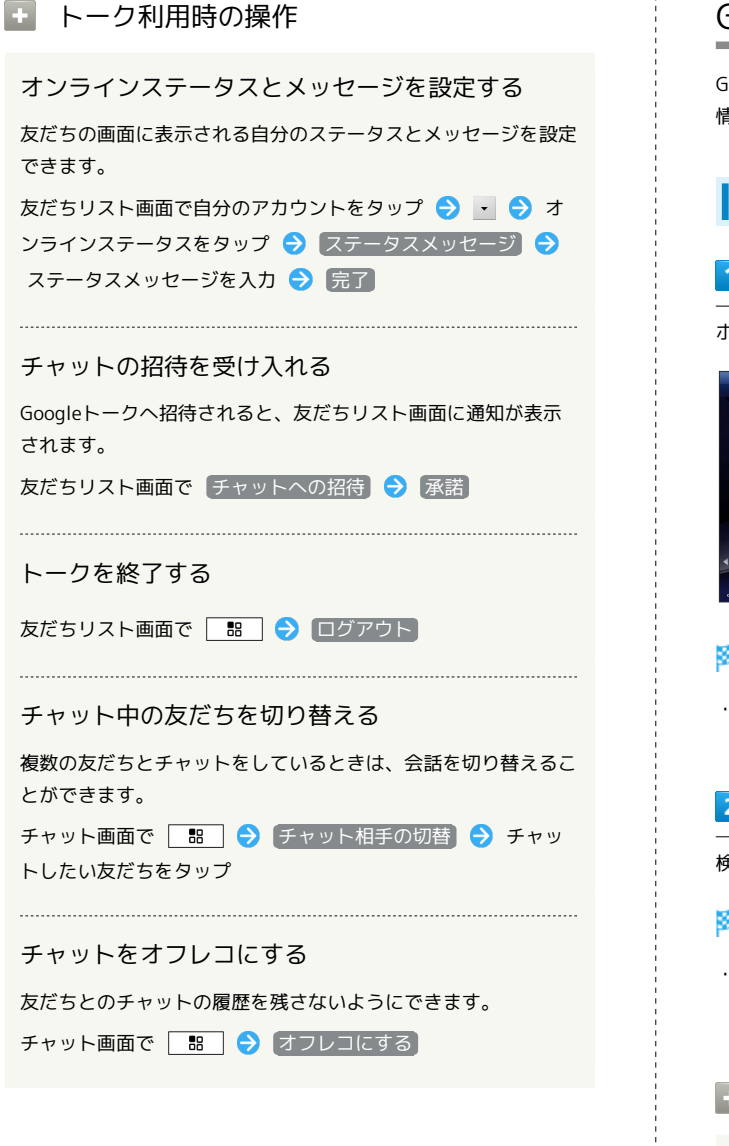

# Google検索を利用する

Google検索を利用して、本機のアプリケーションや本機に登録した 情報、インターネット上の情報などを検索できます。

検索を行う

#### 1

ホーム画面で 便利機能 ラ 💈 (検索)

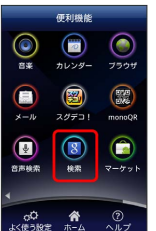

🏁 検索画面が表示されます。

・確認画面が表示されたときは、画面の指示に従って操作してくだ さい。

#### 2

検索するキーワードを入力 ラ 🌛

- 🏁 検索結果が表示されます。
- 🛨 検索対象を変更する

検索画面で 🛽 ラ 検索対象を選択

# 音声で情報を検索する(音声検索)

音声でインターネット上の情報を検索できます。

Google音声検索を利用する

1

ホーム画面で 便利機能 ⋺ 💵 (音声検索)

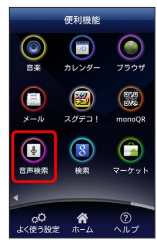

🏁 音声検索画面が表示されます。

#### 2

検索したい言葉を本機に向かって話す

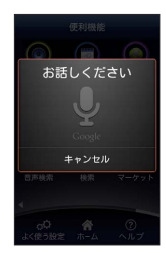

🏁 検索結果が表示されます。

# 電卓で計算をする

電卓を利用する

#### 1

ホーム画面で 便利機能 ラ 🖃 (電卓)

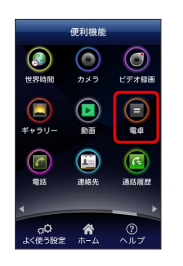

🏁 電卓画面が表示されます。

#### 2

画面のキーをタップして計算を行う

|   |   |   | CLEAR |
|---|---|---|-------|
| 7 | 8 | 9 | ÷     |
| 4 | 5 | 6 | ×     |
| 1 | 2 | 3 | -     |
| • | 0 | = | +     |

🏁 計算結果が表示されます。

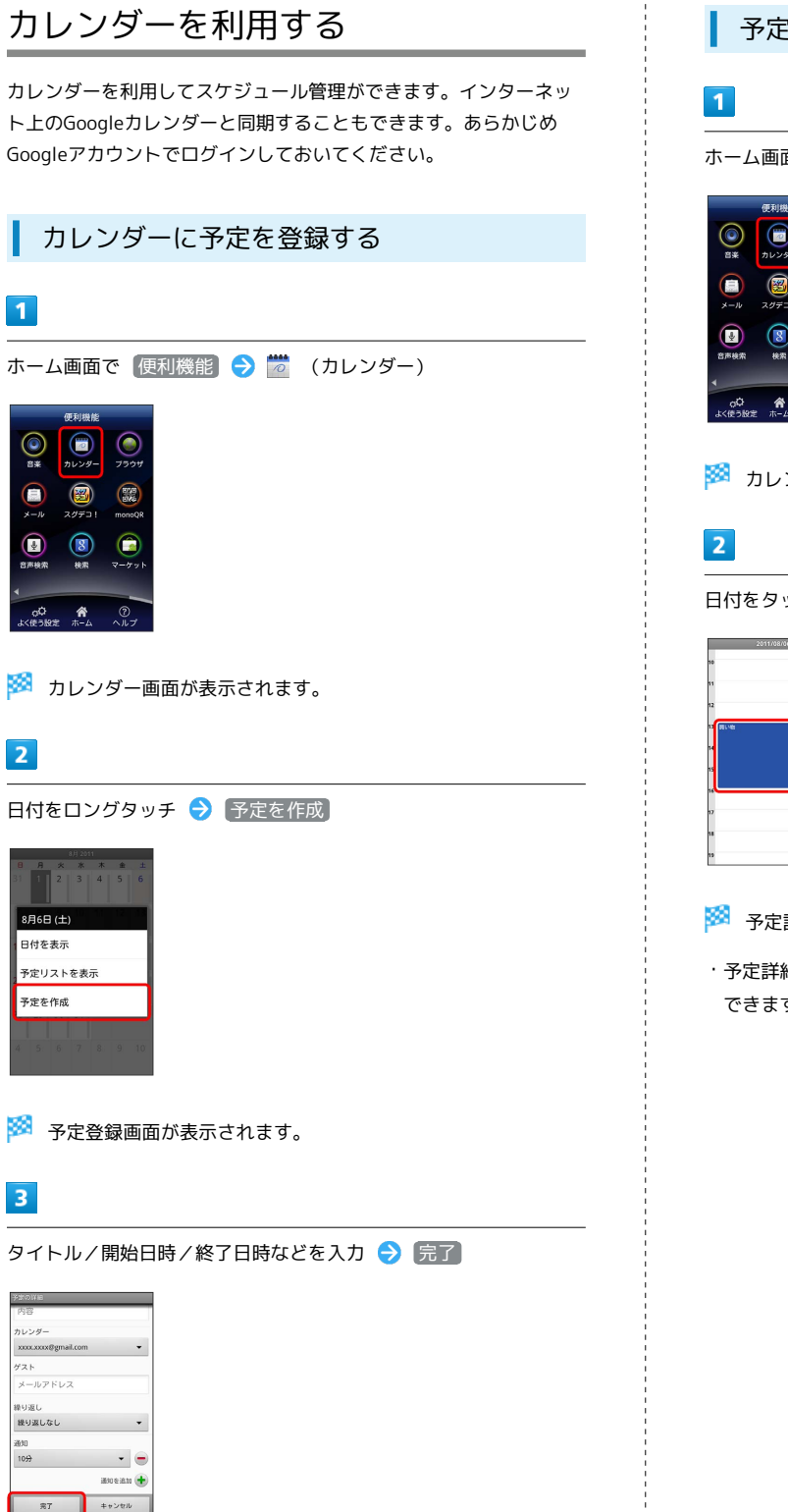

🏁 予定が登録されます。

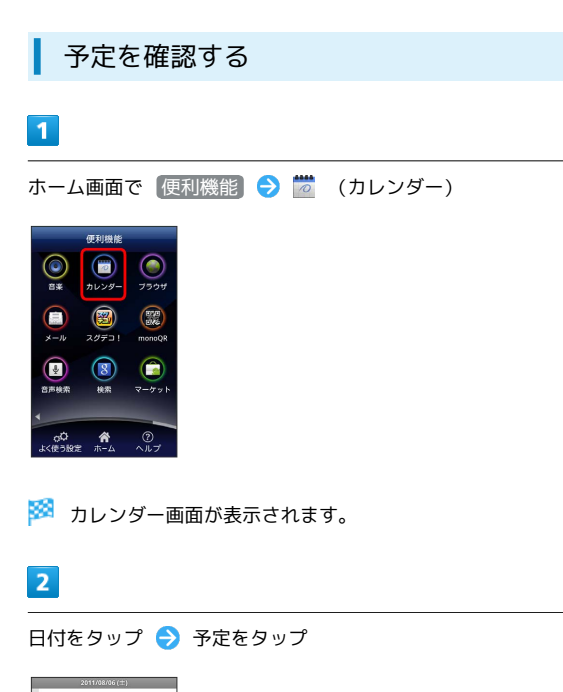

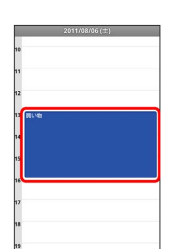

🏁 予定詳細画面が表示されます。

できます。

ホーム画面で 便利機能 ラ ៉ (カレンダー)

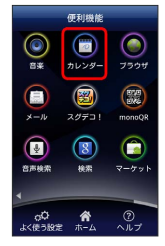

🏁 カレンダー画面が表示されます。

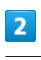

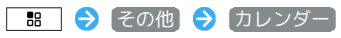

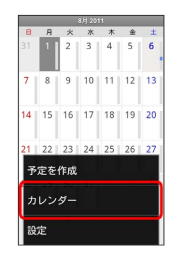

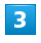

○● をタップして同期設定を変更

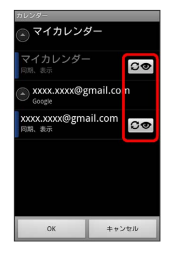

・タップするごとに、設定が切り替わります。

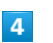

OK

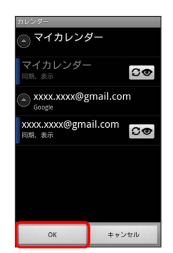

🏁 同期設定が変更されます。

カレンダー利用時の操作

カレンダー画面の表示を変更する

カレンダー画面で 🔡 ラ 日 / 週 / 月

次/前の月を表示する (月表示時)

カレンダー画面で上下にフリック

次/前の週を表示する (週表示時)

カレンダー画面で左右にフリック

次/前の時間帯を表示する(日表示時)

カレンダー画面で上下にフリック

・左右にフリックすると、次/前の日が表示されます。

# アラームを利用する あらかじめ指定した時刻に、アラーム音や振動でお知らせします。 アラームを追加する 1 ホーム画面で 便利機能 ⋺ 🚺 (アラーム) 🏁 アラーム画面が表示されます。 2 □ 🔡 🔿 (アラームの追加) 🔿 項目を設定 ラ 💽 このアラームを使う 名前 時間 繰返し スヌーズ ム鳴動時間 🏁 アラームが設定されます。

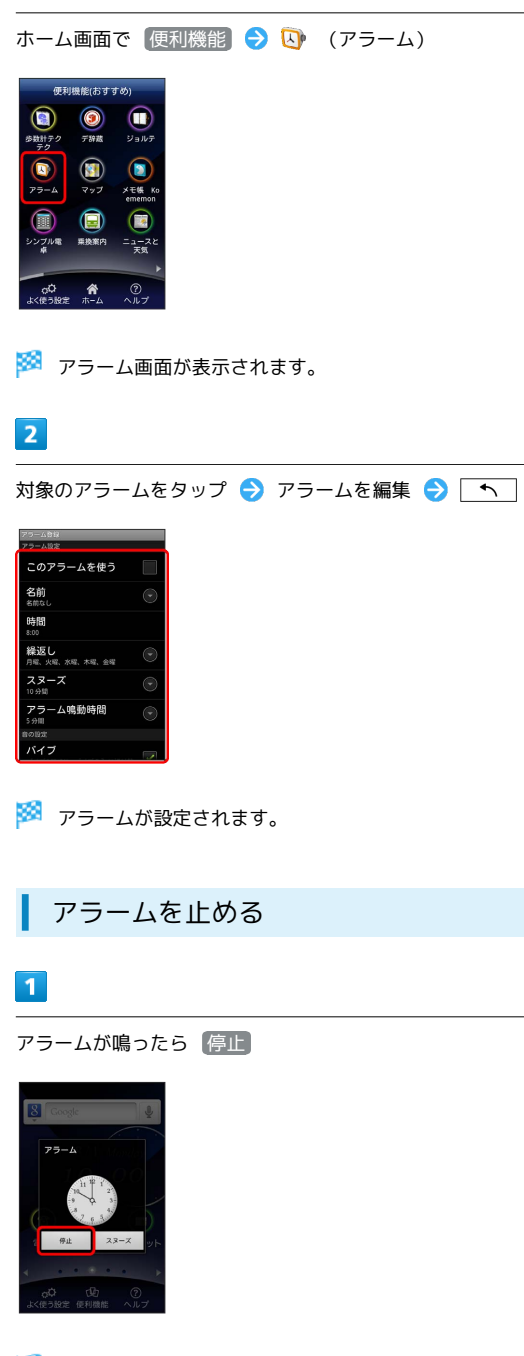

アラームを編集する

1

🏁 アラームが止まります。

スヌーズ をタップすると、アラーム設定の スヌーズ で設定した時間後に、再度アラームが鳴ります。

#### スヌーズタイマーを使用する

指定した時間が経過したとき、1回だけアラームを鳴らすことができ ます。

#### 1

ホーム画面で (便利機能) ラ 🚺 (アラーム)

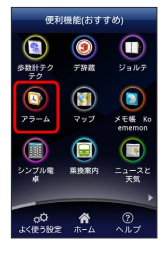

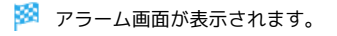

#### 2

【スヌーズタイマー】 ラ 時間を設定 ラ [OK]

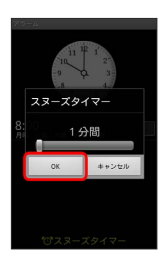

🏁 スヌーズタイマーが設定されます。

👸 アラーム通知時の動作

```
アラーム設定時刻になると、アラーム音や振動でお知らせします。
```

▶ アラーム利用時の操作

アラームを削除する

アラーム画面で対象のアラームをロングタッチ ラ 削除

アラームの設定を行う

アラーム画面で 🔡 🔿 設定 ラ 各項目を設定

# Twitterを利用する

Twitterを利用してツイート(メッセージをつぶやく)したり、ほかの人のツイートを閲覧したりすることができます。Twitterを利用するためにはログインが必要となる場合があります。Twitterについて詳しくは、Twitterのサイトを参照してください。

Twitterでツイートする

#### 1

ホーム画面で 便利機能 ラ 🍏 (Twitter)

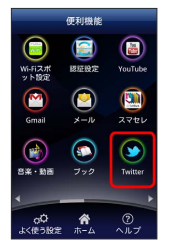

🏁 Twitter画面が表示されます。

・はじめに起動したときは、
 ログイン
 をタップしてログインする
 か、
 登録
 をタップしてアカウントを登録します。

## 2

😰 ラ ツイートを入力 ラ 🔍 イート

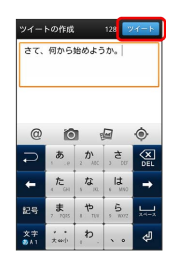

🏁 ツイートが送信され、Twitter画面に表示されます。

Twitter利用時の操作

タイムラインを表示する

Twitter画面で 🔎

🏁 フォローしている相手と自分のツイートが表示されます。

フォローするユーザーを検索する

Twitter画面で 🝳 ラ キーワードを入力 ラ 🔍 ラ 対象の ツイート/ユーザーをタップ

# ニュースや天気を確認する

現在地のニュースや天気、指定した都市の天気を確認できます。あ らかじめGPS機能を設定しておいてください。

現在地のニュースや天気を確認する

1

ホーム画面で 便利機能 ラ 🧾 (ニュースと天気)

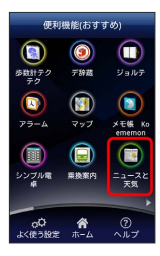

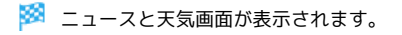

2

確認したいニュースや天気のタブをタップして内容を確認する

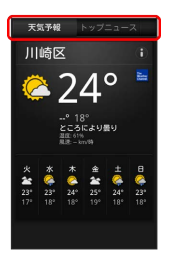

🏁 ニュース/天気予報が表示されます。

ニュースと天気利用時の操作

ニュースや天気予報を更新する

ニュースと天気画面で 🔡 ラ 更新

ニュースと天気の設定を行う

ニュースと天気画面で BB 
● 設定 ● 各項目を設定
・ニュースや天気の設定、更新の設定などを行うことができます。

# YouTubeを利用する

YouTubeにアップロードされている、さまざまな動画コンテンツ を視聴できます。本機から動画のアップロードを行うこともできま す。

| 動画を閲覧する |
|---------|
|---------|

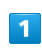

ホーム画面で 便利機能 🔿 🛅 (YouTube)

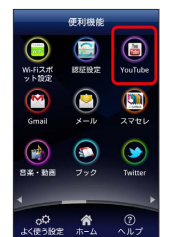

🏁 YouTube画面が表示されます。

・確認画面が表示されたときは、画面の指示に従って操作してくだ さい。

|   | - |
|---|---|
|   | - |
|   |   |
| - |   |

動画をタップ

🏁 動画が再生されます。

・動画再生中に画面をタップすると操作画面が表示されます。

#### 🔸 動画を投稿する

あらかじめ、YouTubeのアカウントを設定しておいてください。 YouTube画面で □ ? アップロード → 動画をタップ → タイトルを入力 → アップロード

# パソコン用ファイルを利用する

Microsoft® Office (Word、Excel®、PowerPoint®) で作成した ファイルや、PDFを閲覧できます。

#### Documents To Goを利用する

- ファイルによっては、利用できなかったり、正しく表示されない 場合があります。
- ・ファイルの新規作成や編集などの機能を利用するときには、完全 版を購入する必要があります。

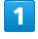

ホーム画面で 便利機能 ラ 🖺 (Docs To Go)

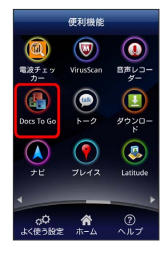

- 🏁 Documents To Go画面が表示されます。
- ・利用規約などが表示されたときは、画面の指示に従って操作してください。

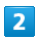

ファイルの種類をタップ ⋺ 対象のファイルをタップ

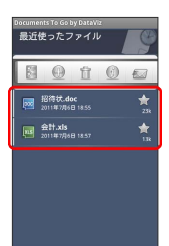

🏁 ファイルが表示されます。

# シンプル電卓で計算する

シンプル電卓を利用する

#### 1

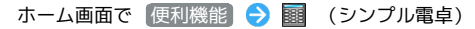

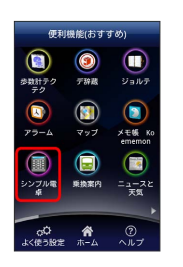

🏁 電卓画面が表示されます。

#### 2

画面のキーをタップして計算を行う

| シンプル電卓 |     |   |   |  |  |
|--------|-----|---|---|--|--|
|        |     |   | 0 |  |  |
| AC     | Del | Μ | ÷ |  |  |
| 7      | 8   | 9 | × |  |  |
| 4      | 5   | 6 | - |  |  |
| 1      | 2   | 3 | + |  |  |
| 0      | +/- |   | = |  |  |

🏁 計算結果が表示されます。

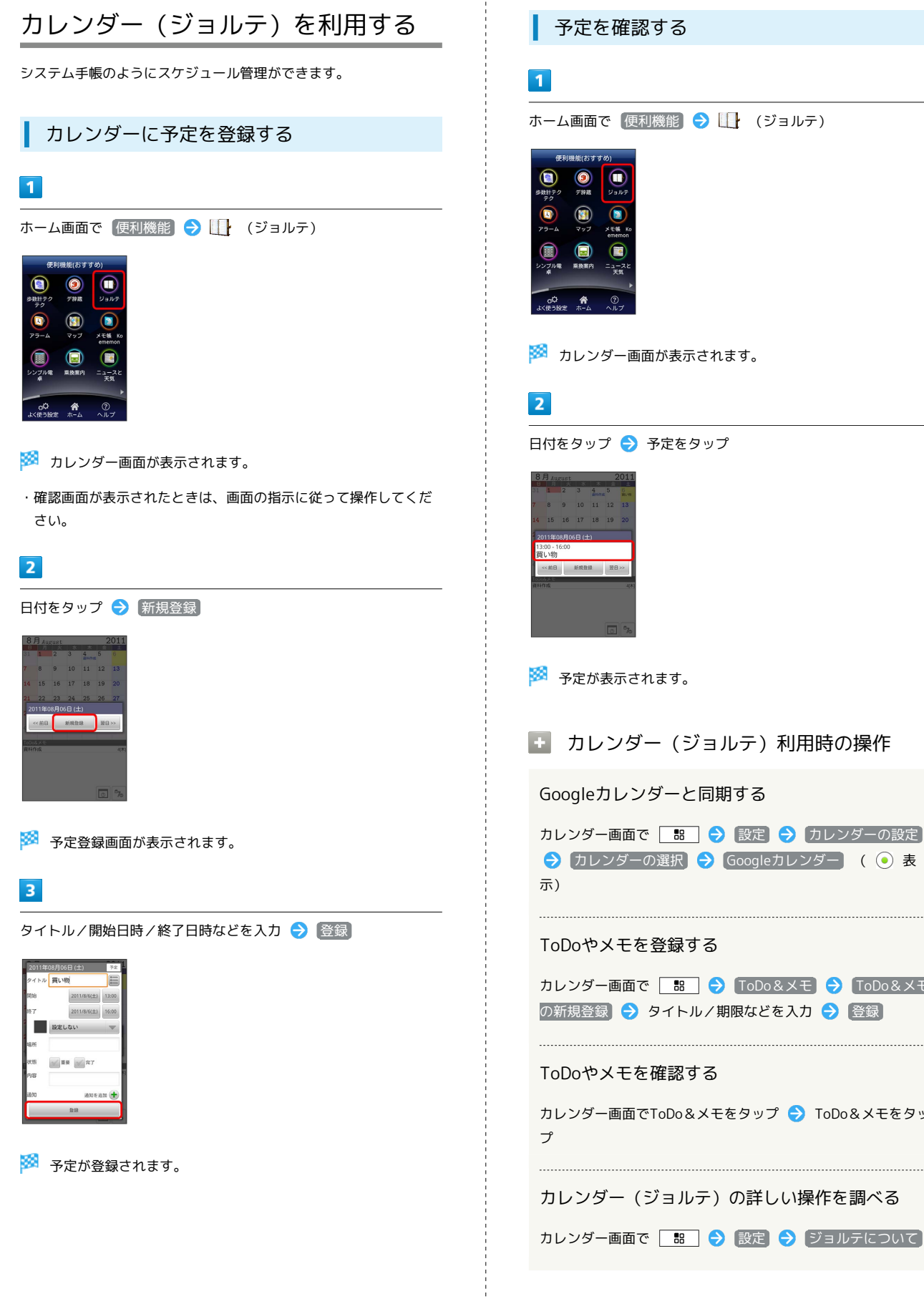

ホーム画面で 便利機能 ラ 🕕 (ジョルテ) 🏁 カレンダー画面が表示されます。 日付をタップ ⋺ 予定をタップ 🚹 カレンダー(ジョルテ)利用時の操作 Googleカレンダーと同期する カレンダー画面で 🔡 🔿 設定 ラ カレンダーの設定 ⇒ カレンダーの選択 ⇒ Googleカレンダー (● 表 カレンダー画面で 🔡 🔿 ToDo&メモ 🔿 ToDo&メモ の新規登録 🔿 タイトル/期限などを入力 🔿 登録 カレンダー画面でToDo&メモをタップ ⋺ ToDo&メモをタッ カレンダー (ジョルテ)の詳しい操作を調べる

# 世界の時刻を確認する

画面に表示される地球儀を操作して、世界の国々の時刻を表示できます。

世界時計を利用する

# 1

ホーム画面で 便利機能 ラ 🔗 (世界時間)

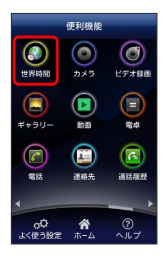

🏁 世界時間画面が表示されます。

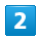

地球儀をドラッグして、時刻を知りたい国を表示させる <del>う</del> □ 🔠 🕞 時間帯の表示

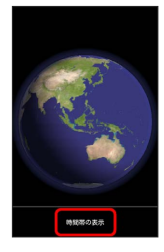

🏁 時刻が表示されます。

# ダウンロード

ダウンロードしたファイルを一覧表示して管理できます。

ダウンロードしたファイルを開く

# 1

ホーム画面で 便利機能 ラ 🛃 (ダウンロード)

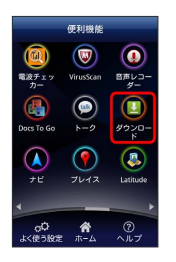

🏁 ダウンロード一覧画面が表示されます。

## 2

対象のファイルをタップ

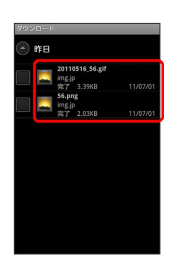

🏁 ファイルが表示されます。

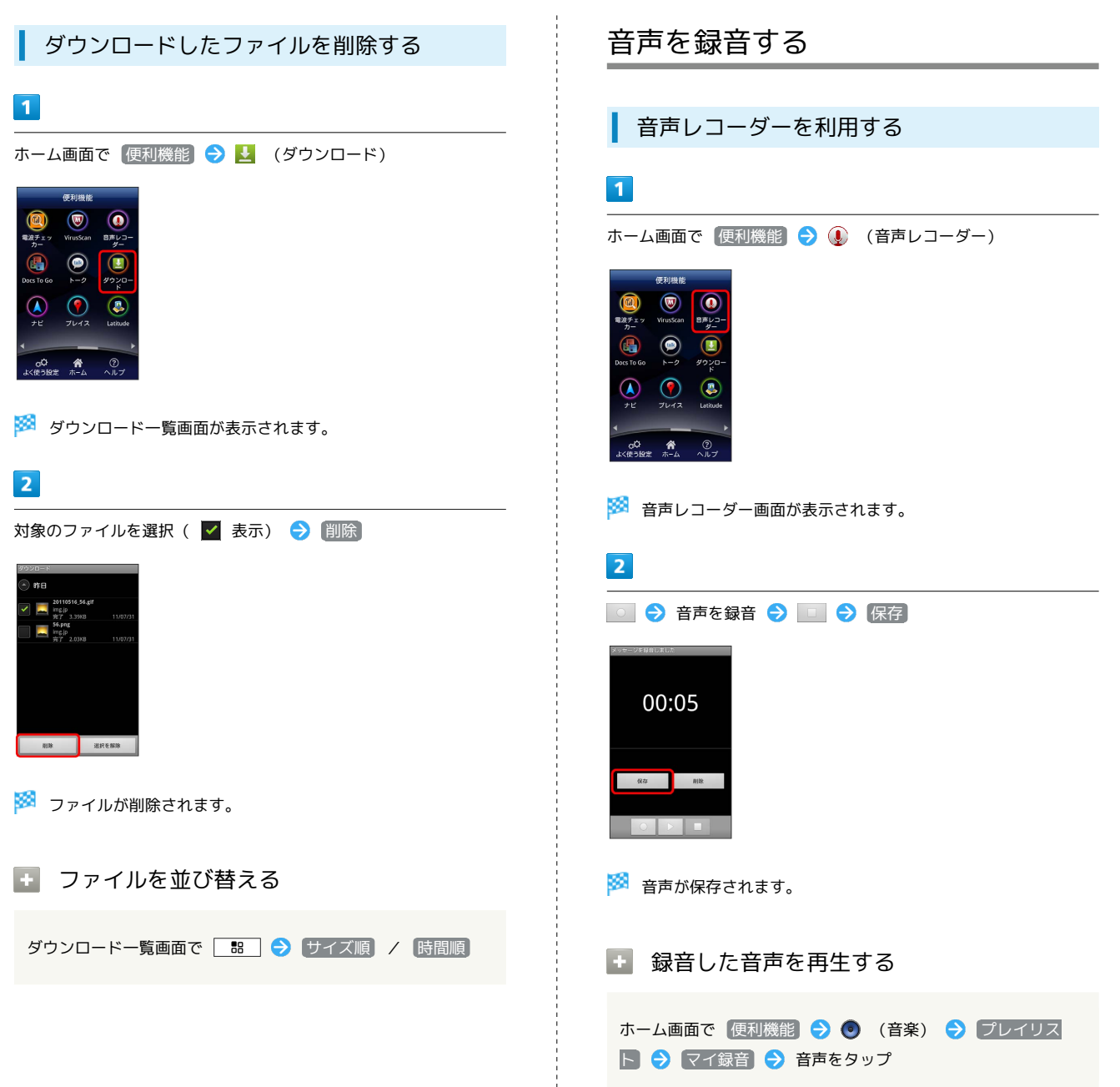

FMラジオを聴く

#### 1

ホーム画面で 便利機能 ラ 📷 (FMラジオ)

|                          | 便利機能            |             |
|--------------------------|-----------------|-------------|
| <b>(</b>                 | ۲               |             |
| かんたん<br>じゃらん             | 8アプリ            | カバコレ        |
| V                        | ٢               | 3           |
| 使い方ガイ<br>ド               | 設定              | FMラジオ       |
|                          | ۲               |             |
| 371-917更新                | 着信拒否<br>股定      | 緊急達報メ<br>ール |
| 1                        |                 |             |
| 0 <sup>Q</sup><br>よく使う設定 | <b>命</b><br>ホーム | つ<br>ヘルプ    |

🏁 FMラジオ画面が表示されます。

# 2

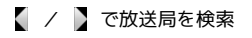

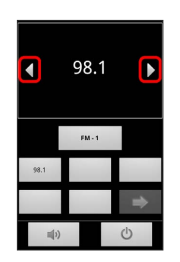

🏁 FMラジオが再生されます。

#### 放送局をお気に入りに登録する

お好みの放送局を保存し、放送局を検索する手間を省くことができます。

1

ホーム画面で 便利機能 ラ 📷 (FMラジオ)

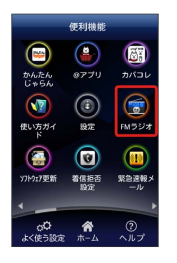

🏁 FMラジオ画面が表示されます。

#### 2

お気に入りに登録したい放送局を検索 ⊖ 空いているキーをロング タッチ

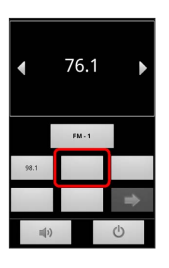

🏁 放送局が登録されます。

・すべてのキーに放送局を登録したときは ⇒ をタップしてページ を切り替えることができます。

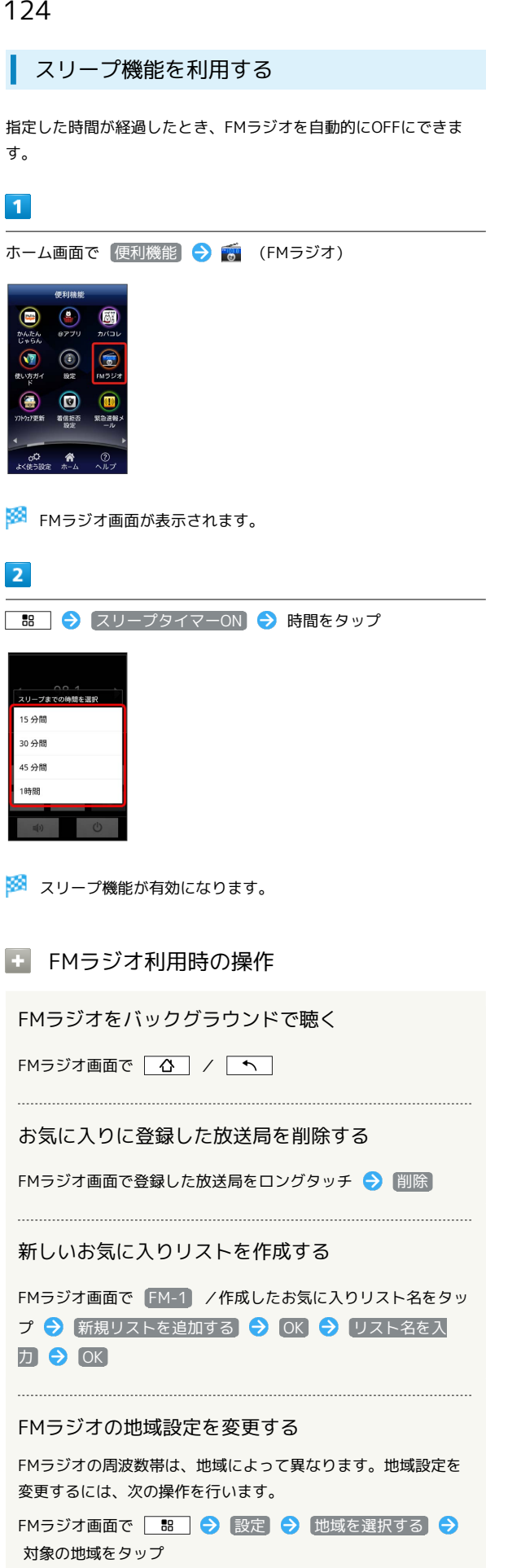

# 接続

| パソコンとUSBで接続する | 126 |
|---------------|-----|
| Wi-Fiで接続する    | 126 |
|               | 128 |

# パソコンとUSBで接続する

USBを利用してパソコンと接続し、本機のSDカード内のデータをパ ソコンで利用できます。

本機のSDカード内のデータをパソコンとや りとりする

- ・あらかじめ、SDカードを取り付けておいてください。
- ・データ通信中は、電池パックやSDカードを取り外さないでください。

1

本機とパソコンをmicro USBケーブルで接続する

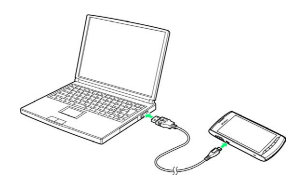

2

通知パネルを開く

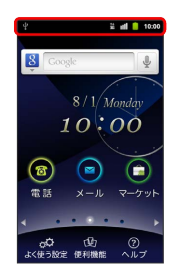

3

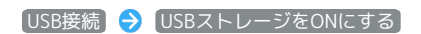

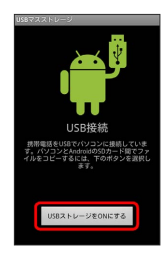

➢ 本機のSDカード内のファイルを、パソコンで直接操作できるよう になります。

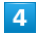

パソコンのファイルやSDカードのファイルをコピー

🏁 データのやりとりが完了します。

# Wi-Fiで接続する

本機はWi-Fi (無線LAN) に対応しており、ご家庭のWi-Fi環境 などを通じて、インターネットを利用できます。Wi-Fiルーター (FON社製)をご利用のかたは、「FON Wi-Fiルーター設定ガ イドBook (http://mb.softbank.jp/mb/special/network/pdf/ wifi\_howto\_01.pdf)」を参照してください。

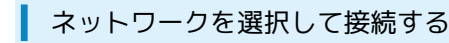

検出したWi-Fiネットワークを選択して、接続します。

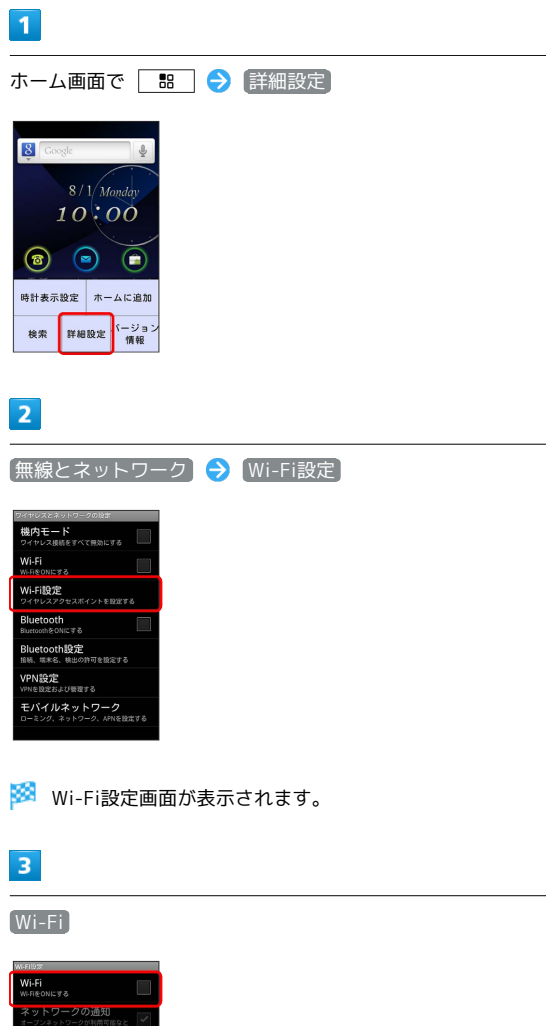

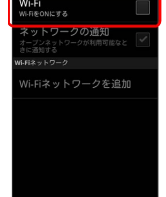

Wi-Fiネットワークを選択 ラ セキュリティキーを入力 ラ 接続

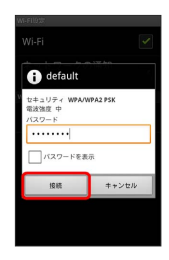

🏁 接続が完了します。

・セキュリティで保護されていないアクセスポイントのときは、セ キュリティキーを入力する必要はありません。

# 接続情報を手動で設定して接続する ホーム画面で 🔡 🔿 詳細設定

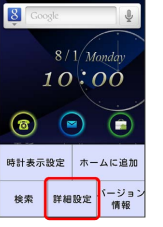

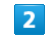

1

【無線とネットワーク】 <del>→</del>【Wi-Fi設定】

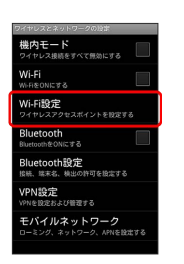

🏁 Wi-Fi設定画面が表示されます。

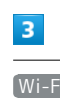

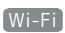

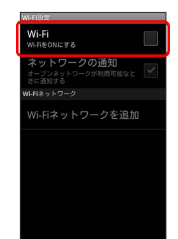

接接

Wi-Fiネットワークを追加 ラ Wi-Fiネットワーク設定を入力 ラ

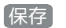

4

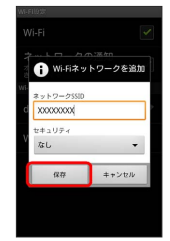

🏁 接続が完了します。

・セキュリティで保護されていないアクセスポイントのときは、セ キュリティキーを入力する必要はありません。

# Wi-Fi設定時の操作 接続を解除する Wi-Fi設定画面で、接続中のアクセスポイントをタップ ⋺ 切 断〕 接続中のアクセスポイントの状況を確認する Wi-Fi設定画面で、アクセスポイントをタップ 🏁 接続状況、セキュリティ、電波強度、リンク速度、IPアドレ スが表示されます。 接続を一時停止するタイミングを設定する Wi-Fi設定画面で 問 → 詳細設定 → Wi-Fiのスリープ 設定 🔿 設定項目をタップ 静的IPで (IPを固定して) 接続する Wi-Fi設定画面で 問 庌 詳細設定 庌 静的IPを使用す る ଚ 設定項目をタップ ଚ 必要事項を入力 アクセスポイントを削除する WI-Fi設定画面で、アクセスポイントをロングタッチ 🔿 末 🔊 トワークから切断

# Bluetooth®機能を利用する

Bluetooth®対応の携帯電話などと接続して通信を行ったり、ヘッド セットなどのハンズフリー機器と接続して利用ができます。

#### Bluetooth®機能を有効にする

- ・本機は、すべてのBluetooth®機器とのワイヤレス接続を保証する
   ものではありません。
- ・相手側の機器によっては、正しく接続できないことがあります。
- ・ワイヤレス通話やハンズフリー通話のとき、状況によっては雑音 が入ることがあります。

| 1                                                                                                    |  |
|----------------------------------------------------------------------------------------------------|--|
| ホーム画面で 🔡 🔿 詳細設定                                                                                                    |  |
| <ul> <li>S / 1 Monday</li> <li>S / 1 Monday</li> <li>1 O : OO</li> <li>② ●</li> <li>●</li> <li>●<td></td></li></ul> |  |

2

無線とネットワーク

| 1012              |  |
|-------------------|--|
| ♥ 無線とネットワーク       |  |
| ♂ 通話設定            |  |
| ● 音               |  |
| 0 表示              |  |
| 現在地情報とセキュリ     ティ |  |
| 🖾 アプリケーション        |  |
| アカウントと同期          |  |

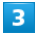

Bluetooth ( 🗹 表示)

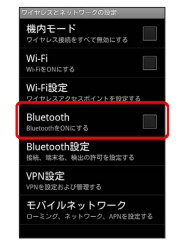

🏁 Bluetooth®機能が有効になります。

・Bluetooth をタップするたびに、設定/解除が切り替わります。

#### Bluetooth®機器を登録する

近くにあるBluetooth®機器を検索し、本機に登録します。登録した Bluetooth®機器には簡単な操作で接続できます。

 あらかじめ、登録するBluetooth®機器のBluetooth®機能を有効 にしておいてください。

#### 1

| 7 | ホーム   | 面面    | с <b>н</b>  | • | 〔詳細設定〕 |
|---|-------|-------|-------------|---|--------|
|   | 8 Goo | ogle  | J.          |   |        |
|   | Ŧ     | 8/1/M | onday       |   |        |
|   |       | 10:0  | 00          |   |        |
|   | 8     |       |             |   |        |
|   | 時計表示  | 設定ホー  | ムに追加        |   |        |
|   | 検索    | 詳細設定  | バージョン<br>情報 |   |        |
|   |       |       |             |   |        |
| c |       |       |             |   |        |

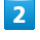

[無線とネットワーク] ラ [Bluetooth設定]

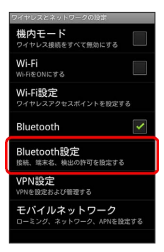

🏁 Bluetooth®設定画面が表示されます。

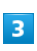

デバイスのスキャン

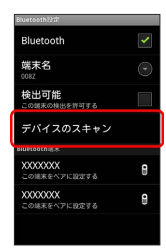

🏁 検索結果一覧画面が表示されます。

・目的の機器が見つからないときは、「デバイスのスキャン」をタップし、再検索を行ってください。

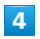

機器をタップ ラ 画面の指示に従って機器を認証

🏁 Bluetooth®機器が本機に登録されます。

・登録する機器によって、認証方法が異なります。

#### 登録済みのBluetooth®機器と接続する

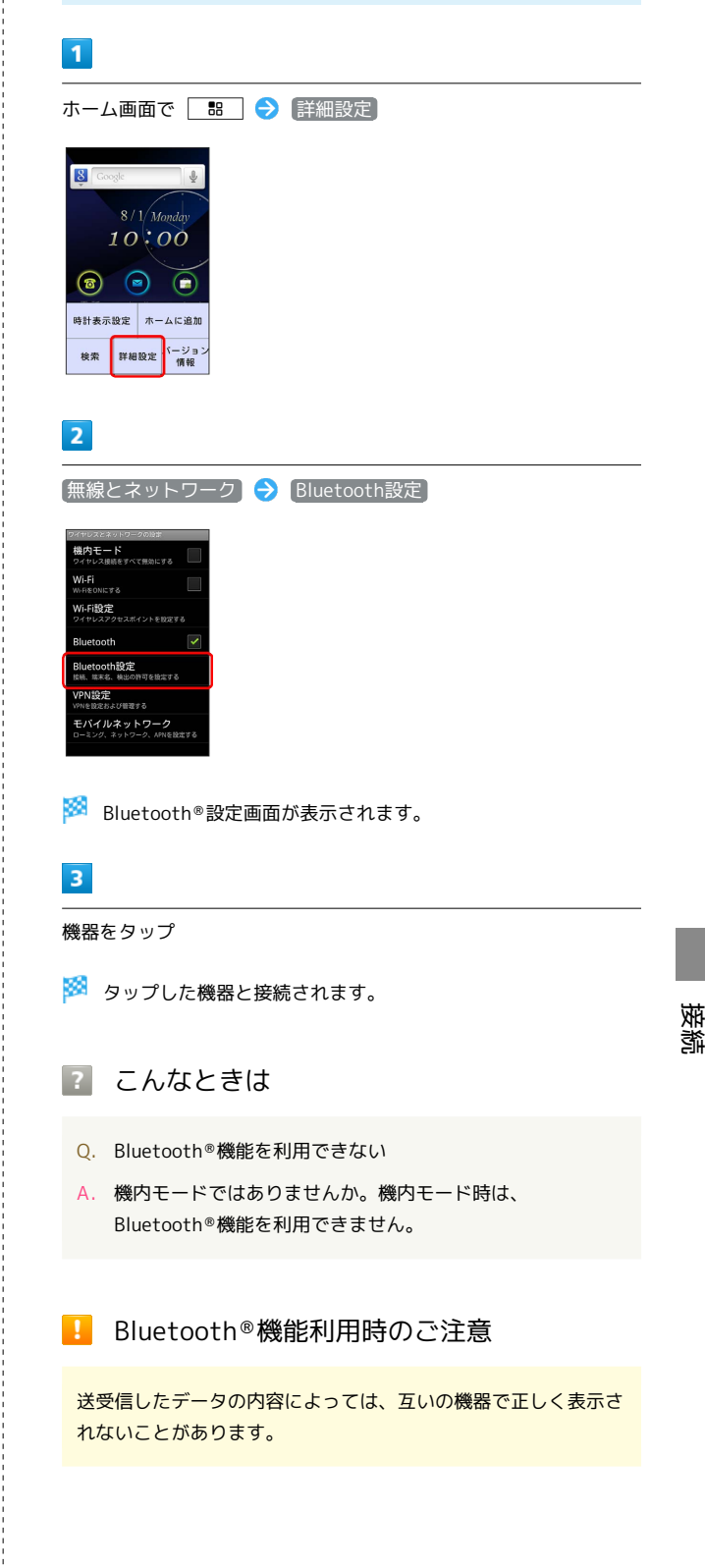

# 海外でのご利用

| 海外でご利用になる前に | .132 |
|-------------|------|
| 海外で電話をかける   | .134 |

# 海外でご利用になる前に

本機は世界対応ケータイです。お使いのソフトバンク携帯電話の電 話番号をそのまま海外で利用できます。

#### 通信方式を設定する

必要に応じて、海外の通信事業者の通信方式を選択してください。

#### 1

ホーム画面で 🔡 ラ 詳細設定

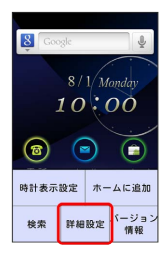

2

無線とネットワーク

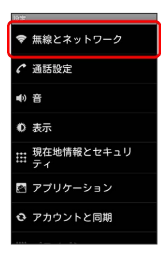

3

モバイルネットワーク

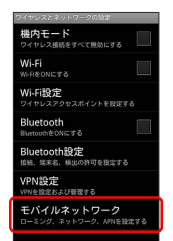

# 

🏁 通信方式が設定されます。

4

・お買い上げ時は GSM/WCDMA自動 に設定されています。日本 国内や3Gネットワークの通信事業者のみの地域で本機を使用する 場合は設定を変更する必要はありません。

#### 通信事業者を設定する

本機はお買い上げ時、自動的に滞在地域の適切な通信事業者に接続 するように設定されています。特定の通信事業者を利用したい場合 は、手動で選択することもできます。

#### 1

ホーム画面で 🛛 🔡 ラ 詳細設定

| Soc Goo | ogle  | Ŷ           |
|---------|-------|-------------|
|         | 8/1/1 | Monday      |
|         | 10    | 00          |
| 8       |       |             |
| 時計表示    | 設定 ホ  | ームに追加       |
| 検索      | 詳細設定  | パージョン<br>情報 |

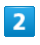

〔無線とネットワーク〕

| 1012                   |
|------------------------|
| ♥ 無線とネットワーク            |
| C 通話設定                 |
| ●) 音                   |
| <ul> <li>表示</li> </ul> |
|                        |
| 🖾 アプリケーション             |
|                        |
|                        |

#### 3

モバイルネットワーク

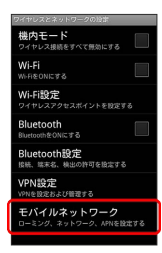

#### 4

ネットワークオペレーター

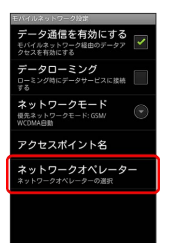

#### 5

接続するネットワークをタップ

- 🏁 選択した通信事業者が設定されます。
- ・自動的に適切な通信事業者に接続する場合は、「自動選択」をタッ プします。
- ・利用可能なすべてのネットワークを検索する場合は、
   ネットワークを検索する場合は、

# 海外で電話をかける

海外にお出かけになるときは、「世界対応ケータイサービスガイ ド」を携帯してください。

海外から日本や日本以外の国へ国際電話を かける

#### 1

ホーム画面で 🔞 (電話)

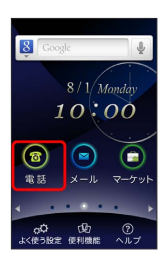

### 2

(電話番号入力)

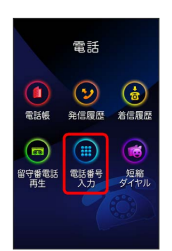

🏁 電話番号発信画面が表示されます。

3

○+ をロングタッチ

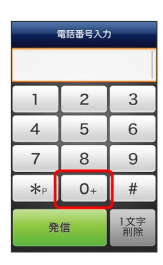

🏁 「+」が表示されます。

#### 4

国番号のあとに相手の電話番号(先頭の「0」を除く)を入力

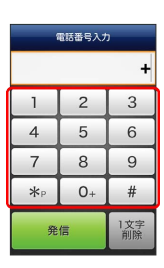

・イタリア(国番号:39)にかける場合は、「0」を除かずに入力 してください。

・ 🔡 🔿 国番号付加 からも国番号を追加できます。

# 5

〔発信〕

| 電話番号入力        |    |           |  |
|---------------|----|-----------|--|
| +8190XXXXXXXX |    |           |  |
| 1             | 2  | 3         |  |
| 4             | 5  | 6         |  |
| 7             | 8  | 9         |  |
| *°            | 0+ | #         |  |
| 発             | 信  | 1文字<br>削除 |  |

🏁 電話がかかります。相手が電話を受けると、通話ができます。

#### 滞在国の一般電話/携帯電話にかける

日本国内で電話をかけるときと同じ操作で電話をかけることができます。

・国番号を入力したり、市外局番の先頭の「0」を省く必要はありません。

#### 1

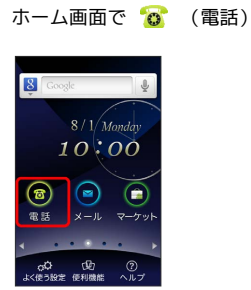

2

(電話番号入力)

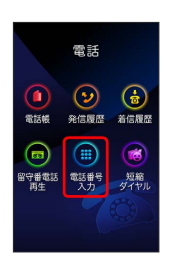

🏁 電話番号発信画面が表示されます。

#### 3

ダイヤルキーをタップして相手の電話番号を入力

| 電話番号入力 |    |           |
|--------|----|-----------|
|        |    |           |
|        | 2  | 3         |
| 4      | 5  | 6         |
| 7      | 8  | 9         |
| *∘     | 0+ | #         |
| 発      | 信  | 1文字<br>削除 |

# 4

発信

| 電話番号入力      |    |           |
|-------------|----|-----------|
| 138XXXXXXXX |    |           |
| 1           | 2  | 3         |
| 4           | 5  | 6         |
| 7           | 8  | 9         |
| *∘          | 0+ | #         |
| 発           | 信  | 1文字<br>削除 |

🏁 電話がかかります。相手が電話を受けると、通話ができます。

# 端末設定

| 無線とネットワーク    | .138 |
|--------------|------|
| 通話設定         | 139  |
| 音            | .141 |
| 表示           | 142  |
| 現在地情報とセキュリティ | 142  |
| アプリケーション     | 144  |
| アカウントと同期     | 145  |
| プライバシー       | 145  |
| ストレージ        | .146 |
| 言語とキーボード     | 146  |
| 音声入出力        | .148 |
| ユーザー補助       | 149  |
| 日付と時刻        | .150 |
|              | 150  |

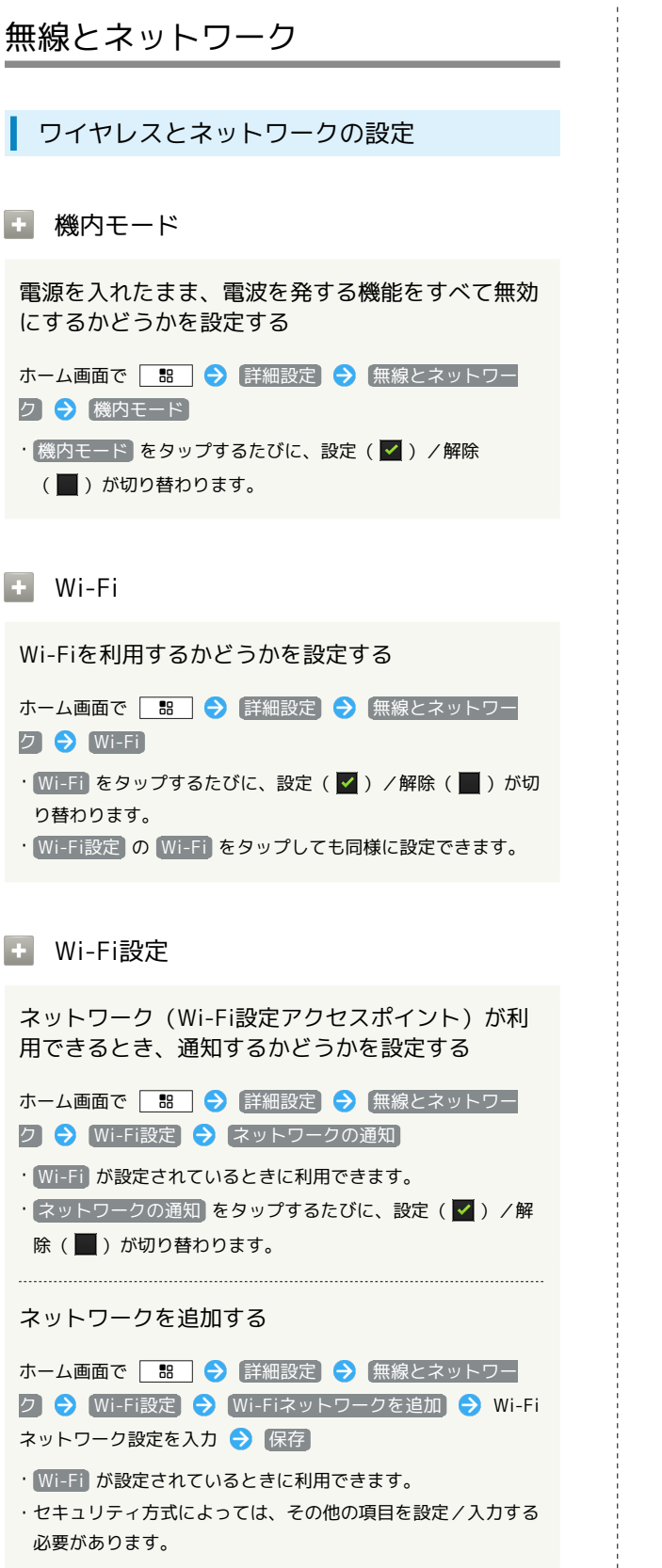

# + Bluetooth Bluetooth®を利用するかどうかを設定する ホーム画面で 🔚 🔿 詳細設定 🔿 無線とネットワー ク ଚ Bluetooth ・Bluetooth をタップするたびに、設定( 🗹 ) / 解除 ( 📕 ) が切り替わります。 ・Bluetooth設定のBluetoothをタップしても同様に設定で きます。 Bluetooth設定 ほかの機器で表示される本機の名前を変更する ホーム画面で 🔜 🔿 [詳細設定] 🔿 (無線とネットワー ク ラ Bluetooth設定 ラ [端末名] ラ 名前を入力 ⋺ OK ほかの機器から本機を検索できるようにするかどう かを設定する ホーム画面で 🔡 🔿 [詳細設定] ラ (無線とネットワー ク 🔿 Bluetooth設定 🔿 検出可能 ・検出可能 をタップするたびに、設定( 🗹 ) /解除( 📕 ) が切り替わります。 ほかの機器を検索する ホーム画面で 🔚 🔿 [詳細設定] ラ [無線とネットワー ク ラ [Bluetooth設定] ラ [デバイスのスキャン] + VPN設定 VPNを追加する ホーム画面で 🔚 🔿 詳細設定 🔿 無線とネットワー ク → VPN設定 → VPNの追加 → 設定項目をタップ ・追加したVPNをタップすると、接続/切断できます。また、 追加したVPNをロングタッチすると、VPNを編集/削除できま す。 王 モバイルネットワーク モバイルネットワーク経由のデータ通信を有効にす るかどうかを設定する ホーム画面で 問 🔿 詳細設定 🔿 無線とネットワー ク ラ モバイルネットワーク ラ データ通信を有効にする] ・「データ通信を有効にする」をタップするたびに、有効( 🗸 )

/無効(■)が切り替わります。

ローミング時のデータ通信を有効にするかどうかを 設定する ホーム画面で 🔡 🔿 詳細設定 🔿 無線とネットワー ク ラ モバイルネットワーク ラ データローミング ・「データローミング」をタップするたびに、有効( 🗹 ) / 無効 (
)が切り替わります。 ・確認画面が表示されたときは、画面の指示に従って操作してく ださい。 通信方式を設定する ホーム画面で 🔡 ラ 詳細設定 ラ 無線とネットワー ク 🔿 [モバイルネットワーク] 🔿 [ネットワークモード] 🔿 設定項目をタップ アクセスポイントを追加する ホーム画面で 🔚 🔿 詳細設定 🔿 無線とネットワー ク] 🔿 [モバイルネットワーク] 🔿 [アクセスポイント名] 🔿 🔚 ଚ 新しいAPN 🔿 各項目をタップ ラ 各項目を設 定 🔿 🔡 🔿 保存 追加したアクセスポイントを削除し、お買い上げ時 の状態に戻す ホーム画面で 🔡 🔿 [詳細設定] 🔿 [無線とネットワー ク] 🔿 [モバイルネットワーク] 🔿 [アクセスポイント名] 🔿 接続するオペレーターを設定する ホーム画面で 🔚 🔿 詳細設定 🔿 無線とネットワー ク] 🔿 [モバイルネットワーク] 🔿 [ネットワークオペレー] ター 🔿 自動選択 / 検索結果から接続するネットワークを タップ ・ 自動選択 をタップすると、検索結果の中から自動的に最適な ネットワークが設定されます。 ・検索をやり直すときは、「ネットワークを検索」または「自動選 択 をタップします。

通話設定

通話設定

🕒 留守番電話サービス

留守番電話サービスを確認する

ホーム画面で 🔡 🔿 詳細設定 🔿 通話設定 🔿 留守 審電話サービス 🔿 使用している携帯電話会社が選択されてい ることを確認

・通常は変更する必要はありません。

#### 留守番電話の設定

留守番電話の番号を設定する

ホーム画面で 🙁 <> 詳細設定 <> 通話設定 <> 留守 番電話の設定 <> ボイスメールの番号 <> 番号を入力 <> OK ・通常は変更する必要はありません。

#### 🛨 スピードダイヤル

電話番号をスピードダイヤルに登録する

ホーム画面で 闘 🔿 詳細設定 ラ 通話設定 ラ ス ピードダイヤル 🔿 割り当てるキーをタップ ラ 🔝 ラ 登 録する連絡先をタップ 🔿 OK

・ホーム画面で 便利機能 → 電話 から起動した電話番号入
 カ画面で、電話番号を割り当てたキーをロングタッチすると、
 その電話番号に発信します。

#### 発着信規制

発着信規制サービスを設定する

ホーム画面で 18 → 詳細設定 → 通話設定 → 発着
信規制 → 設定項目をタップ → 交換機用暗証番号 (発着信
規制用暗証番号)を入力 → OK → OK

◆ 国際ローミング設定

国際ローミングを有効にするかどうかを設定する

( 📕 )が切り替わります。

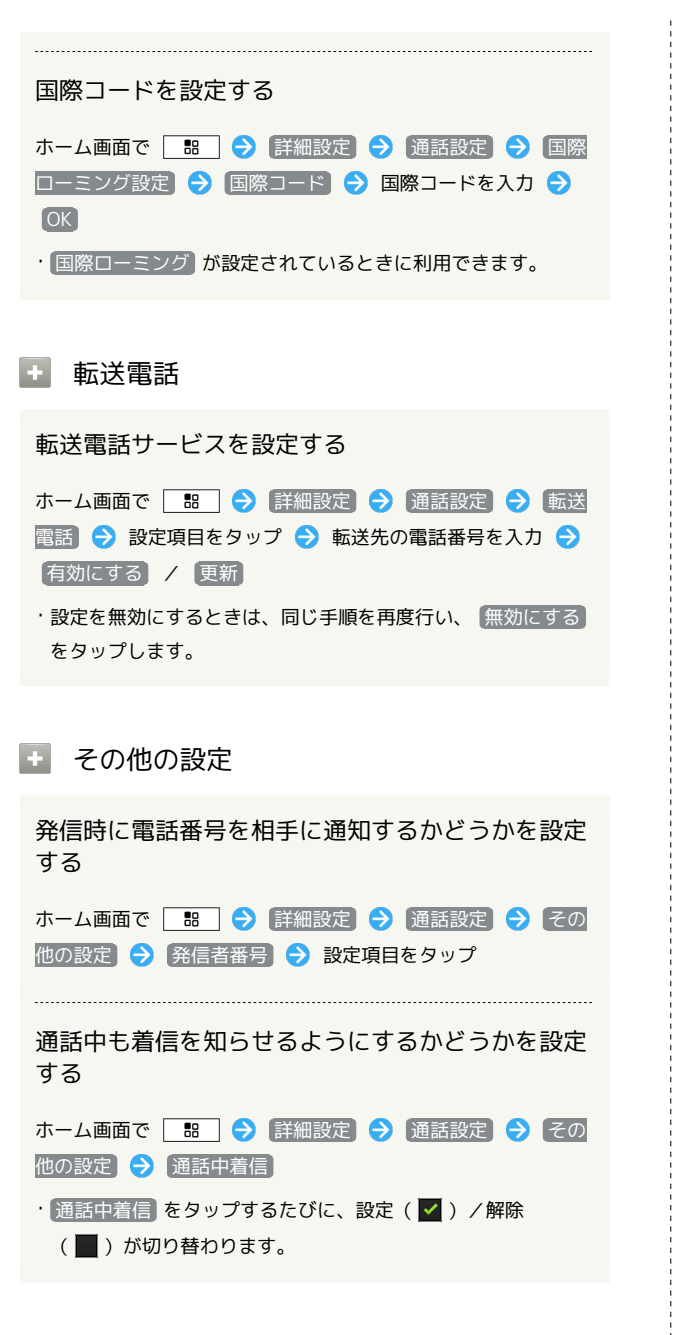

#### 🛨 アカウント

インターネット電話アドレス宛にかかってきた電話 を受けるかどうかを設定する

ホーム画面で 🔡 🔿 詳細設定 🔿 通話設定 ラ アカ ウント ラ 着信を受ける

・「着信を受ける」をタップするたびに、設定( ♥) / 解除
 (●) が切り替わります。

インターネット通話を行うためのSIPアカウントを 設定する

ホーム画面で 
 部 → 詳細設定 → 通話設定 → アカ
 ウント → アカウントを追加 → 設定項目をタップ → 画
 面の指示に従って設定 → 部 → 保存

オプション設定をタップすると、ユーザー名と異なる表示名にするなど、その他の設定が行えます。

🚹 インターネット通話を使用

Wi-Fiネットワーク接続中にインターネット通話を 利用して電話をかけるかどうかを設定する

ホーム画面で 🔡 🗲 詳細設定 🗲 通話設定 🗲 イン ターネット通話を使用 🗲 設定項目をタップ

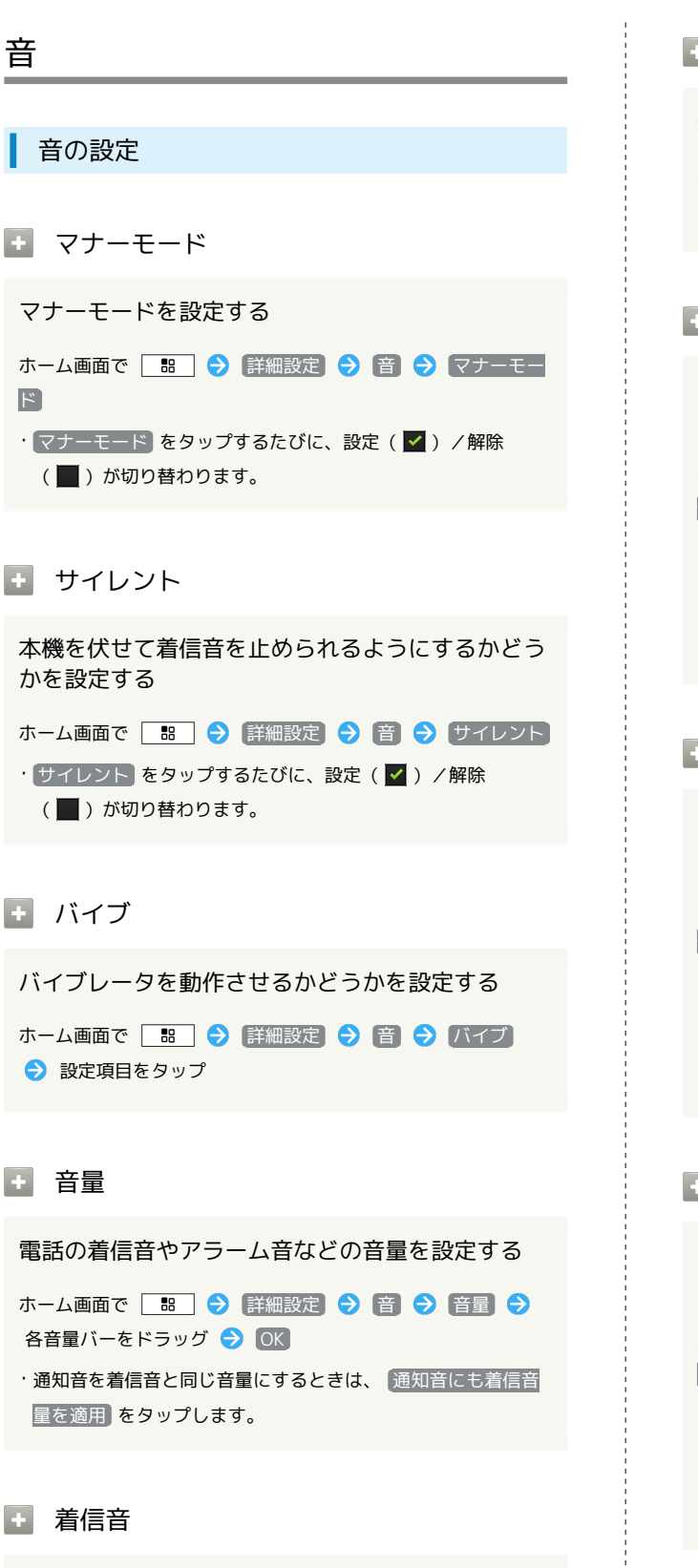

#### 着信音の種類を設定する

音

ホーム画面で 🔠 ラ 詳細設定 ラ 音 ラ 着信音 ⇒ 設定項目をタップ ⇒ OK

| • 通知音                                                                                                    |
|----------------------------------------------------------------------------------------------------|
| 通知音の種類を設定する                                                                                                    |
| ホーム画面で 語 <> 詳細設定 <> 音 <> 通知音 設定項目をタップ <> OK                                                                      |
| ・ タッチ操作音                                                                                                    |
| ダイヤルキーをタップするときに操作音を鳴らすか<br>どうかを設定する                                                                              |
| ホーム画面で 🔡 🔿 詳細設定 ラ 音 ラ タッチ操作<br>音                                                                                 |
| <ul> <li>・ タッチ操作音 をタップするたびに、設定(♥)/解除</li> <li>(■)が切り替わります。</li> <li>・ タッチ操作音 を解除すると、電池パックの消耗を軽減できます。</li> </ul>  |
| ・ 選択時の操作音                                                                                                    |
| メニューをタップしたときに操作音を鳴らすかどう<br>かを設定する                                                                                |
| ホーム画面で 🔡 ラ 詳細設定 ラ 音 ラ 選択時の操                                                                                      |
| <ul> <li>・選択時の操作音をタップするたびに、設定(✓)/解除</li> <li>(▲)が切り替わります。</li> <li>・選択時の操作音を解除すると、電池パックの消耗を軽減できます。</li> </ul>    |
| <ul> <li>画面ロックの音</li> </ul>                                                                                      |
| 画面ロックの設定/解除時に操作音を鳴らすかどう<br>かを設定する                                                                                |
| ホーム画面で 🔡 🔿 詳細設定 Ə 音 ラ 画面ロック<br>の音                                                                                |
| <ul> <li>・ 画面ロックの音 をタップするたびに、設定( ✓) / 解除<br/>( ) が切り替わります。</li> <li>・ 画面ロックの音 を解除すると、電池パックの消耗を軽減できます。</li> </ul> |
| 🛨 入力時バイブレーション                                                                                                    |
| 画面をタップしたときにバイブレータを動作させる<br>かどうかを設定する                                                                             |
| ホーム画面で 🔡 🔿 詳細設定 Ə 音 ラ 入力時バイ<br>ブレーション                                                                            |
| ・入力時バイブレーションをタップするたびに、設定( 🗸 )                                                                                    |

/解除 ( 📕 ) が切り替わります。

SoftBank 008Z

表示

#### 画面設定

#### 

画面の明るさを自動的に調整するかどうかを設定す る

ホーム画面で 🔡 🗲 詳細設定 🗲 表示 🗲 画面の明 るさ 🗲 明るさを自動調整 🗲 OK

- ・明るさを自動調整 をタップするたびに、設定( ✓) / 解除 ( ) が切り替わります。
- ・明るさを自動調整 を解除したときは、明るさ調整バーをド ラッグして手動で調整してください。
- ・暗くするほど、電池パックの消耗を軽減できます。

#### + 画面の自動回転

画面を自動回転させるかどうかを設定する ホーム画面で 第 → 詳細設定 → 表示 → 画面の自

動回転

- ・ 画面の自動回転 をタップするたびに、設定( ✓ ) / 解除
   ( ) が切り替わります。
- ・ 画面の自動回転 を解除すると、電池パックの消耗を軽減できます。

#### 🚹 アニメーション表示

ウィンドウ表示時などにアニメーションさせるかど うかを設定する

ホーム画面で 🔡 🔿 詳細設定 ラ 表示 ラ アニメー ション表示 ଚ 設定項目をタップ

#### 🚹 バックライト点灯

無操作のままで画面が消灯するまでの時間を設定す る

ホーム画面で 🔚 ᅙ 詳細設定 ᅙ 表示 ᅙ バックラ イト消灯 ᅙ 設定項目をタップ

・点灯時間を短くすると、電池パックの消耗を軽減できます。

#### 現在地情報とセキュリティ

位置情報とセキュリティの設定

+ 無線ネットワークを使用

現在地の位置情報取得に無線ネットワークを使用す るかどうかを設定する

ホーム画面で 🔡 → 詳細設定 第 現在地情報とセキュ

- ・無線ネットワークを使用 をタップするたびに、設定(♥)
   /解除(■)が切り替わります。
- ・確認画面が表示されたときは、画面の指示に従って操作してく ださい。

#### + GPS機能を使用

現在地の位置情報取得にGPS機能を使用するかどう かを設定する

- ホーム画面で 
   器 ⇒ [詳細設定] ⇒ (現在地情報とセキュ)
   リティ ⇒ [GPS機能を使用]
- ・ GPS機能を使用 をタップするたびに、設定(▼)/解除
   (■)が切り替わります。
- ・確認画面が表示されたときは、画面の指示に従って操作してく ださい。
- ・ GPS機能を使用 を解除すると、電池パックの消耗を軽減できます。

画面ロックの設定

画面ロックを解除するときの解除方法を設定する

ホーム画面で 
 部 (注細設定)
 現在地情報とセキュ
 リティ (ご) 画面ロックの設定
 設定項目をタップ (ご) 画
 面の指示に従って操作

#### 💽 USIMカードロック設定

電源を入れたとき、PINコードを入力しないと本機 を操作できないようにするかどうかを設定する

| ホーム画面で 🔡 ラ 詳細設定      | € | 【現在地情報とセキュ  |
|----------------------|---|-------------|
| リティ ラ (USIMカードロック設定) | € | [USIMカードをロッ |
| 🕗 ラ PINコードを入力 ラ 0K   |   |             |

・PINコードの入力を3回間違えると、PINロックが設定され、本 機の使用が制限されますのでご注意ください。
#### PINコードを変更する

| ホーム画面で 🔠 ラ 詳細設定 ラ     | 現在地情報とセキュ    |
|-----------------------|--------------|
| リティ ラ USIMカードロック設定 ラ  | USIMカードPINの変 |
| 更 ラ 現在のPINコードを入力 ラ 💽  | ⇒ 新しいPINコー   |
| ドを入力 🔿 💽 🔿 新しいPINコードを | 再度入力 🔿 OK    |

- ・PINコードとは、USIMカードの暗証番号です。USIMカードお買 い上げ時には、「9999」に設定されています。
- ・PINコードは、メモに控えておくなどしてお忘れにならないよう、また他人には知られないようご注意ください。
- ・PINコードの変更は、PINコードを有効にしている場合のみ行え ます。

### 🚹 パスワードを表示

パスワード入力時に、文字を隠さずに表示するかど うかを設定する

ホーム画面で 
 ホーム画面で 
 ・・
 ・・
 ・・
 ・・
 ・・
 ・・
 ・・
 ・・
 ・・
 ・・
 ・・
 ・・
 ・・
 ・・
 ・・
 ・・
 ・・
 ・・
 ・・
 ・・
 ・・
 ・・
 ・・
 ・・
 ・・
 ・・
 ・・
 ・・
 ・・
 ・・
 ・・
 ・・
 ・・
 ・・
 ・・
 ・・
 ・・
 ・・
 ・・
 ・・
 ・・
 ・・
 ・・
 ・・
 ・・
 ・・
 ・・
 ・・
 ・・
 ・・

 ・・

 ・・

 ・・

 ・・

 ・・

 ・・

 ・・

 ・・

 ・・

 ・・

 ・・

 ・・

 ・・

 ・・

 ・・

 ・・

 ・・

 ・・

 ・・

 ・・

 ・・

 ・・

 ・・

 ・・

 ・・

 ・・

 ・・

 ・・

 ・・

 ・・

 ・・

 ・・

 ・・

 ・・

 ・・

 ・・

 ・・

 ・・

 ・・

・パスワードを表示 をタップするたびに、設定(✓)/解除
 (■)が切り替わります。

#### ➡ デバイス管理者を選択

デバイス管理者を有効にするかどうかを設定する

ホーム画面で 語 <> 詳細設定 <> 現在地情報とセキュ

#### 安全な認証情報の使用

安全な証明書とほかの認証情報へのアクセスをアプ リケーションに許可するかどうかを設定する

- あらかじめ認証情報ストレージのパスワードを設定しておいて ください。
- ・ 安全な認証情報の使用)をタップするたびに、有効(♥)/
   無効(●)が切り替わります。
- ・無効にするときは、認証情報ストレージのパスワードを入力す る必要はありません。

王 SDカードからインストール

暗号化された認証情報をSDカードからインストール する

ホーム画面で 第日 → 詳細設定 → 現在地情報とセキュ
リティ → SDカードからインストール → 証明書をタップ
○ 認証情報のパスワードを入力 → OK → 証明書の名前をタップ → OK → 認証情報ストレージのパスワードを入力 → OK

・認証情報は、Wi-Fiネットワークを設定する際に必要となる場 合があります。入手方法は配布先によって異なります。

### 🚹 パスワードの設定

認証情報ストレージのパスワードを設定する

ホーム画面で 🗄 → 詳細設定 → 現在地情報とセキュ リティ → パスワードの設定 → 認証情報ストレージのパス ワードを入力 → 認証情報ストレージのパスワードを再度入力 → 完了 → OK

パスワードは、メモに控えておくなどしてお忘れにならないようご注意ください。

 ・設定したパスワードを変更するときは、「パスワードの設定」か ら行います。

#### 🚹 ストレージの消去

すべての認証情報を削除して認証情報ストレージの パスワードもリセットする

ホーム画面で 🔡 🔿 詳細設定 <> 現在地情報とセキュ リティ <> ストレージの消去 <> OK

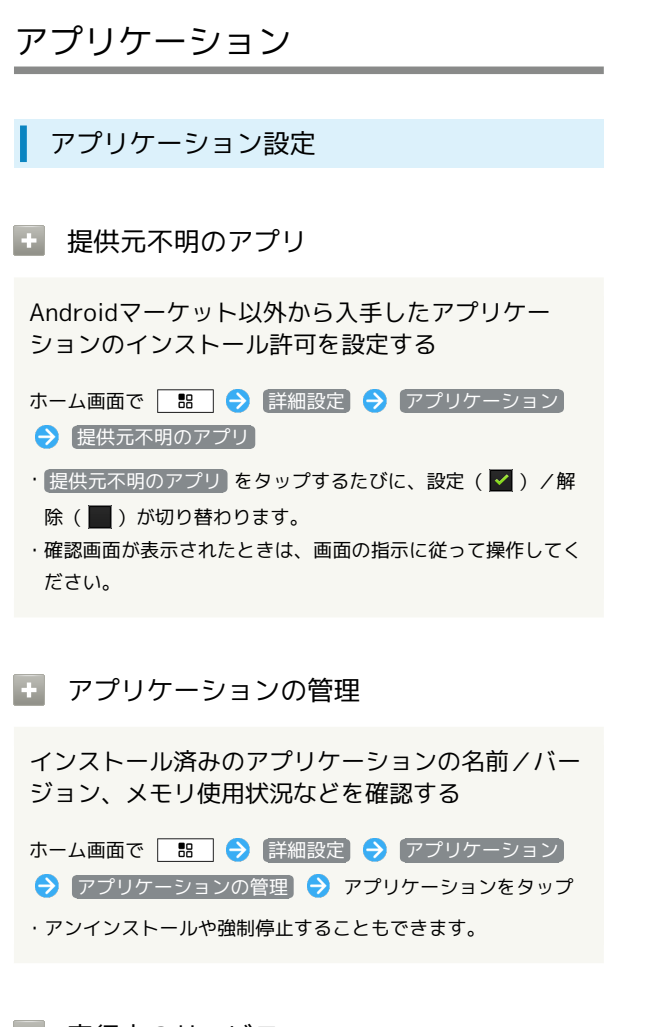

主 実行中のサービス

現在実行中のサービスを表示する

ホーム画面で 🔠 🔿 詳細設定 ラ アプリケーション

→ [実行中のサービス]

・実行中のサービスを停止するときは、停止するサービスをタップしたあと、停止をタップします。

💼 ストレージ使用状況

内部ストレージの使用状況を表示する
ホーム画面で 🔡 🔿 詳細設定 今 アプリケーション

- → ストレージ使用状況
- 電池使用量

ホーム画面で 🔡 🔿 [詳細設定] 🔿 [アプリケーション]

- → 電池使用量 → 項目をタップ
- ・電池使用量を調整できる項目には機能名が表示されます。機能 名をタップすると、機能を調整する画面が表示されます。

#### + 開発

擬似位置情報の利用を許可するかどうかを設定する

/解除(■)が切り替わります。

### アカウントと同期

| アカウントと同期の設定                                                                                                    |                                 |
|----------------------------------------------------------------------------------------------------|---------------------------------|
| ・ バックグラウンドデータ                                                                                                    | ÷                               |
| アプリケーションの自動データ通信を設定する<br>ホーム画面で  □□  → 詳細設定  → アカウントと同期 → バックグラウンドデータ をタップするたびに、有効(  ✓ )<br>/無効(  ) が切り替わります。 ・確認画面が表示されたときは、画面の指示に従って操作してく<br>ださい。 | 本村<br>る;<br>ホ-<br>・<br>夏<br>解   |
| ・無効にすると、電池パックの消耗を軽減できます。 ・ 自動同期                                                                                                    | +<br>初                          |
| アプリケーションの自動同期を設定する<br>ホーム画面で 88 → 詳細設定 → アカウントと同期<br>→ 自動同期<br>・自動同期 をタップするたびに、有効 ( ) / 無効 ( )<br>が切り替わります。                                         | 元<br>元<br>1<br>1<br>1<br>1<br>1 |
| ・ バックグラウンドデータ を有効( ✔ )にしているときに設<br>定できます。                                                                                                    | ÷                               |
|                                                                                                    |                                 |

### 🚹 アカウントを追加

| アカウントを追加する                    |
|-------------------------------|
| ホーム画面で 🔡 🔿 [詳細設定] 🔿 アカウントと同期] |
| → アカウントを追加 → 設定項目をタップ → 画面の指示 |
| に従って操作                        |

```
プライバシー
```

プライバシーの設定

🔄 データのバックアップ

本機の設定などをGoogleサーバーにバックアップす るかどうかを設定する

ホーム画面で 🔡 🔿 [詳細設定] 🔿 プライバシー 🔿 [データのバックアップ]

「データのバックアップ」をタップするたびに、設定( ✔ ) / 解除 ( ■ ) が切り替わります。

#### ▶ 自動復元

初期化時などにバックアップ済みの設定を自動で復 元するかどうかを設定する

ホーム画面で 88 → 詳細設定 → プライバシー → 自動復元 ・データのバックアップ が設定されているときに利用できま す。

### 🗜 データの初期化

本機内のすべてのデータを消去する

ホーム画面で 部 → 詳細設定 → プライバシー → データの初期化 → 画面内の注意事項を確認 → 携帯電話 をリセット → すべて消去

・初期化すると、本機内のすべてのデータが消去されます。
 ・消去された内容は元には戻せません。十分に確認したうえで操作してください。

ストレージ

言語とキーボード ストレージの設定 言語とキーボードの設定 合計容量 言語を選択 SDカードの容量を確認する 画面に表示される言語を設定する ホーム画面で 🔚 🔿 詳細設定 🔿 言語とキーボード ホーム画面で 🔡 🔿 詳細設定 🔿 ストレージ → 言語を選択 → 設定項目をタップ ·合計容量は、「合計容量」欄の下部に表示されます。 ・ 空き容量 ■ iWnn IMEキーボード 本機内やSDカード内の空き容量を確認する キーをタップしたとき音を鳴らすかどうかを設定す る ホーム画面で 🔡 🔿 詳細設定 🔿 ストレージ ホーム画面で 🔡 ラ 詳細設定 ラ [言語とキーボード] · 空き容量は「空き容量」欄の下部にそれぞれ表示されます。 → [iWnn IME] → [キー操作音] ・ キー操作音 をタップするたびに、設定( 🗹 ) / 解除 I SDカードのマウント解除 ( 🔳 )が切り替わります。 SDカードの認識を解除する キーをタップしたとき振動させるかどうかを設定す る ホーム画面で 🔚 🔿 [詳細設定] 🔿 ストレージ 🔿 SD カードのマウント解除 🔿 OK ホーム画面で 🔡 🔿 詳細設定 🔿 言語とキーボード ·SDカードを再度認識させるには、SDカードをマウントを → [iWnn IME] → [キー操作バイブ] タップします。 ・「キー操作バイブ」をタップするたびに、設定( 🗹 ) / 解除 ( 🔳 )が切り替わります。 ■ SDカード内データを消去 キーをタップしたとき、キーを拡大表示するかどう かを設定する SDカードを初期化する ホーム画面で 🖪 🔿 詳細設定 🔿 言語とキーボード ホーム画面で 🔡 🔿 [詳細設定] 🔿 ストレージ 🔿 [SD] (iWnn IME) ⇒ (キーポップアップ) カードのマウント解除] 🔿 [OK] 🔿 [SDカード内データを消 ・「キーポップアップ」をタップするたびに、設定( 🔽 ) / 解除 去 🔿 SDカード内データを消去 🔿 [すべて消去] (

) が切り替わります。 ・SDカード内のデータはすべて消去されます。初期化してよい か、十分確認したうえで操作してください。 英字入力時に、文頭の文字を自動的に大文字にする かどうかを設定する ホーム画面で 🔡 🔿 [詳細設定] ラ [言語とキーボード] → iWnn IME → 自動大文字変換 ・ 自動大文字変換をタップするたびに、設定( 🗹 ) / 解除 ( 📕 )が切り替わります。 画面の向き、入力モードごとにキーボードのタイプ を変更するかどうかを設定する ホーム画面で 🔡 🔿 [詳細設定] 🔿 [言語とキーボード] → iWnn IME → キーボードタイプ → 各項目を設定

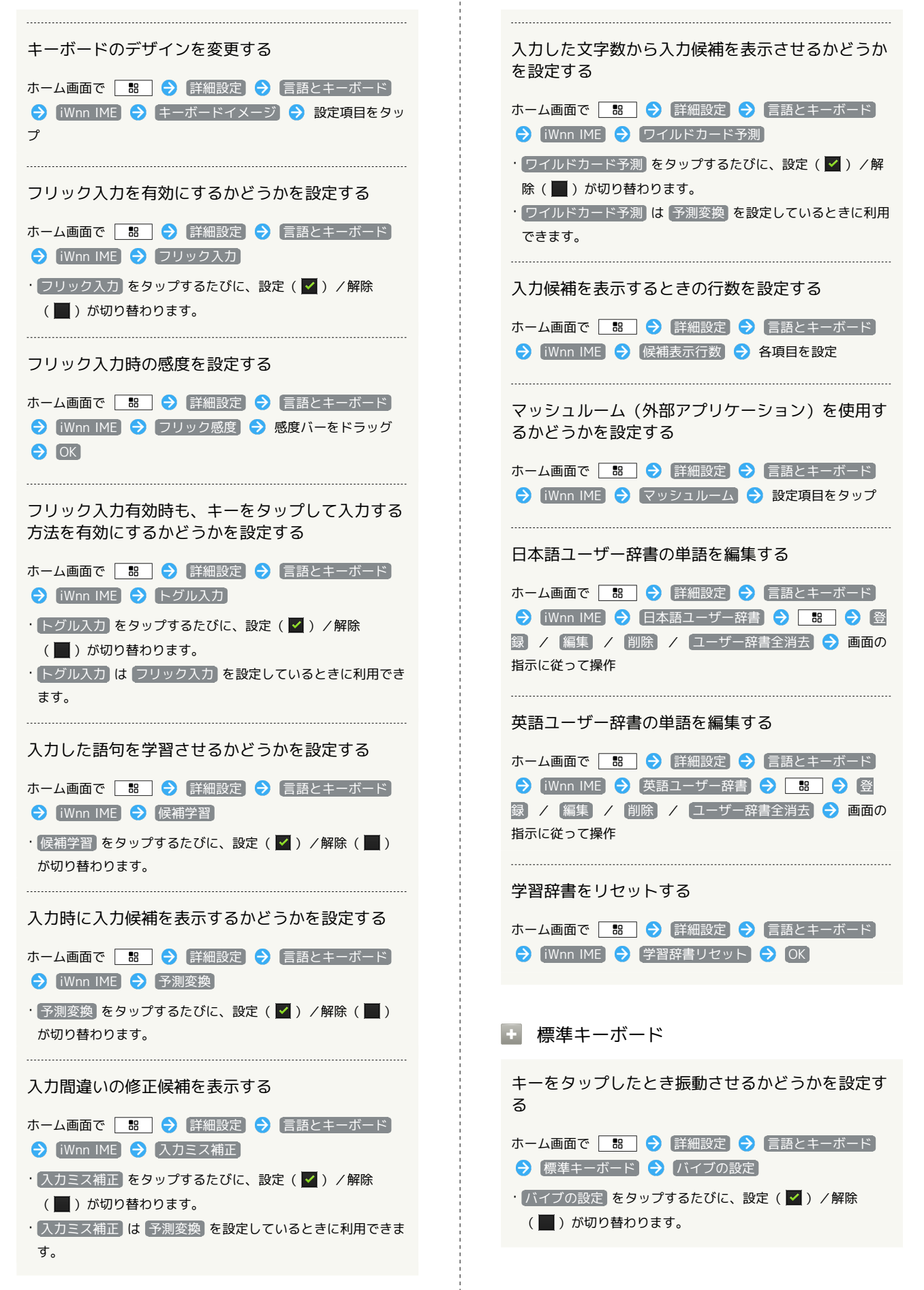

|                                                                                                    | 音声入出力                                                                                     |
|----------------------------------------------------------------------------------------------------|-------------------------------------------------------------------------------------------|
| キーをタップしたとき音を鳴らすかどうかを設定す<br>る                                                                                    |                                                                                           |
|                                                                                                    | 音声入出力の設定                                                                                  |
| → 標準キーボード → サウンドの設定                                                                                             | 立ちまの学校者である                                                                                |
| ・ サウンドの設定 をタップするたびに、設定( ☑ ) / 解除<br>( ☑ )が切り替わります。                                                              | 日戸認識表世の設定                                                                                 |
| + 50 $x$ $21$ $5$ $z$ $z$ $z$ $z$ $z$ $z$ $z$ $z$ $z$ $z$                                                       | 音声入力時の言語を設定する                                                                             |
| +-をタッフしたとき、+-を拡入表示するかとう<br>かを設定する                                                                               | ホーム画面で 🔡 🔿 詳細設定 🕤 音声入出力 🔿 音<br>声認識装置の設定 🔿 言語 ᅌ 設定項目をタップ                                   |
| ホーム画面で 88 ◆ 詳細設定 ◆ 言語とキーボード<br>◆ 標準キーボード ◆ キーポップアップ                                                             | セーフサーチ(検索結果のフィルター)を設定する                                                                   |
| <ul> <li>・ (キーポップアップ)をタップするたびに、設定(✓)/解除</li> <li>(▲)が切り替わります。</li> </ul>                                        | ホーム画面で 🔡 🔿 詳細設定 🔿 音声入出力 🔿 音<br>声認識装置の設定 🔿 セーフサーチ 🔿 設定項目をタップ                               |
| 入力時に入力候補や修正候補を表示するかどうかを<br>設定する                                                                                 | 不適切な語句をブロックするかどうかを設定する                                                                    |
| ホーム画面で 🔡<br><br>ホーム画面で 🔡<br><br><br><br><br><br><br><br>ホームーボード<br><br><br><br><br><br><br><br><br><br><br><br> | ホーム画面で 🔡 🔿 詳細設定 🔿 音声入出力 🔿 音<br>声認識装置の設定 ラ 不適切な語句をブロック                                     |
| ・ タップして文字を修正 をタップするたびに、設定( ✔ ) / 解除( ■ )が切り替わります。                                                               | ・「不適切な語句をブロック」をタップするたびに、設定( ✓ )<br>/ 解除( 📕 )が切り替わります。                                     |
| 英字入力時に、文頭の文字を自動的に大文字にする<br>かどうかを設定する                                                                            | <ul> <li>テキスト読み上げの設定</li> </ul>                                                           |
| ホーム画面で 🔡<br><br>ホーム画面で 🔡<br><br><br><br><br><br><br><br>                                                        | 音声読み上げ用の音声データをインストールする                                                                    |
| ・ 自動で大文字を入力〕 をタップするたびに、設定( ✔ ) / 解<br>除( ▲ )が切り替わります。                                                           | ホーム画面で 800 (詳細設定) ◆ (音声入出力) ◆ (テ<br>キスト読み上げの設定) ◆ (音声データをインストール) ◆ 画<br>面の指示に従って操作        |
| キーボードに設定キーを表示するかどうかを設定す<br>る                                                                                    | <ul> <li>「テキスト読み上げの設定」は、あらかじめ音声データを<br/>Androidマーケットなどからダウンロードしたうえで利用しま<br/>す。</li> </ul> |
| ホーム画面で 88 → 詳細設定 → 言語とキーボード<br>→ 標準キーボード → 設定キーを表示 → 設定項目を                                                      | サンプルを再生する                                                                                 |
| タップ                                                                                                    | ホーム画面で 🔡 ラ 詳細設定 ラ 音声入出力 ラ テ                                                               |
| 音声入力機能を利用するかどうかを設定する                                                                                            | キスト読み上げの設定 🔿 サンプルを再生]                                                                     |
| ホーム画面で 🔡 🔿 詳細設定 ラ 言語とキーボード<br>⑦ 標準キーボード 🔿 音声で入力 🔿 設定項目をタップ                                                      | 常に自分で設定した音声の速度と言語に従って再生<br>するかどうかを設定する                                                    |
| ・確認画面が表示されたときは、画面の指示に従って操作してく<br>ださい。                                                                           | ホーム画面で 🔡 🔿 詳細設定 ラ 音声入出力 🔿 デ<br>キスト読み上げの設定 ラ 常に自分の設定を使用                                    |
| スペースキー上で指をスライドさせて入力する言語<br>を変更できるように設定する                                                                        | ・ 常に自分の設定を使用」をタップするたびに、設定( ✔ )/<br>解除( ■ )が切り替わります。                                       |
| ホーム画面で 🔡 <> 詳細設定 <> 言語とキーボード<br>● 標準キーボード  > 入力言語  > 言語を選択 (                                                    | 音声読み上げ用の音声合成エンジンを設定する                                                                     |
| 表示)<br>・言語をタップするたびに、設定( ☑ ) / 解除( ■ )が切り<br>#わります                                                               | ホーム画面で 88 < (詳細設定) <>>> (音声入出力) <>>> (テ<br>キスト読み上げの設定) <>>> 規定のエンジン  >>> 設定項目を            |
| 買わります。                                                                                                    |                                                                                           |

| 音声読み上げ時の速度を設定する                                                                  |
|----------------------------------------------------------------------------------|
| ホーム画面で 🔡 🔿 詳細設定 🔿 音声入出力 ᅌ 🗦<br>キスト読み上げの設定 ᅌ 音声の速度 ᅌ 設定項目をタップ                     |
| 音声読み上げ時の言語を設定する                                                                  |
| ホーム画面で  器   詳細設定  音声入出力 </td                                                     |
| Pico TTS (音声合成エンジン)を設定する                                                         |
| ホーム画面で 🔡 🗲 詳細設定 🗲 音声入出力 🗲 デ<br>キスト読み上げの設定 🗲 Pico TTS 🗲 設定項目をタップ<br>🗲 画面の指示に従って操作 |
|                                                                                  |

ユーザー補助

▲ ユーザー補助の設定

🚹 ユーザー補助

音や振動で反応するユーザー補助のオプションを設 定する

ホーム画面で □ーザー補助 → 詳細設定 → □ーザー補助 → □ーザー補助

 ・ユーザー補助アプリケーションをインストールしていないと きは、確認画面が表示されます。
 OK をタップして、アプリ ケーションをインストールしてください。

・ユーザー補助 をタップするたびに、設定(♥)/解除
 (●)が切り替わります。

■ 電源ボタンで通話を終了する

し<br />
を押したとき、通話を終了するかどうかを設<br />
定する

ホーム画面で 🔡 🔿 (詳細設定) <> ユーザー補助 <><br/>
電源ボタンで通話を終了する

- ・ユーザー補助アプリケーションをインストールしていないとき
   は、確認画面が表示されます。
   キャンセルをタップすると、
   続けて設定操作が行えます。
- ・電源ボタンで通話を終了するをタップするたびに、設定
   ( ✓ ) /解除( ▲ ) が切り替わります。

### 日付と時刻

日付と時刻 自動 日付と時刻を自動で補正する ホーム画面で 🔡 🔿 詳細設定 🔿 日付と時刻 🔿 自 動 ( 🗹 表示) ・ 自動 をタップするたびに、設定( 🗹 ) / 解除( 📕 )が切 り替わります。 + 日付設定 日付を手動で設定する ホーム画面で 🔡 🔿 詳細設定 ラ 日付と時刻 ラ 日 付設定 🔿 日付を入力 🔿 設定 ▶ タイムゾーンの選択 タイムゾーンを手動で設定する ホーム画面で 🔠 🔿 詳細設定 🔿 日付と時刻 🔿 🦻 イムゾーンの選択 🔿 設定項目をタップ + 時刻設定 時刻を手動で設定する ホーム画面で 🔡 🔿 詳細設定 🔿 日付と時刻 🔿 時 刻設定 🔿 時刻を入力 🔿 設定 + 24時間表示 時刻表示を24時間表示にするかどうかを設定する ホーム画面で 🔡 🔿 詳細設定 🔿 日付と時刻 🔿 24 時間表示 ・24時間表示 をタップするたびに、設定( 🗹 )/解除 ( 🔄 ) が切り替わります。 + 日付形式 日付の表示形式を設定する

ホーム画面で 🔡 🔿 詳細設定 ラ 日付と時刻 ラ 日 付形式 🔿 設定項目をタップ

### 端末情報

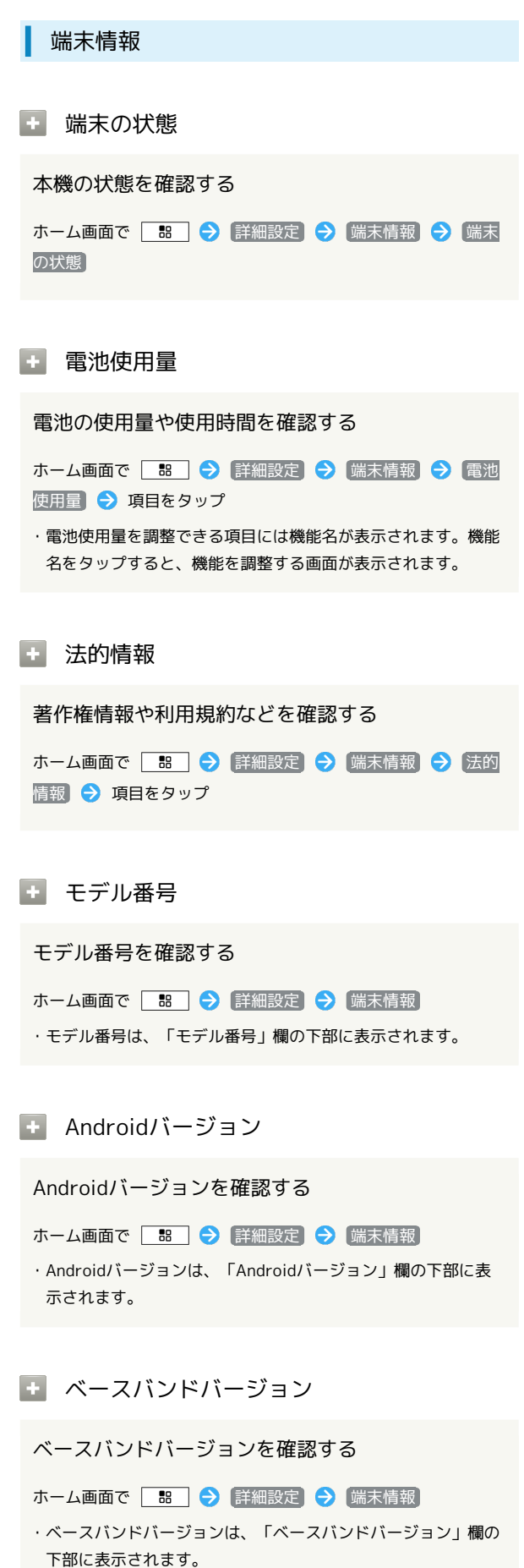

### 💿 カーネルバージョン

カーネルバージョンを確認する

ホーム画面で 🔡 ラ 詳細設定 ラ 端末情報

・カーネルバージョンは、「カーネルバージョン」欄の下部に表示されます。

### 🛨 ビルド番号

ビルド番号を確認する

ホーム画面で 📰 🔿 詳細設定 🕤 端末情報 ・ビルド番号は、「ビルド番号」欄の下部に表示されます。

### 通合規格情報

適合規格情報を確認する

ホーム画面で 🔡 🔿 詳細設定 ラ 端末情報 🔿 適合 規格情報

# 資料

| トラブルシューティング | 154 |
|-------------|-----|
| 仕様          | 154 |
| 保証とアフターサービス | 155 |
|             | 155 |

### トラブルシューティング 故障とお考えになる前に 気になる症状の内容を確認しても症状が改善されない場合は、最寄 りのソフトバンクショップまたはお問い合わせ先までご連絡くださ い。 🔹 こんなときは Q. 本機を操作しても画面が変わらず、何も反応しない A. 電源を入れ直してください。電源を切ることができない場合 は、電池パックをいったん取り外したあと再度取り付け、電 源を入れ直してください。電源を入れ直すと、編集中のデー タは消去されます。 Q. メールやインターネットが利用できない A. 機内モードになっていませんか。次の操作で機内モードが解 除されていることを確認してください。 ホーム画面で 🔠 🔿 詳細設定 🔿 無線とネット ワーク 🔿 (機内モード) ( 📕 表示) A. データ通信が無効になっていませんか。次の操作でデータ通 信が有効になっていることを確認してください。 ホーム画面で 🔡 🔿 詳細設定 🔿 無線とネット ワーク 🔿 モバイルネットワーク 🔿 データ通信を有 効にする] ( 🗹 表示) Q. 電池パックの消耗が早い

- A. 電波の弱い場所や圏外の場所に長時間いませんか。電波の弱い状態で通話したり、圏外の場所にいると、電池パックを多く消耗します。
- Q. アプリケーションがインストールできない
- A. 本機またはSDカードの空き容量が少ないとアプリケーショ ンのインストールができません。空き容量の確認については 「ストレージの設定」を参照してください。本機に対応して いないアプリケーションは、インストールできません。
- Q. 画面ロックが解除できない
- A. 電源を入れ直してください。電源を切ることができない場合 は、電池パックをいったん取り外したあと再度取り付け、電 源を入れ直してください。電源を入れ直すと、編集中のデー タは消去されます。

### 仕様

### 本体

| 項目             | 説明                                                |
|----------------|---------------------------------------------------|
| システム情報         | プロセッサ:Qualcomm MSM8255<br>メモリ:4GB(ROM),512MB(RAM) |
| サイズ<br>(W×H×D) | 約62×119×13mm                                      |
| 質量             | 本体:約110g<br>電池パック装着時:約133g                        |
| 最大出力           | 0.25W (3G)<br>2 W (GSM900)<br>1W (GSM1900)        |
| 連続通話時間         | 約550分(3G)<br>約300分(GSM)                           |
| 連続待受時間         | 約450時間(3G)<br>約300時間(GSM)                         |
| ディスプレイ         | LCD:タッチパネル付3.8インチTFT<br>解像度:WVGA(480×800)/65,536色 |
| カメラ            | 種類:CMOS<br>有効画素数:約503万画素<br>デジタルズーム:最大約1.6倍       |
| 充電時間           | ACアダプタ使用時:約210分<br>パソコン接続時:約300分                  |

### 電池パック

| 項目             | 説明           |
|----------------|--------------|
| 電圧             | 3.7V         |
| 使用電池           | リチウムイオン電池    |
| 容量             | 1500mAh      |
| サイズ<br>(W×H×D) | 約52×41×6.6mm |

#### 保証について

本機をお買い上げいただいた場合は、保証書が付いております。

- ・お買い上げ店名、お買い上げ日をご確認ください。
- ・内容をよくお読みのうえ、大切に保管してください。
- ・保証期間は、保証書をご覧ください。

#### 1 注意

#### 損害について

本製品の故障、誤作動または不具合などにより、通話などの機会 を逸したために、お客様、または第三者が受けられた損害につき ましては、当社は責任を負いかねますのであらかじめご了承くだ さい。

#### 故障・修理について

故障または修理により、お客様が登録/設定した内容が消失/変 化する場合がありますので、大切な電話帳などは控えをとってお かれることをおすすめします。なお、故障または修理の際に本機 に登録したデータ(電話帳/画像/サウンドなど)や設定した内 容が消失/変化した場合の損害につきましては、当社は責任を負 いかねますのであらかじめご了承ください。

#### 分解・改造について

本製品を分解/改造すると、電波法にふれることがあります。また、改造された場合は修理をお引き受けできませんので、ご注意 ください。

### アフターサービスについて

修理を依頼される場合、お問い合わせ先または最寄りのソフトバン クショップへご相談ください。その際、できるだけ詳しく異常の状態をお聞かせください。

・保証期間中は保証書の記載内容に基づいて修理いたします。

- ・保証期間後の修理につきましては、修理により機能が維持できる 場合は、ご要望により有償修理いたします。
- 🖗 ご不明な点について

アフターサービスについてご不明な点は、最寄りのソフトバンク ショップまたはお問い合わせ先までご連絡ください。

### お問い合わせ先一覧

お困りのときや、ご不明な点などございましたら、お気軽に下記お 問い合わせ窓口までご連絡ください。

ソフトバンクカスタマーサポート

### 🖉 総合案内

ソフトバンク携帯電話から157(無料) 一般電話から ⑥ 0800-919-0157(無料)

#### 👸 紛失·故障受付

ソフトバンク携帯電話から113(無料)
一般電話から ② 0800-919-0113(無料)
IP電話などでフリーコールが繋がらない場合は、恐れ入りますが下記の番号へおかけください。
東日本地域:022-380-4380(有料)
東海地域:052-388-2002(有料)
関西地域:06-7669-0180(有料)
中国・四国・九州・沖縄地域:092-687-0010(有料)

#### スマートフォン テクニカルサポートセン ター

スマートフォンの操作案内はこちら ソフトバンク携帯電話から151(無料) 一般電話から ⑥ 0800-1700-151(無料)

#### ソフトバンクモバイル国際コールセンター

海外からのお問い合わせおよび盗難・紛失のご連絡 +81-3-5351-3491(有料、ソフトバンク携帯電話からは無料)

### あ

| アカウントと同期          | 1/15 |
|-------------------|------|
|                   | 145  |
| アプリケーション          | 144  |
| アプリケーションについて      | 19   |
| アラームを利用する         | 116  |
| 暗証番号について          | 31   |
| Androidマーケット™について | 29   |

### ()

| インターネットメールに関する設定   | 72 |
|--------------------|----|
| インターネットメールを管理する    | 74 |
| インターネットメールを作成/送信する | 73 |
| インターネットを利用する       | 75 |

## え

| SDカードについて         | 8  |
|-------------------|----|
| S!メール/SMS作成時の操作   | 63 |
| S!メール/SMS設定       | 64 |
| S!メール/SMSを管理する    | 61 |
| S!メール/SMSを受信/返信する | 59 |
| S!メール/SMSを送信する    | 56 |
| S!メールでデコレメールを送信する | 58 |
| FMラジオを利用する        |    |

# お

| お気に入りを利用する       |     |
|------------------|-----|
| 音                | 141 |
| お問い合わせ先一覧        |     |
| オプションサービス        |     |
| 音楽/動画リストを利用する    |     |
| 音楽/動画を利用する       | 84  |
| 音楽を聴く            |     |
| 音声で情報を検索する(音声検索) | 113 |
| 音声入出力            |     |
| 音声を録音する          |     |

## 

| 海外でご利用になる前に       | 132 |
|-------------------|-----|
| 海外で電話をかける         | 134 |
| 各部の名称とはたらき        | 6   |
| カメラの設定を行う         | 81  |
| 画面をロックする          | 32  |
| カレンダー (ジョルテ)を利用する | 120 |
| カレンダーを利用する        | 114 |

### き

| 機能や使いかたを確認する  | 33 |
|---------------|----|
| 基本的な操作のしくみ    | 18 |
| 緊急速報メールを利用する1 | 00 |

# 008Z 取扱説明書 索引

SoftBank 008Z

## <

| Googleアカウントを利用する |     |
|------------------|-----|
| Google検索を利用する    | 112 |
| Googleトークを利用する   | 111 |
| Googleマップを利用する   | 108 |

# 

| 言語とキーボード     | 146 |
|--------------|-----|
| 現在地情報とセキュリティ | 142 |

## U

| Gmail (メール)を作成/送信する  | 66  |
|----------------------|-----|
| 充電する                 | 13  |
| 受信したインターネットメールを確認する  | 73  |
| 受信したGmail (メール)を確認する | 67  |
| 仕様                   | 154 |
| 初期設定について             | 16  |
| 書庫を利用する(ブック)         | 105 |
| シンプル電卓で計算する          |     |

# す

| ステータスバーについて | 36  |
|-------------|-----|
| ストレージ       | 146 |

# せ

| 静止画/動画を管理する | 94  |
|-------------|-----|
| 静止画/動画を共有する | 95  |
| 静止画/動画を撮影する | 80  |
| 静止画/動画を見る   | 92  |
| 静止画を加工する    | 92  |
| 世界の時刻を確認する  | 121 |

# そ

# た

| ダウンロード1     | 21 |
|-------------|----|
| タッチパネルの使いかた | 15 |
| 短縮ダイヤルを利用する | 45 |
| 端末情報1       | 50 |

# 5

| 着信音について |
|---------|
|---------|

## 0

| Twitterを利用する | 117 |
|--------------|-----|
| 通知パネルを利用する   | 37  |

## 7

| 電源を入れる/切る        | 14  |
|------------------|-----|
| 電卓で計算をする         | 113 |
| 電池パックを取り付ける/取り外す | 11  |
| 電話帳/通話履歴から電話をかける | 44  |
| 電話帳をインポートする      | 52  |
| 電話帳をバックアップする     | 53  |
| 電話帳を利用する         | 50  |
| 電話番号について         | 21  |
| 電話をかける/受ける       | 42  |

# と

トラブルシューティング......154

## *t*,

| ナビを利用 | する | <br> | 09 |
|-------|----|------|----|

### []

| ニュースや天気を確認す | <sup>.</sup> ຈ11 | 8 |
|-------------|------------------|---|

## (J

| バーコードを読み取る     | 82    |
|----------------|-------|
| パソコンとUSBで接続する  | . 126 |
| パソコン用ファイルを利用する | . 119 |

## C

| 日付と時刻      | 150 |
|------------|-----|
| 表示         |     |
| PINコードについて | 31  |

## 121

| 付近の便利な情報を取得する(プレイス) | 109 |
|---------------------|-----|
| ブックを探す              | 106 |
| ブックを利用する            | 101 |
| プライバシー              | 145 |
| Bluetooth®機能を利用する   | 128 |

# (J

| 保存されているGmail(メール)を管理する68<br>ホーム画面のしくみ36<br>ホーム画面をアレンジする38<br>本書について3<br>本棚を利用する(ブック)103 | 保証とアフターサービス            |     |
|-----------------------------------------------------------------------------------------|------------------------|-----|
| ホーム画面のしくみ36<br>ホーム画面をアレンジする38<br>本書について3<br>本棚を利用する(ブック)103                             | 保存されているGmail(メール)を管理する | 68  |
| ホーム画面をアレンジする38<br>本書について3<br>本棚を利用する(ブック)103                                            | ホーム画面のしくみ              |     |
| 本書について3<br>本棚を利用する(ブック)103                                                              | ホーム画面をアレンジする           |     |
| 本棚を利用する(ブック) 103                                                                        | 本書について                 | 3   |
|                                                                                         | 本棚を利用する(ブック)           | 103 |

| <b>T</b> |  |
|----------|--|
| マナーについて  |  |

## زه

無線とネットワーク......138

## め

| メールの種類について | 56 |
|------------|----|

# ŧ

| 文字を入力する |
|---------|
|---------|

## Þ

| USIMカードについて              | 7   |
|--------------------------|-----|
| 友人の位置/状況を確認する (Latitude) | 110 |
| YouTubeを利用する             | 118 |
| ユーザー補助                   |     |

# わ

| Wi-Fiで接続する12 | 26 |
|--------------|----|
|--------------|----|

## SoftBank 008Z 取扱説明書

2012年9月 第4版 ソフトバンクモバイル株式会社

※ご不明な点はお求めになられた ソフトバンク携帯電話取扱店にご相談ください。

機種名:SoftBank 008Z 製造元:ZTEコーポレーション